### Firma Informatyczna EnterSoft

85-184 Bydgoszcz ul. Cmentarna 15 B

e-mail: biuro@entersoft.pl www.entersoft.pl www.entersoft.com.pl NIP: 892-126-55-36 Regon: 093130026

tel:. (+48 52) 515-37-79 kom.: 696 481 842

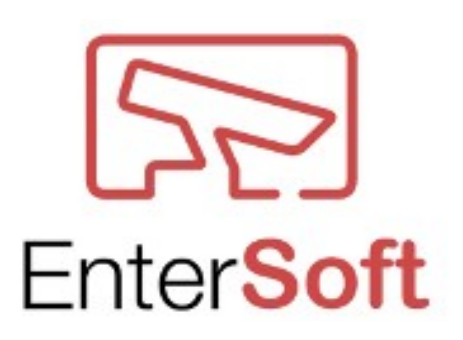

# Instrukcja obsługi VIVOQuickView

wersja 1.31

Bydgoszcz 2019

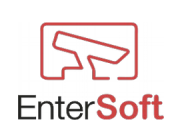

| Informacje ogólne                                                    | .4 |
|----------------------------------------------------------------------|----|
| Zalety wdrożenia programu                                            | .4 |
| Podstawowe funkcje programu                                          | .5 |
| Zastosowanie programu                                                | .5 |
| Instalacja Programu                                                  | .6 |
| Uruchomienie i wymagania systemowe                                   | .7 |
| Minimalne wymagania programu                                         | .7 |
| Uruchomienie i konfiguracja                                          | .8 |
| $Konfiguracja \rightarrow Programu$                                  | 8  |
| Konfiguracja $\rightarrow$ Programu $\rightarrow$ Ustawienia klienta | 10 |
| $Konfiguracja \rightarrow Kamer$                                     | 11 |
| Dodawanie kamery $\rightarrow$ parametry połączenia                  | 13 |
| Inne                                                                 | 14 |
| Definicje $\rightarrow$ Grupy kamer                                  | 15 |
| $Definicje \rightarrow Wydruki$                                      | 16 |
| Narzędzia $\rightarrow$ Zliczarka $\rightarrow$ Wykonaj raport       | 17 |
| Narzędzia → Sprawdź czy działa serwer FIREBIRD                       | 17 |
| Moduł LPR.                                                           | 18 |
| Parametry LPR                                                        | 18 |
| Obszary (strefy) LPR                                                 | 19 |
| Biała (czarna) lista dostępu                                         | 21 |
| Zdjęcia, zapis do bazy                                               | 22 |
| Raporty, wykresy - LPR                                               | 23 |
| Historia przejazdów - lista                                          | 23 |
| Historia przejazdów – wydruk                                         | 24 |
| Raport transakcji                                                    | 24 |
| Przejazdy – brak transakcji                                          | 25 |
| Wykres historii przejazdów                                           | 25 |
| Moduł LPR Transact.                                                  | 27 |
| Konfiguracja $\rightarrow$ Kamer                                     | 27 |
| Konfiguracja $\rightarrow$ Zewnętrzne białe listy                    | 28 |
| Definicje $\rightarrow$ Zasoby tablic rejestracyjnych                | 29 |
| Definicje $\rightarrow$ Dozwolone tablice rejestracyjne              | 31 |
| $Definicje \rightarrow Lista transakcji$                             | 33 |
| Import pozycji / Import tablic rejestracyjnych                       | 33 |
| Import transakcji                                                    | 35 |
| Harmonogramy zadań – import tablic i transakcji                      | 36 |
| Harmonogramy zadań – generowanie i wysyłka raportów                  | 37 |
| $Konfiguracja \rightarrow Programu \rightarrow Transakcje$           | 38 |
| Moduł ZLICZARKA VIVOTEK                                              | 40 |
| Konfiguracja $\rightarrow$ kamer                                     | 41 |
| Konfiguracja $\rightarrow$ zliczarki                                 | 41 |
| Konfiguracja $\rightarrow$ dzienne godziny pracy                     | 48 |
| Serwery zdarzeń                                                      | 50 |
| Dodawanie nowego serwera                                             | 51 |

## Spis treści

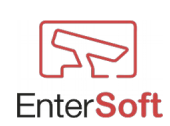

| Harmonogramy zadań                       |    |
|------------------------------------------|----|
| Dodawanie nowego harmonogramu            |    |
| Obsługa błędów                           |    |
| Dni wolne                                |    |
| Raporty, wykresy - Zliczanie             |    |
| Tabela wyników                           |    |
| Wykres wyników                           |    |
| Raport zliczarki                         |    |
| Parametry okna raportów                  |    |
| Parametry uruchomienia programu          |    |
| Dostępne elementy formatu daty i czasu   |    |
| Aktywacja programu i modułów dodatkowych | 74 |
| Aktywacja modułu podstawowego            |    |
| Aktywacja modułu LPR                     |    |
| Aktywacja modułu ZLICZARKA               |    |
| Wersja DEMO - ograniczenia               |    |

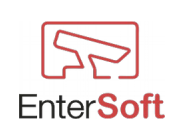

## Informacje ogólne

Program VivoQuickView jest autonomicznym oprogramowaniem służącym do szybkiego podglądu obrazu z kamer IP marki Vivotek, zarządzania raportami zliczarek Vivotek oraz do obsługi szlabanów, bram, przejazdów poprzez automatyczne rozpoznawanie tablic rejestracyjnych samochodów.

*Szybki podgląd* - funkcjonalność umożliwia natychmiastowe przywołanie obrazu z kamer Vivotek poprzez naciśnięcie zdefiniowanego klawisza skrótu (np. Ctrl+1), wówczas wyświetla się żądany obraz w okienku na pulpicie komputera.

Program umożliwia zdefiniowanie rozmiaru wyświetlanego okna oraz czasu jego automatycznego zamknięcia. Możliwe jest zdefiniowanie nieograniczonej liczby kamer. Opracowanie www: https://entersoft.pl/vivoquickview/

**Zliczarka Vivotek** – funkcjonalność, dzięki której program ma możliwość pobierania raportów z zainstalowanych w obiektach zliczarek 2D (FD8166A-S) i 3D (SC8131) firmy Vivotek. Program został wyposażony w możliwość definiowania serwerów zdarzeń oraz harmonogramów zadań, dzięki którym możliwe jest automatyczne pobieranie z kamer raportów zliczających, konwertowania wyników do dowolnego układu oraz zarządzania wysyłaniem na różne zdefiniowane serwery np.: FTP

Opracowanie www: https://entersoft.pl/vivoquickview-counting/

*Rozpoznawanie tablic rejestracyjnych, obsługa przejazdów, analiza transakcji* - funkcjonalność umożliwiająca sterowanie szlabanami dzięki wbudowanej "białej liście" numerów tablic rejestracyjnych pojazdów uprawnionych do wjazdu na dany teren.

Program analizuje w czasie rzeczywistym tablice rejestracyjne pojazdu, odczytuje je do postaci tekstowej, sprawdza z autoryzowaną listą tablic rejestracyjnych czy na daną chwilę samochód jest uprawniony do przejazdu.

Jeżeli pojazd jest wpisany na tzw. Białą listę wówczas program zezwala na przejazd i otwiera szlaban.

Program został wyposażony w moduł LPR Transact, który oprócz zdolności rozpoznawania tablic wszystkich pojazdów wjeżdżających i wyjeżdżających na teren zakładu potrafi połączyć i raportować pojazdy, które nie uzyskały odpowiednich dokumentów sprzedażowych, przewozowych itp. w systemie CRM użytkownika.

Opracowanie www: https://entersoft.pl/vivoquickview-lpr/

#### Zalety wdrożenia programu

- ewidencja tablic rejestracyjnych pojazdów przejeżdżających przez przejazd
- możliwość generowania różnego rodzaju raportów, zestawień, statystyk, wykresów
- zmniejszenie czasu oczekiwania na wjazd, wyjazd
- ułatwienie pracy ochronie
- wyeliminowanie potrzeby stosowania (programowania i dystrybuowania) kart dostępu, pilotów, nadajników, biletów parkingowych itp.
- generowanie raportów z wykorzystaniem zapamiętanych przejazdów
- analiza i raportowanie nieuzasadnionych przejazdów i pobytów pojazdów na terenie zakładu

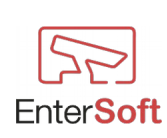

• możliwość dostosowania do istniejących systemów

## Podstawowe funkcje programu

- automatyczne otwieranie bram, szlabanów, przejazdów dla zautoryzowanych pojazdów (tablic rejestracyjnych)
- kontrola i rejestracja przejazdu
- natychmiastowy podgląd obrazu z dowolnej liczby kamer
- automatyczne pobieranie raportów zliczarek i wysyłanie we wskazane miejsce

## Zastosowanie programu

LPR - kontrola wjazdu/wyjazdu-otwieranie szlabanu

- parkingi firmowe
- urzędy
- osiedla strzeżone
- domy jednorodzinne
- inne

LPR Transact - kontrola wjazdu/wyjazdu - porównanie zleceń, faktur, dokumentów przewozowych, wywozowych itp./analiza czasu pobytu i jego zasadności, sprawdzanie czy wszystkie pojazdy wjeżdżające na teren otrzymały dokumenty handlowe itp.

- serwisy samochodowe, stacje diagnostyczne
- magazyny, firmy transportowe
- kopalnie, betoniarnie, żwirownie
- firmy produkcyjne

#### szybki podgląd obrazu z kamer Vivotek

- stacje paliw
- sklepy, markety, lokale usługowe
- inne

#### zliczarka Vivotek

- galerie handlowe,
- sieci sklepów, parkingów itp.
- obiekty użyteczności publicznej

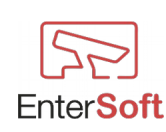

## Instalacja Programu

Program działa w systemach Windows 7/8/10 w wersjach 32 i 64 bitowych.

W celu zainstalowania programu na komputerze z systemem Windows należy uruchomić pakiet instalacyjny setup\_VivoQuickView.exe.

Instalator poprosi o wybór wersji językowej. Po wybraniu odpowiedniej wersji należy postępować zgodnie z wytycznymi instalatora. Zaleca się zainstalowanie wszystkich składników instalatora z domyślnymi ustawieniami jakie są proponowane podczas instalacji.

Po prawidłowym zainstalowaniu programu i wszystkich wymaganych składników instalatora program jest gotowy do pracy.

Przy pierwszym uruchomieniu programu należy zdefiniować parametry konfiguracyjne kamer<br/> patrz – Konfiguracja — Kamery

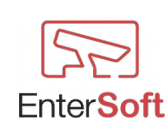

## Uruchomienie i wymagania systemowe

#### Minimalne wymagania programu

- ★ kamera IP Vivotek,
- \* komputer z zainstalowanym systemem operacyjnym Windows 7 lub wyższym,
  - system operacyjny w wersji 32 lub 64 bit
  - Pamięć RAM min. 16GB
  - ° procesor min Intel 6th Generation Intel® Core™ i5 lub wyższy
  - ° dysk twardy minimalna ilość wolnego miejsca 100GB
  - dla modułów LPR zewnętrzna karta graficzna, minimalna pamięć Ram 8GB
- Firebird (silnik baz danych) dostępny do pobrania ze strony producenta: <u>https://github.com/</u> <u>FirebirdSQL/firebird/releases/download/R2\_5\_8/Firebird-2.5.8.27089\_0\_Win32.exe</u> lub dostarczony wraz z pakietem instalacyjnym,
- ★ Vivotek VitaminDecoder.exe dostarczony wraz z pakietem instalacyjnym,
- Microsoft Visual C++ 2015 Redistributable (x86) <u>https://www.microsoft.com/pl-pl/download/details.aspx?id=48145</u> lub dostarczony wraz z pakietem instalacyjnym.

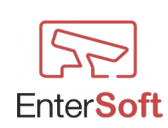

## Uruchomienie i konfiguracja

Konfiguracja → Programu

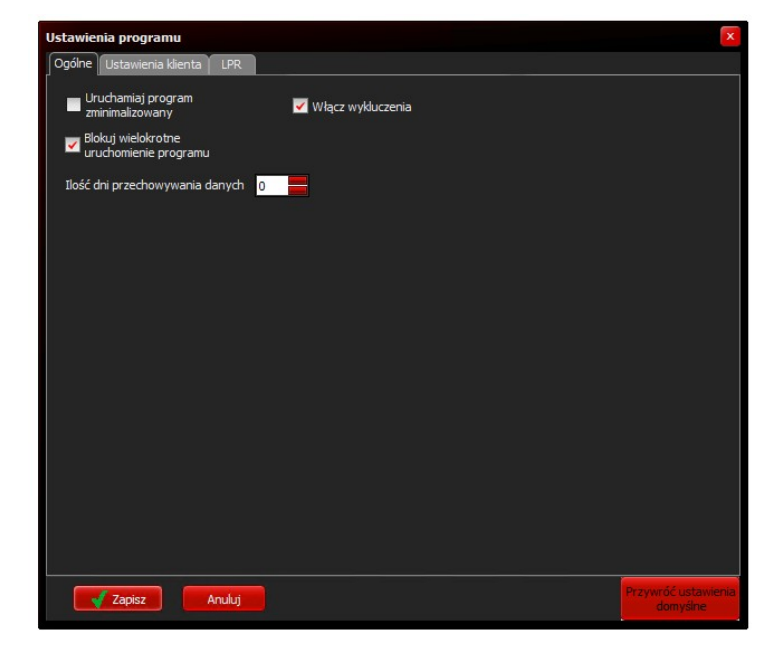

**Ilość dni przechowywania danych** – ilość dni jaką program ma przechowywać dane zapisane w bazie danych. Najstarsze wpisy będą automatycznie usuwane z bazy.

**Uruchamiaj program zminimalizowany** - zaznaczenie tej opcji powoduje, że po zalogowaniu do programu pulpit programu zostanie ukryty na pasku zadań w prawym dolnym rogu ekranu. Uruchomienie pulpitu programu będzie możliwe po naciśnięciu prawego klawisza myszy na ikonce kamery programu VivoQuickView

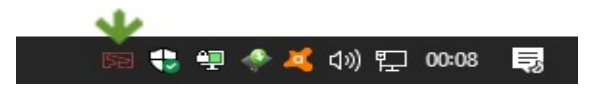

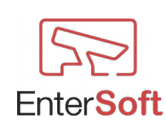

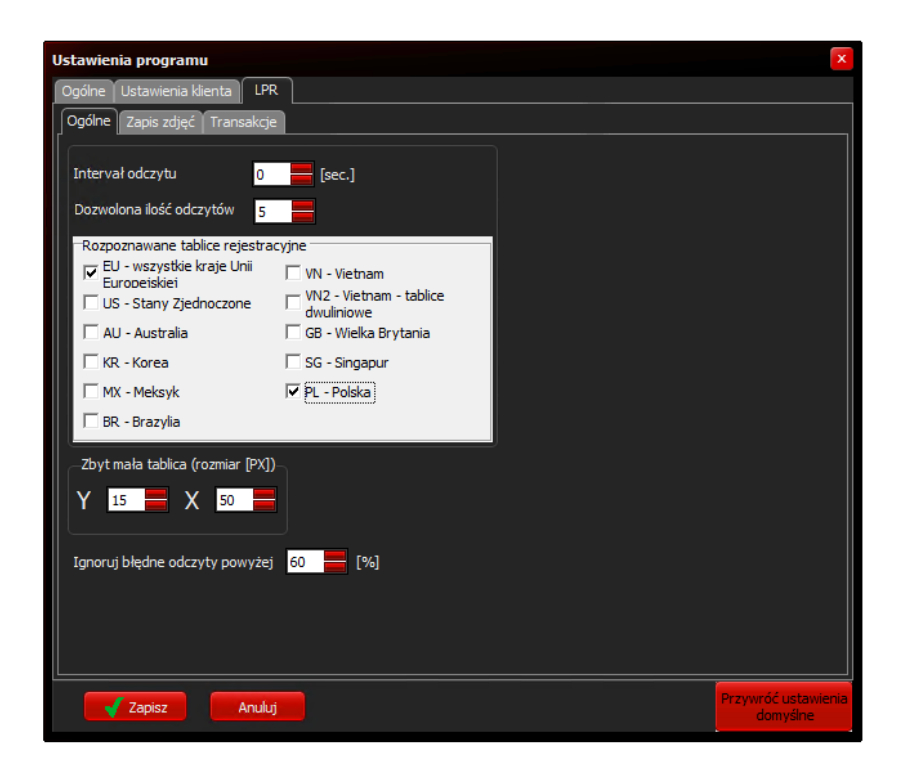

**Interval odczytu** - czas pomiędzy analizami kolejnych tablic wyrażony w sekundach. Wartość 0 oznacza, że analiza jest prowadzona w sposób ciągły bez opóźnień.

**Dozwolona ilość odczytów** – maksymalna liczba możliwych odczytów jednej tablicy w tym samym czasie. Optymalna wartość to 5;

**Rozpoznawane tablice rejestracyjne** – schematy możliwych do rozpoznania tablic rejestracyjnych według regionów świata. Domyślna wartość to EU – wszystkie kraje Unii Europejskiej. Zaznaczenie więcej niż jednego regionu powoduje wydłużenie czasu analizy tablicy.

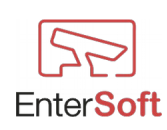

## $Konfiguracja \rightarrow Programu \rightarrow Ustawienia klienta$

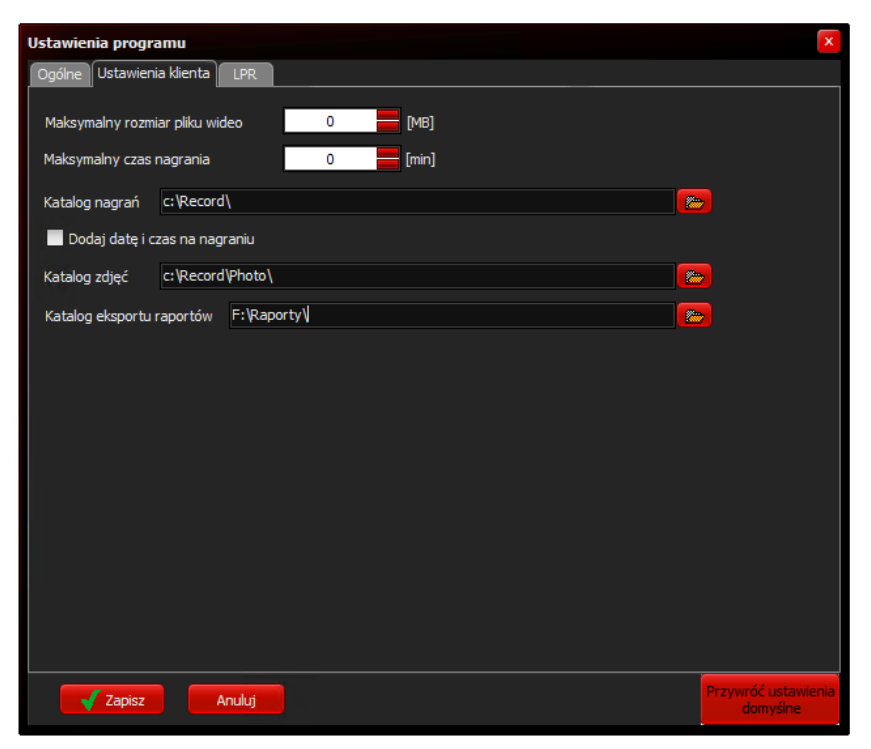

| <b>SC8131</b>             | _ <b>-</b> × |
|---------------------------|--------------|
| Opcje                     |              |
| Rozpocznij nagrywania MP4 |              |
| Zakończ nagrywanie MP4    |              |
|                           |              |
|                           |              |
|                           |              |
|                           |              |
|                           |              |
|                           |              |
|                           |              |
| 🍳 🔿 🕨 🗖 🕬 🏤 🗾             |              |
|                           |              |
| Video logi                |              |

W zakładce USTAWIENIA KLIENTA można zdefiniować parametry dla nagrań wideo na stacji klienckiej, na której uruchomiony jest program. Program umożliwia nagrywanie wyświetlonych obrazów w oknach wideo wywołanej kamery. Funkcja wymaga posiadanie uprawnień administratora w systemie Windows.

*Maksymalny rozmiar pliku wideo* – rozmiar pliku wynikowego, który powstanie w trakcie wykonania nagrania z poszczególnej kamery. Wartość 0 oznacza, że program będzie dzielił pliki automatycznie.

*Maksymalny czas nagrania* – czas wyrażony w minutach pliku wynikowego, który powstanie w trakcie wykonania nagrania z poszczególnej kamery.

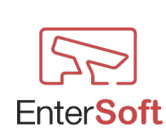

Wartość 0 oznacza, że program będzie dzielił nagrania automatycznie.

*Katalog nagrań* – Katalog, w którym program będzie zapisywał nagrane pliki wideo.

*Dodaj datę i czas na nagraniu* – Jeśli ta opcja jest zaznaczona, wówczas w nagranym materiale wideo zostanie wyświetlona aktualna data i godzina nagrania.

*Katalog zdjęć* – Katalog, w którym program będzie zapisywał pliki wykonanych migawek.

*Katalog eksportu raportów* – Katalog, w którym program będzie zapisywał pliki z automatycznie wygenerowanymi raportami.

## Konfiguracja → Kamer

W celu dodania kamer do programu należy wybrać z menu opcje: Konfiguracja  $\rightarrow$  Kamer. Otworzy się lista zdefiniowanych kamer, gdzie mamy do dyspozycji:

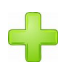

52 52 dodawanie nowej kamery do listy

poprawianie parametrów konfiguracyjnych kamery

klonowanie istniejącej pozycji (kopiuje wybraną kamerę do nowej pozycji i otwiera okno konfiguracyjne kamery w celu wprowadzenia poprawek)

wielokrotne klonowanie pozycji (kopiuje wybraną kamerę określoną ilość razy (maks. 255) umożliwia seryjne definiowanie kamer z możliwością automatycznego pobierania

nazw lub modelu kamer zdefiniowanych bezpośrednio w kamerze)

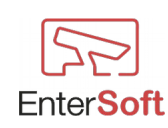

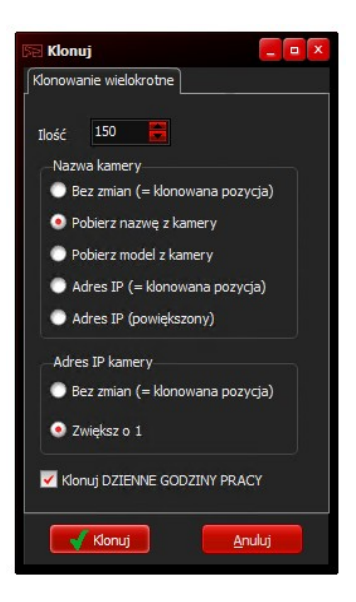

podgląd połączenia (otwiera poglądowe okno widoku z danej kamery)

ustawienia kamery (otwiera przeglądarkę Internet Explorer z interfejsem domowym i ustawieniami fabrycznymi kamery)

usuwanie kamery z listy - operacja nieodwracalna

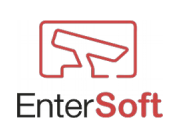

- 🔁

The state

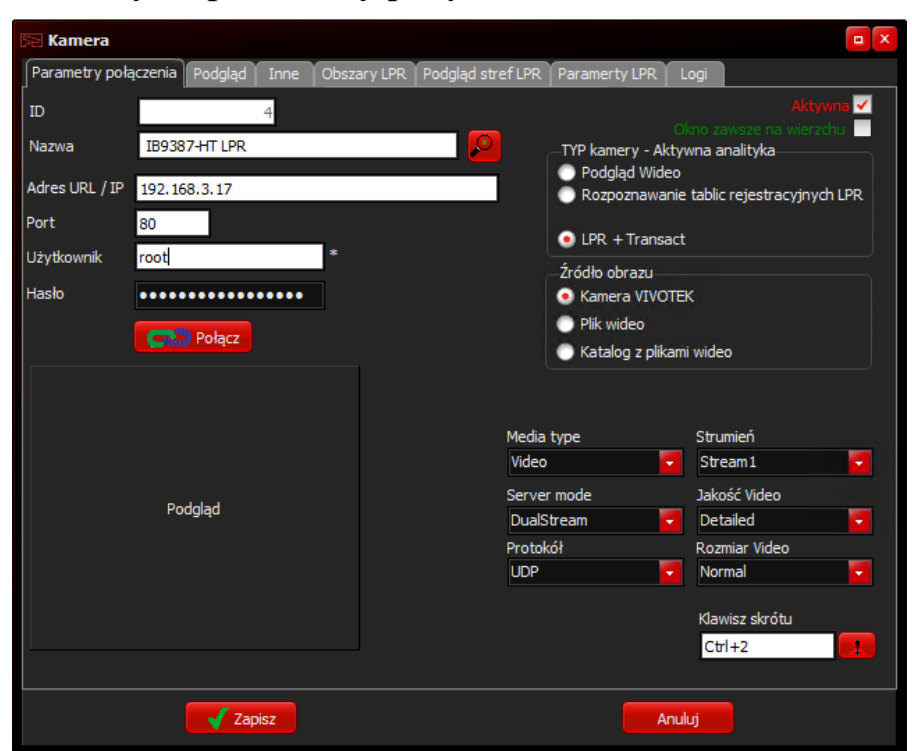

#### Dodawanie kamery $\rightarrow$ parametry połączenia

| ID             | <ul> <li>pole niedostępne dla użytkownika, numer porządkowy automatycznie<br/>nadawany przez program</li> </ul>                                                                                        |
|----------------|----------------------------------------------------------------------------------------------------|
| Nazwa          | - dowolna nazwa kamery                                                                                                    |
| Adres URL/IP   | - adres IP4 lub URL kamery                                                                                                    |
| Port           | - port komunikacji kamery                                                                                                    |
| Użytkownik     | - zdefiniowany na kamerze                                                                                                    |
| Hasło          | - zdefiniowane na kamerze                                                                                                    |
| Aktywna        | <ul> <li>odznaczenie tego pola powoduje, że okno z podglądem obrazu z kamery<br/>będzie niedostępne i nie będzie można za pomocą klawiszy skrótu jej<br/>uruchomić</li> </ul>                          |
| Okno zawsze    |                                                                                                    |
| na wierzchu    | <ul> <li>- zaznaczenie tego pola powoduje, że okno z podglądem obrazu kamery będzie<br/>zawsze widoczne na pulpicie i nie będzie możliwości zasłonięcia go przez inny<br/>program</li> </ul>           |
| Klawisz skrótu | <ul> <li>kombinacja klawiszy Ctrl, Alt lub Shift oraz dowolnego klawisza</li> <li>np. Ctrl+1, Ctrl+2, Shift+3, Ctrl+Shift+6 itp. która będzie uruchamiać okno</li> <li>poszczególnej kamery</li> </ul> |
| Połącz         | <ul> <li>po kliknięciu przycisku połącz i prawidłowym uruchomieniu połączenia z<br/>kamerą pojawi się dodatkowa zakładka Obszary LPR - patrz. Obszary LPR</li> </ul>                                   |

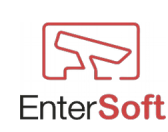

#### Inne

| 🕞 Lista | ı kamer                                                                                             | 🕅 Kamera 🗆 X                                                                                                    | X                                                                                                    |
|---------|----------------------------------------------------------------------------------------------------|----------------------------------------------------------------------------------------------------|----------------------------------------------------------------------------------------------------|
| Zamkni  | ij                                                                                                  | Parametry połączenia Podgląd Inne Obszary LPR Podgląd stref LPR Paramerty LPR                                                     |                                                                                                    |
|         | 3 Kame<br>4 Kame<br>5 Kame<br>7 Kame<br>12 Kame<br>13 Kame<br>14 Kame<br>2 Kame<br>1 Kame<br>1 Kame | Czas podglądu 0 [5]<br>Rozmiar okna podglądu<br>300px x 300px<br>Pelen ekran<br>inny<br>Wysokość [px] Szerokość [px]<br>500 X 500 | Ctrl+4<br>Ctrl+5<br>Ctrl+5<br>Ctrl+8<br>Ctrl+1<br>Ctrl+6<br>Ctrl+9<br>Ctrl+9<br>Ctrl+9<br>Ctrl+3<br>Ctrl+0 |
| http:// |                                                                                                    |                                                                                                    | =                                                                                                    |
| Denreii | 11                                                                                                  |                                                                                                    |                                                                                                    |
| Pozycji | 11                                                                                                  |                                                                                                    | 4                                                                                                    |

**Czas podglądu** - czas automatycznego zamknięcia wywołanego podglądu okna kamery wyrażony w sekundach. Wartość 0 oznacza, że okno nigdy automatycznie się nie zamknie.

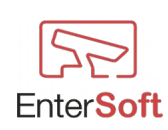

#### $Definic je \rightarrow Grupy kamer$

Grupowanie kamer służy do definiowania określonej grupy kamer w celu szybkiego użycia w raportach i zestawieniach bez konieczności żmudnego wybierania tych samych kamer. Program daje możliwość określania dowolnej grupy z dowolną ilością zgrupowanych kamer. W każdej grupie musi znajdować się przynajmniej jedna kamera. W różnych grupach kamery mogą się powielać. W przypadku powielenia kamery w różnych grupach i użycia tych grup w jednym raporcie powielona kamera będzie występować tylko jeden raz.

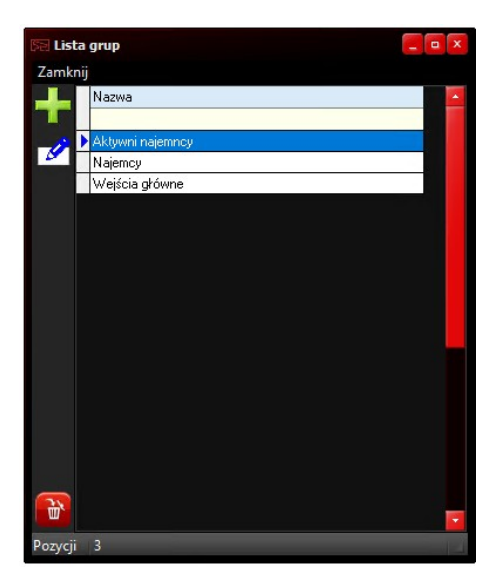

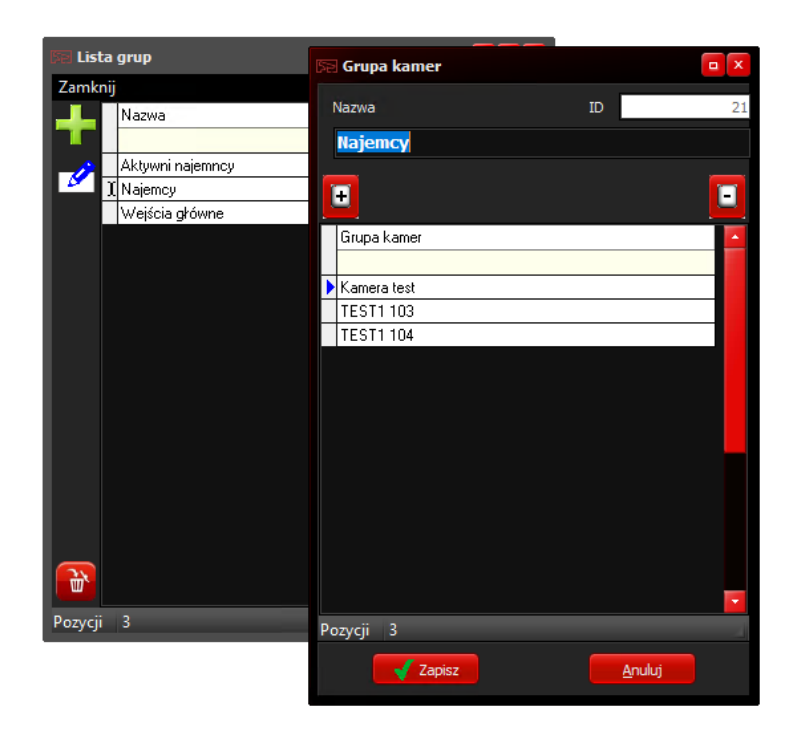

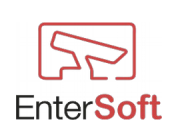

#### $Definicje \rightarrow Wydruki$

W definicji wydruków określone są stałe (zdefiniowane przez program) wydruki i zestawienia programu. Definicje wydruków są predefiniowane przez program i nie ma możliwość definiowania własnych wydruków. Moduł ten umożliwia wyłącznie modyfikację parametrów wydruku takich jak czcionki, formatowania, użyte w zestawieniu kolumny, kolejność kolumn itp. Każda definicja wydruki składa się z nagłówka wydruku oraz jego pozycji.

Jeśli w programie brakuje definicji wydruku, program przy próbie wygenerowania brakującego wydruku poinformuje użytkownika o jej braku. Wówczas należy zwrócić się do producenta o udostępnienie definicji, którą będzie można zaimportować z pliku dostarczonego przez producenta programu.

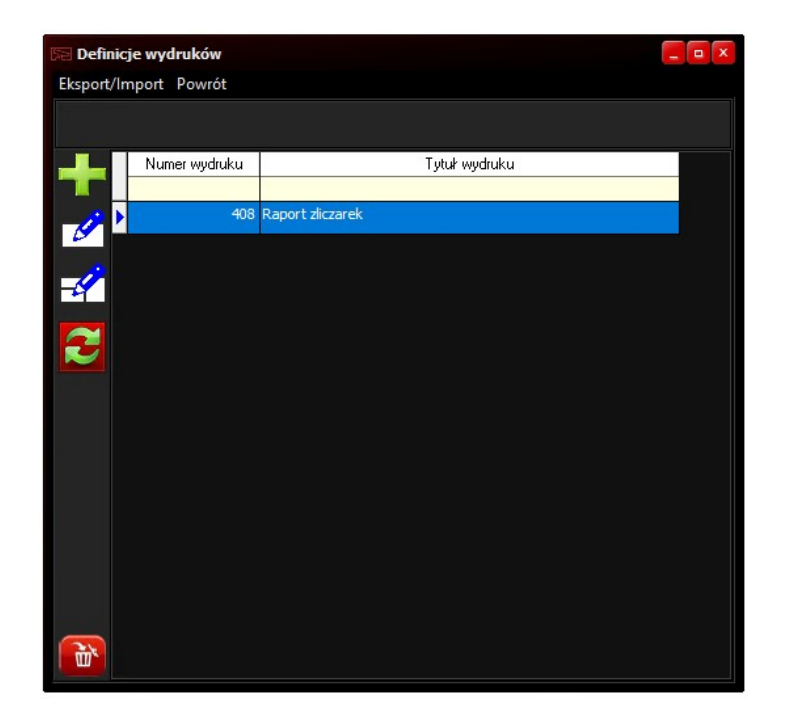

| Se Pozyc | cje wydru | ku     |         |               |           |              |           | - a × |
|----------|-----------|--------|---------|---------------|-----------|--------------|-----------|-------|
| Edycja   | Narzędzia | Powrót |         |               |           |              |           |       |
|          |           |        |         |               |           |              |           |       |
|          | LP        | Wiersz | ID kol. | Tytuł         | Szerokość | Formatowanie | Sumowanie |       |
| Т        |           |        |         |               |           |              |           |       |
|          | • 1       |        |         | No.           | 40        | Do prawej    | Nie       |       |
| 1        | 2         | 1      | 8       | Camera's name | 100       | Do lewej     | Nie       |       |
|          | 3         | 1      | 4       | Start date    | 70        | Centrowanie  | Nie       |       |
|          | 4         | 1      | 11      | Start hour    | 40        | Centrowanie  | Nie       |       |
|          | 5         | 1      | 6       | IN            | 80        | Do prawej    | TAK       |       |
|          | 6         | 1      | 7       | OUT           | 80        | Do prawej    | TAK       |       |
|          |           |        |         |               |           |              |           |       |
|          |           |        |         |               |           |              |           |       |

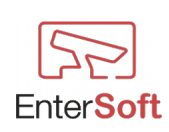

 $Narzędzia \rightarrow Zliczarka \rightarrow Wykonaj$  raport

| Wy | bie  | rz date | ę       |                                                                                                    |          |       |      | ĺ      | x |
|----|------|---------|---------|----------------------------------------------------------------------------------------------------|----------|-------|------|--------|---|
|    | 4    |         |         | grud                                                                                                    | zień 201 | 18    |      | Þ      |   |
|    |      | pon.    | wt.     | śr.                                                                                                    | czw.     | pt.   | sob. | niedz. |   |
|    | 48   | 26      | 27      | 28                                                                                                    | 29       | 30    | 1    | 2      |   |
|    | 49   | 3       | 4       | 5                                                                                                    | 6        | 7     | 8    | 9      |   |
|    | 50   | 10      | 11      | 12                                                                                                    | 13       | 14    | 15   | 16     |   |
|    | 51   | 17      | 18      | 19                                                                                                    | 20       | 21    | 22   | 23     |   |
|    | 52   | 24      | 25      | 26                                                                                                    | 27       | 28    | 29   | 30     |   |
|    | 53 I | 31      | 1       | 2                                                                                                    | 3        | 4     | 5    | 6      |   |
|    |      |         | 0       |                                                                                                    | Dziś: 20 | 18-12 | -08  |        |   |
| W  | Vybı | rana da | ta: 08. | 12.2018                                                                                                    | 3        |       |      |        |   |
|    |      |         |         |                                                                                                    |          |       |      |        |   |
|    |      |         |         | grudzień 2018<br>wt. śr. czw. pt. sob. niedz.<br>27 28 29 30 1 2<br>4 5 6 7 8 9<br>11 12 13 14 15 16<br>18 19 20 21 22 23<br>25 26 27 28 29 30<br>1 2 3 4 5 6<br>Dziś: 2018-12-08<br>a: 08.12.2018 |          |       |      |        |   |

Opcja służy do odczytania danych z kamer za dowolnie wybrany dzień z pominięciem harmonogramu zadań. Po wykonaniu odczyty w katalogu LOG powstaje plik raportu o nazwie ManualRun\_dd\_mm\_yyyy.csv (np. ManualRun\_31\_12\_2018.sv). W pliku tym zawarte są wszystkie dane ze zliczarek według określonych parametrów oraz formatu danych, które obowiązują dla harmonogramów zadań.

#### $Narzędzia \rightarrow Sprawdź czy działa serwer FIREBIRD$

Wykonanie tej opcji dokonuje sprawdzenia poprawności instalacji oraz stanu uruchomienia serwera FIREBIRD, niezbędnego do prawidłowej pracy programu.

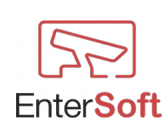

## Moduł LPR

## Parametry LPR

| 🕞 Lista kamer                                                           | 🕞 Kamera 🗆 🗆 X                                                                                                    | _ 🗆 X                                                    |
|-------------------------------------------------------------------------|----------------------------------------------------------------------------------------------------|----------------------------------------------------------|
| Zamknij                                                                 | Parametry połączenia Podgląd Inne Obszary LPR Podgląd stref LPR Paramerty LPR                                                         |                                                          |
| 3 Kam<br>4 Kam<br>5 Kam<br>7 Kam<br>12 Kam<br>13 Kam<br>8 Kam<br>14 Kam | Rozpoznawanie LPR aktywne   Minimalna pewność rozpoznania   80,000   [%]   Sterowanie przejazdem   Brak   Wyjście kamery    Moduł USB | Ctrl+4<br>Ctrl+5<br>Ctrl+8<br>Ctrl+1<br>Ctrl+6<br>Ctrl+9 |
| 2 Kam<br>2 Kam<br>1 Kam<br>11 LPR<br>http://                            | Czas opóźnienia 5 [5]<br>Czas podtrzymania [5]<br>Wyjście cyfrowe<br>1 2 3 0 4                                                        | Ctrl+7<br>Ctrl+3<br>Ctrl+0                               |
| Pozycji 11                                                              | Zapisz                                                                                                    |                                                          |

**Rozpoznawanie LPR aktywne** - jeśli opcja jest zaznaczona kamera będzie rozpoznawać numery rejestracyjne pojazdów i reagować na zdarzenia np. po rozpoznaniu tablicy i sprawdzeniu autoryzacji w Białej Liście Tablic otworzy szlaban na przejeździe (załączy / rozłączy cyfrowe wyjście w kamerze lub w module USB)

**Minimalna pewność rozpoznania** - ustalona wartość procentowa, powyżej której przetworzone wyniki analizy tablic rejestracyjnych będą brane pod uwagę.

(np. ustawiając wartość 80% - tylko wyniki z dokładnością powyżej tej wartości będą porównywane z Białą Listą Tablic dopuszczonych do przejazdu, wyniki poniżej tej wartości będą odrzucane)

#### Sterowanie przejazdem

**Brak** - po rozpoznaniu tablicy zostanie ona zapisana do historii przejazdów jednak nie zostanie automatycznie uruchomiony szlaban

Wyjście kamery - cyfrowe wyjście kamery jeżeli dany model jest w nie wyposażony

**Moduł USB** - jeśli kamera nie jest wyposażona w wyjście cyfrowe opcjonalnie można zastosować moduł USB z 4 wyjściami cyfrowymi (produkt opcjonalny)

Czas opóźnienia – czas otwarcia przejazdu (załączenia wyjścia cyfrowego kamery) wyrażony w

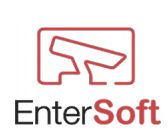

sekundach, który program odczeka po rozpoznaniu i autoryzacji tablicy

Czas podtrzymania – czas zwarcia wyjścia cyfrowego wyrażony w sekundach

Wyjście cyfrowe – numer cyfrowego wyjścia kamery lub numer przekaźnika modułu USB

Po wyjściu z konfiguracji kamer na pulpicie programu zostaną utworzone przyciski uruchamiające podglądy tylko z aktywnych kamer ze zdefiniowanym klawiszem skrótu.

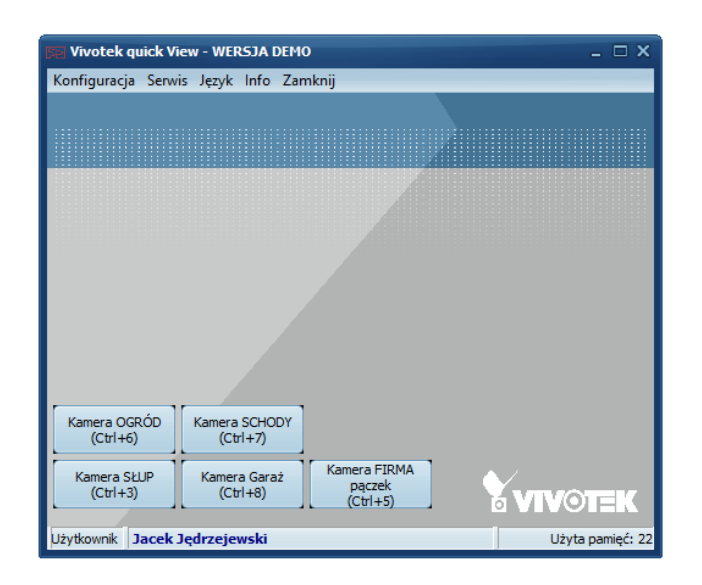

## **Obszary (strefy)** LPR

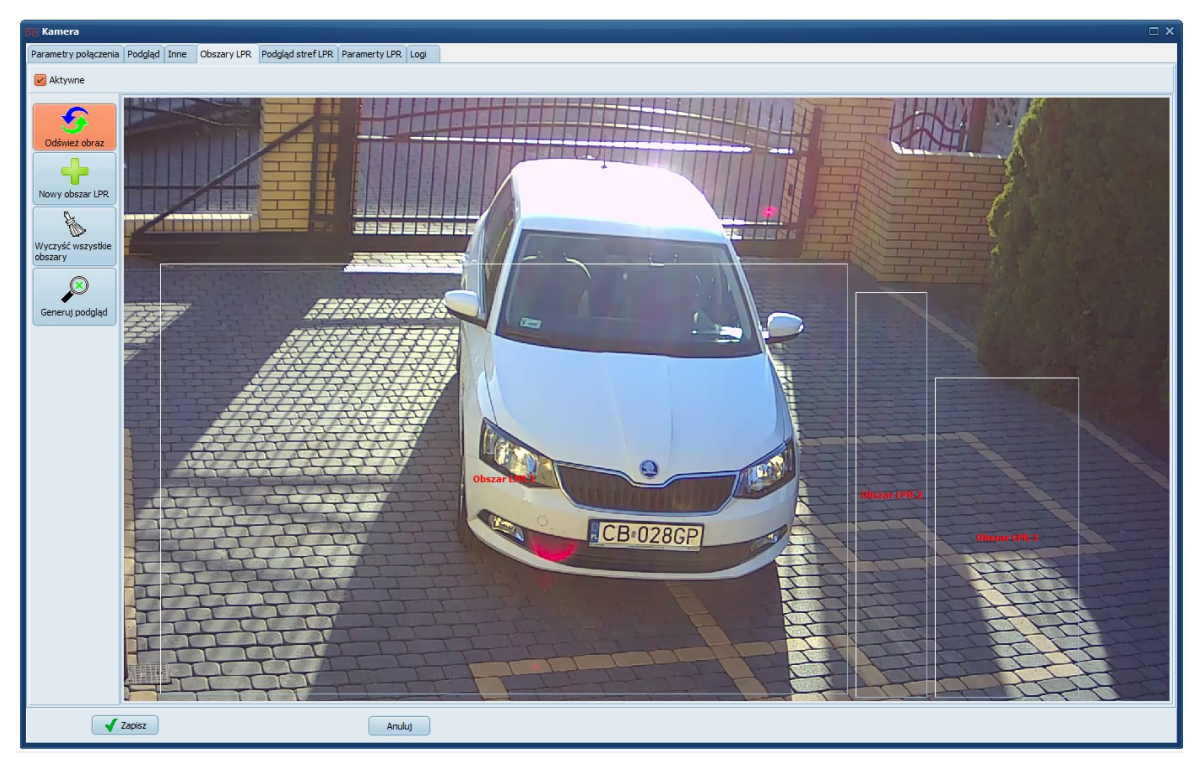

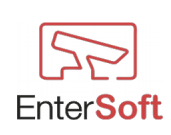

Firma Informatyczna EnterSoft e-mail: <u>biuro@entersoft.pl</u> <u>www.entersoft.pl</u> mobile.: 696 481 842 Zakładka Obszary LPR pojawi się automatycznie po pomyślnym zestawieniu połączenia z kamerą. Jeśli połączenie z kamerą nie zostanie ustanowione to zakładka Obszary LPR będzie niewidoczna.

W celu optymalizacji szybkości analizy przesyłanego z kamery obrazu istnieje możliwość zdefiniowania obszarów obrazu, które program będzie przeszukiwał w celu rozpoznania tablicy rejestracyjnej. Funkcjonalność jest szczególnie przydatna, gdy strumień z kamery jest duży i analiza całego obrazu wydłuża niepotrzebnie czas rozpoznania.

Dzięki tej funkcjonalności mamy możliwość określenia małego obszaru lub kilku obszarów na obrazie o dużej rozdzielczości.

Definiując obszary LPR należy wziąć pod uwagę wszystkie miejsca, w których może pojawić się potencjalny pojazd z tablicą rejestracyjną do rozpoznania.

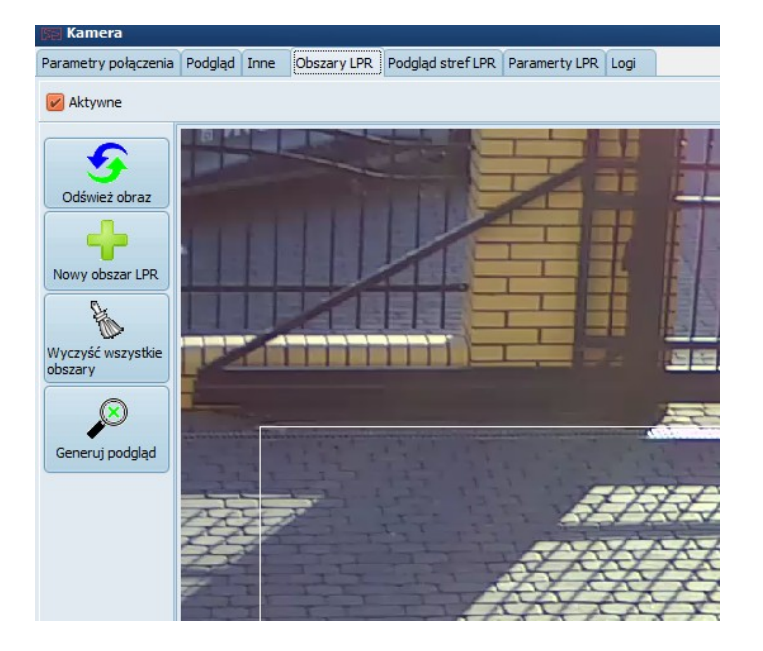

Aktywne - zaznaczenie tej opcji powoduje dynamiczne generowanie obrazu tylko z określonych stref LPR, obszary poza strefami nie podlegają analizie

**Nowy obszar LPR** - tworzy na obrazie przezroczysty, kwadratowy obszar z numerem strefy LPR, który w dowolny sposób można przemieszczać w żądane miejsce obrazu oraz chwytając myszką krawędź obszaru LPR zmienić jego rozmiar. Nie ma ograniczenia co do ilości stref.

**Wyczyść wszystkie obszary** - powoduje trwałe i nieodwracalne usunięcie wszystkich stref LPR zdefiniowanych wcześniej w wybranej kamerze

**Generuj podgląd** - powoduje przejście do zakładki Podgląd stref LPR i dynamiczne wygenerowanie obrazu ze zdefiniowanych stref. Opcja ta służy do poglądowego zapoznania się z analizowanym obrazem.

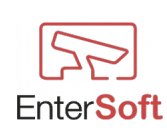

## Biała (czarna) lista dostępu

|                                                                          | <b>52</b> Biała | a lista doz                       | wolonych rejesti                         | acji              | _ 🗆 X |                                  |
|--------------------------------------------------------------------------|-----------------|-----------------------------------|------------------------------------------|-------------------|-------|----------------------------------|
|                                                                          | Zamkni          | ij                                |                                          |                   |       |                                  |
| R Vivotek quick V<br>Konfiguracja Serw                                   |                 | ▶ <u>ТАК</u><br>ТАК<br>ТАК<br>ТАК | CB028GP<br>CB028GP<br>CB028GP<br>SK805JL | EnterSoft<br>SUMA | =     | X                                |
| Kamera OGRÓD1<br>(Ctrl+9)<br>Kamera SŁUP<br>(Ctrl+3)<br>Użytkownik Jacek | Pozycji         | 4                                 |                                          |                   |       | <b>/OTEK</b><br>Użyta pamięć: 24 |

Lista numerów rejestracyjnych pojazdów, które mają prawo wjazdu po automatycznym rozpoznaniu tablicy. Przejazd zostanie otwarty tylko wtedy, kiedy rozpoznana tablica znajduje się na tej liście i posiada status Aktywny.

Jeśli na liście znajduje się numer rejestracyjny ze statusem NIEKATYWNY, wówczas dany numer będzie traktowany jako numer bez prawa do przejazdu, będzie on automatycznie rozpoznawany i zapisywany w historii przejazdów jako przejazd niedozwolony.

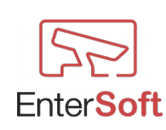

#### Zdjęcia, zapis do bazy

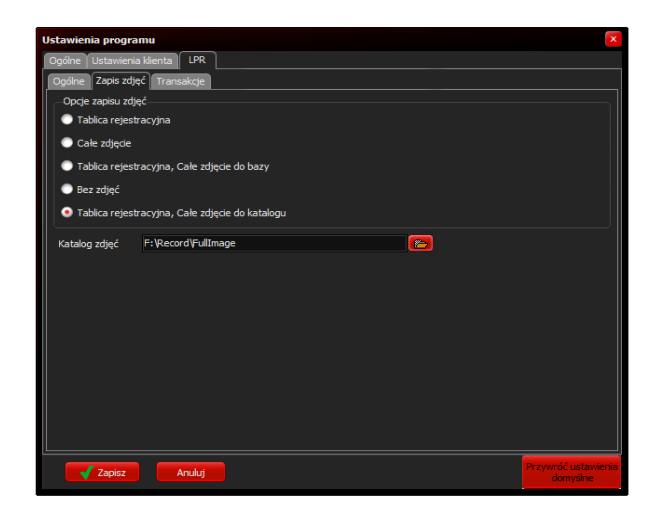

#### Opcje zapisu zdjęć do bazy

- **Tablica rejestracyjna** po rozpoznaniu tablicy i wyszukaniu w białej liście dostępu do bazy zostanie zapisane oprócz standardowych informacji zdjęcie tablicy rejestracyjnej
- **Cale zdjęcie** po rozpoznaniu tablicy i wyszukaniu w białej liście dostępu do bazy zostanie zapisane oprócz standardowych informacji całe zdjęcie przesłane z kamery
- **Tablica rejestracyjna, Całe zdjęcie** po rozpoznaniu tablicy i wyszukaniu w białej liście dostępu do bazy zostanie zapisane oprócz standardowych informacji całe zdjęcie przesłane z kamery oraz zdjęcie tablicy rejestracyjnej
- Bez zdjęć nie będą do bazy zapisywane żadne zdjęcia

Zapis zdjęć do bazy, a w szczególności zapis całego zdjęcia z kamery, powoduje zwiększenie rozmiaru bazy danych przechowywanych na dysku.

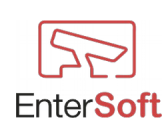

#### Raporty, wykresy - LPR

#### Historia przejazdów - lista

Lista wszystkich zarejestrowanych przejazdów (dozwolonych, niedozwolonych) przedstawiona w formie tabelarycznej z możliwością definiowania różnego rodzaju filtrów i schematów wyszukiwania danych z bazy.

| 50 Histori   | a przeja | zdów     |                     |                                        |                        |                 | _ 🗆 X     |
|--------------|----------|----------|---------------------|----------------------------------------|------------------------|-----------------|-----------|
| Zamknij      |          |          |                     |                                        |                        |                 |           |
| Okres<br>OD: | 01.06.20 | 18 🗣 D C | 0: 07.06.2018       | Pokaż zdjęcia<br>tablicy +o<br>tablicy | gólne ogólne<br>bez zd | jęć             | Zastosuj  |
| E I          |          | ID       | Data                | Tablica                                | Dostęp                 | Zdjęcie tablicy | Zdjęcie 🔄 |
| Tablica      |          | 336731   | 16:09:53 07.06.2018 | CB028GP                                | Zezwolono              | CB 028GP        |           |
|              |          | 336730   | 16:09:22 07.06.2018 | CB028GP                                | Zezwolono              | CB 028GP        |           |
|              |          | 336729   | 16:08:50 07.06.2018 | CB028GP                                | Zezwolono              | CB 028GP        |           |
|              |          | 336728   | 16:08:17 07.06.2018 | CB028GP                                | Zezwolono              | CB 028GP        |           |
|              |          | 336727   | 10:49:18 07.06.2018 | CB028GP                                | Zezwolono              | CB 028GP        |           |
| Ð            |          | 336726   | 10:48:46 07.06.2018 | CB028GP                                | Zezwolono              | CB 028GP        |           |
| Firma        |          | 336725   | 10:48:15 07.06.2018 | CB028GP                                | Zezwolono              | CB 028GP        |           |
|              |          | 336724   | 10:47:44 07.06.2018 | CB028GP                                | Zezwolono              | CB-028GP        |           |
|              |          | 336723   | 10:46:07 07.06.2018 | SK805JL                                | Zezwolono              | SK=805JL        |           |
|              |          | 336722   | 10:46:01 07.06.2018 | SK805JL                                | Zezwolono              | SK=805JL        |           |
|              |          | 336721   | 10:45:56 07.06.2018 | SK805JL                                | Zezwolono              | SK=805JL        |           |
|              |          | 336720   | 10:45:51 07.06.2018 | SK805JL                                | Zezwolono              | SK=805JL        |           |
| Pozycji 5    | 3 455    |          |                     |                                        |                        |                 | 4         |

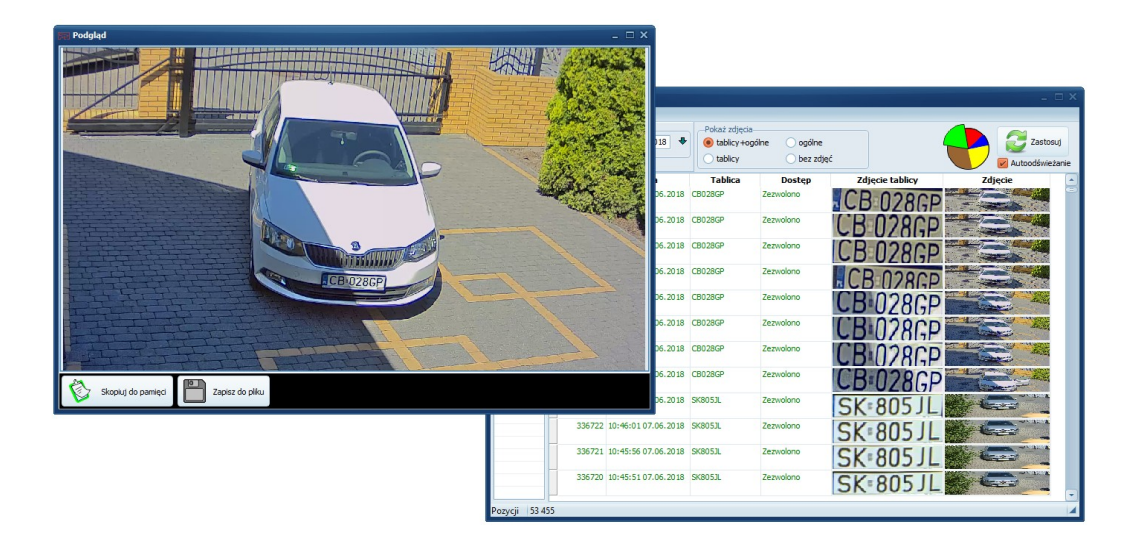

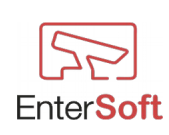

## Historia przejazdów – wydruk

| Preview Re | port         |                    |                               |        |             |
|------------|--------------|--------------------|-------------------------------|--------|-------------|
| 🖺 Drukuj   | =            | 1                  | $\Rightarrow \leftrightarrow$ | 100    | Export Pl   |
| 2          |              |                    |                               |        |             |
|            |              |                    | D                             |        |             |
|            |              |                    | Prz                           | ejazdy | LPR - lista |
|            | Zakres danyc | h 10.07.2019 - 10. | 07.2019                       |        |             |
|            |              |                    |                               |        |             |
|            | LP Tablic    | n Tablica zdjęcie  | Cza s przejaz du              |        |             |
|            |              |                    |                               |        |             |
|            | 1 WYI        | WY 1428            | 10.07.2019.05:02:37           |        |             |
|            | 2 WX9        | WX 99              | 10.07.2019 05:49:12           |        |             |
|            | 3 WJ78       | W 1 79 11          | 10.07.2019 05:53:52           |        |             |
|            | 4 WJ41       | WI 41474           | 10.07.2019 05:57:22           |        |             |
|            | 5 WF49       | WF 49 M            | 10.07.2019 05:58:43           |        |             |
|            | 6 WJ864.     | WJ 86417           | 10.07.2019 05:59:01           |        |             |
|            | 7 WJ20       | WJ 20111           | 10.07.2019 05:59:16           |        |             |
|            | 8 SC60       | - SC 60711         | 10.07.2019 06:08:40           |        |             |
|            | 9 WZ22       | WZ 225             | 10.07.2019 06:19:50           |        |             |
|            | 10 WGA       | WGM 8              | 10.07.2019 06:40:13           |        |             |
|            | 11 WU7-      | WU 74              | 10.07.201906:40:19            |        |             |
|            | 12 DOO       | DO 094             | 10.07.2019 06:43 :42          |        |             |
| trona 1/4  | 15 110107    |                    | 10.072010.05.54.10            |        |             |

## Raport transakcji

| int. |      |              |                      |                     | _                           |                                              |                       |                     |                                                  |                                         |          |                     |            |            |       |
|------|------|--------------|----------------------|---------------------|-----------------------------|----------------------------------------------|-----------------------|---------------------|--------------------------------------------------|-----------------------------------------|----------|---------------------|------------|------------|-------|
| -    | M    |              | 📘 7 📫                | • • • 🗧 10          | Ο 📃 Έχρ                     | ort PDF                                      | XLS Export XL         | S 🛃 Exit            |                                                  |                                         |          |                     |            |            |       |
|      | _    |              |                      |                     |                             |                                              |                       |                     |                                                  |                                         |          |                     |            |            |       |
|      |      |              |                      |                     |                             |                                              |                       |                     |                                                  |                                         |          |                     |            |            |       |
|      | LP   | Tablica      | Narwa klienta        | Data wjazdu         | Data początkowa<br>zlecenia | Czas od<br>wjazdu do<br>otwarcia<br>zlecenia | Data końcowa zlecenia | Data wyjazdu        | Czas od<br>za mknięcia<br>zlecenia do<br>wyjazdu | VIN                                     | ID trans | . Num er transakcji | Status     | Binh lista | Wer.  |
|      | Anal | iza zleceń : | z faktycznymi przeja | azdami              | II                          |                                              |                       |                     |                                                  |                                         |          |                     |            |            |       |
|      |      |              |                      |                     |                             |                                              |                       |                     |                                                  |                                         |          |                     |            |            |       |
|      |      |              | WB 94 04             | 5.07.2019 09:51:07  | 109                         |                                              |                       |                     |                                                  |                                         |          |                     |            |            |       |
| ſ    | 61   | WE           |                      | 05.07.2019 14:10:44 | 05.07.2019 15:19:00         | 01:08:15                                     | 5 10.07.2019 14:41:00 | 06.07.2019 13:15:19 | - 4d                                             | 100.000                                 | T F      | /2019               | Otwarte    |            | Bak   |
|      |      |              | WE 25                | 5.07.2019 14:10:44  | 426                         |                                              |                       |                     |                                                  |                                         |          |                     |            |            |       |
|      |      |              | WE 29HOLD OF         | 5.07.2019 13:15:19  | .618                        |                                              |                       |                     |                                                  |                                         |          |                     |            |            |       |
| ٢    | 62   | B112         |                      | 05.07.2019 14:40:30 | 05.07.2019 14:49:00         | 00:08:25                                     | 08.07.2019.21:00:00   | 08.07.2019 10:22:42 | - 10:37:17                                       |                                         | T        | 2019                | Zantknięte |            | Bak   |
| 1    |      |              |                      | 5.07.2019 14:40:30  | 993                         |                                              |                       | 1                   |                                                  | 1                                       |          |                     | 1          | 1          | · · · |
|      |      |              | 01 425               | 8 07 2019 10:22:42  | 871                         |                                              |                       |                     |                                                  |                                         |          |                     |            |            |       |
| ſ    | 63   | 200          |                      | 05 07 2019 14:00:45 | 0507201014:15:00            | 00:14:14                                     | 05 07 2010 15-36-00   | 05 07 2010 15-20-25 | - 00-05-34                                       |                                         | T        | 2019                | Zertrainte |            | lor   |
| 1    |      |              | DO DATE O            | 07 2019 14:00:45    | 0.40                        |                                              |                       |                     |                                                  |                                         |          |                     |            | I          | low . |
|      |      |              |                      |                     |                             |                                              |                       |                     |                                                  |                                         |          |                     |            |            |       |
|      |      | _            | P0 04                | 5.07.2019 15:30:25  | 600                         |                                              |                       |                     |                                                  |                                         |          |                     |            |            |       |
|      | 64   | W734         | a more services a    | 05.07.2019 11:30:28 | 05.07.2019 13:54:00         | 02:23:31                                     | 08.07.2019.09:23:00   | 10.07.2019 14:08:39 | 26 04:45:39                                      |                                         |          | \$/2019             | Otwarte    |            | Bnk   |
|      |      |              | W1 80. 0             | 5.07.2019 11:30:28  | .758                        |                                              |                       |                     |                                                  |                                         |          |                     |            |            |       |
|      |      |              | W   80 10 10         | 0.07.2019 14:08:39  | 672                         |                                              |                       |                     |                                                  |                                         |          |                     |            |            |       |
| ſ    | 65   | WB           | Statute and a state  | brak                | 05.07.2019 13:39:00         |                                              | 08.07.2019 09:21:00   | 10.07.2019 12:43:24 | 2d 03:22:24                                      | 100.000                                 | T        | 1/2019              | Zantknięte |            | Brak  |
|      |      |              | QNB 6 1              | 0.07.2019 12:43:24  | 916                         |                                              |                       |                     |                                                  |                                         |          |                     |            |            |       |
| ſ    | 66   | WNI          | The second second    | 05.07.2019 12:54:50 | 05.07.2019.13:01:00         | 00:06:09                                     | 09.07.2019 12:15:00   | 05.07.2019 17:41:44 | - 34                                             | 100000000000000000000000000000000000000 | T        | 7/2019              | Anulowan   |            | Bak   |
|      |      |              | WND 7 or             | 5.07.2019 12:54:50  | 825                         |                                              |                       |                     |                                                  |                                         |          |                     |            |            |       |
|      |      |              | (KNO 7 0)            | 5 07 2019 17:41:44  | 017                         |                                              |                       |                     |                                                  |                                         |          |                     |            |            |       |

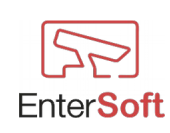

## Przejazdy – brak transakcji

| LP         Tablica         Cm:prejndu           ISC 607         10.07.2019 13:47:49.40 | Cras pobytu | Numer zlecenia | Status | Narwa klienta                      | Caybyl             |           |
|----------------------------------------------------------------------------------------|-------------|----------------|--------|------------------------------------|--------------------|-----------|
| LP Tablica Cas:projadu                                                                 | Czas pobytu | Numerzlecenia  | Status | Narwa klienta                      | Cry był            |           |
| 10.07.2019 13:47:49.40                                                                 |             |                |        |                                    | jui na<br>serwisie | wydaticóv |
|                                                                                        | 50 07:39:08 | 6 7/2019       |        | Long Street Laboration and the     | TAK                | Klient    |
| 9 W.<br>WZ 22 10.07.2019 06:19:50.3                                                    | 56          | 6 8/2019       |        | The Bacheline Street Street        | TAK                | Ι         |
| WZ 2 10.07.2019 10:00:56.7                                                             | 92 03:41:06 | 6 8/2019       |        | An application of parts            | TAK                |           |
| 10 WGM & 2010 10.07.2019 06:40:13.50                                                   | 52          | T              |        |                                    | Nie                |           |
| 10.07.2019 07:25:20.1                                                                  | 39 00:45:06 |                |        |                                    | Nie                |           |
| WU 74 10.07.2019 06:40:19.8:                                                           | 29          | 6 8/2019       |        | And a state of the second state of | TAK                | Klient    |
| 10.07.2019 11:27:50.3                                                                  | 30 04:47:30 | 6 8/2019       |        | and the second ratio of a          | TAK                | Klient    |
| 12 DO 0:43:42.83                                                                       | 34          | T I            |        |                                    | Nie                |           |
| 13 WT 10.07.2019 06:54:10.84                                                           | 43          |                |        |                                    | Nie                |           |
| 14 W3 10.07.2019 06:56:37.7                                                            | 77          | 6 9/2019       |        | Property and a second second       | TAK                |           |

## Wykres historii przejazdów

Historia wszystkich zarejestrowanych przejazdów (dozwolonych, niedozwolonych) przedstawiona w formie graficznej z możliwością definiowania różnego rodzaju filtrów i schematów wyszukiwania danych z bazy.

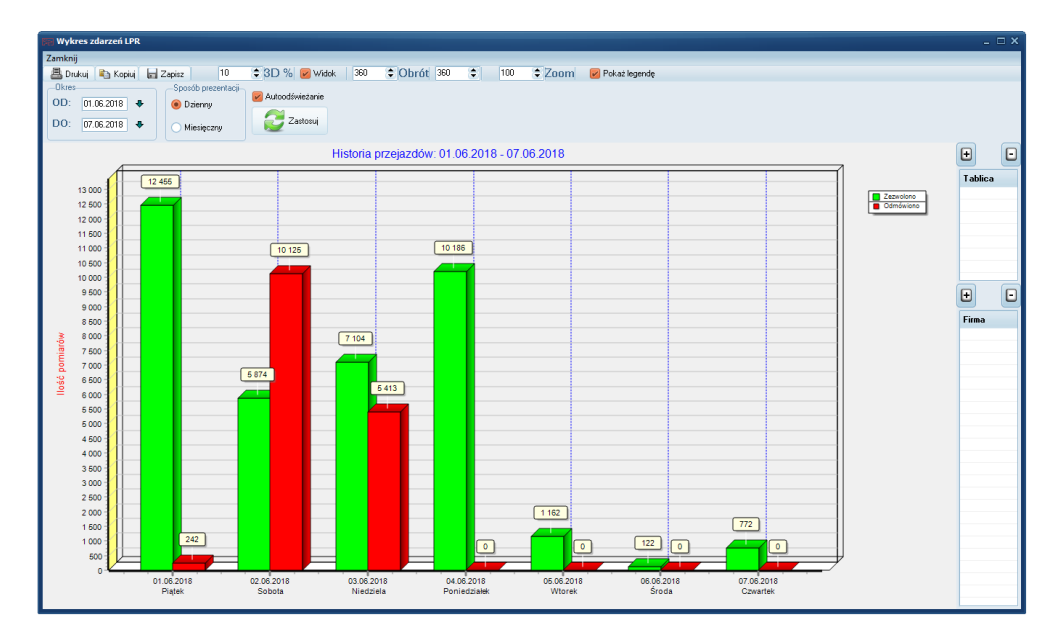

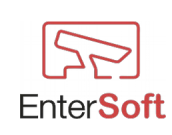

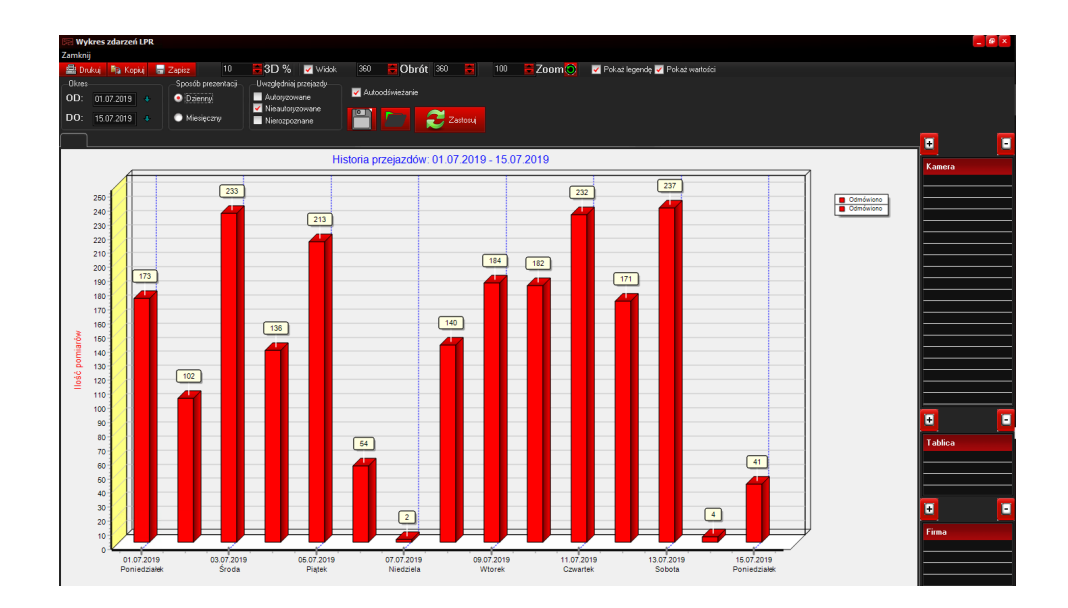

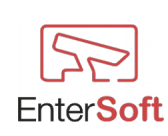

### **Modul LPR Transact**

Moduł LPR Transact posiada możliwość kojarzenia fizycznie przejeżdżających samochodów przez bramę wjazdową firmy z transakcjami, w których jest możliwość określenia numerów rejestracyjnych pojazdów. Moduł szczególnie przydatny jest w firmach realizujących naprawy samochodów, firmach spedycyjnych, produkcyjnych itp.

Moduł LPR Transact został stworzony w celu raportowania osobom funkcyjnym historii wszystkich wjazdów i wyjazdów na teren danego przedsiębiorstwa i zestawienia pojazdów, które przebywały na terenie zakładu bezpodstawnie, tzn.: pojazd wjechał na teren zakładu, przebywał w nim dłużej niż minimalny czas pobytu ustawiony w programie i w systemie CRM klienta nie została odnotowana jego tablica rejestracyjna ani nie został wystawiony żaden dokument sprzedażowy, serwisowy itd. dla tego pojazdu.

Moduł został wyposażony w szereg funkcjonalności, które w sposób automatyczny i bezobsługowy potrafią pobierać dane z zewnętrznych serwerów takie jak m.in. numery rej. samochodów służbowych, pojazdów uprawnionych do przebywania na terenie zakładu czy pojazdów pracowników firm trzecich.

#### Konfiguracja → Kamer

Jeśli zachodzi konieczność skonfigurowania kamer w taki sposób, żeby analiza w czasie rzeczywistym odbywała się z więcej niż jednej kamery w trybie sekwencyjnym należy w definicji kamery wybrać Typ kamery  $\rightarrow$  LPR+Transact.

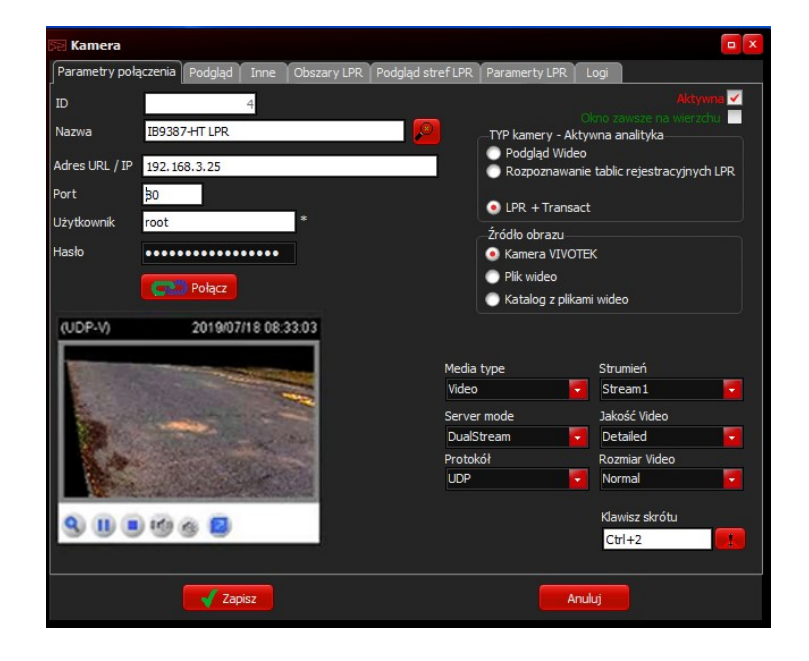

Tryb ten spowoduje, że program w oknie podglądu będzie łączył wszystkie widoki kamer, które posiadają ten tryb. Analiza odbywać się będzie w sposób sekwencyjny, co oznacza, że algorytm LPR będzie pobierał klatki do analizy z jednej a potem z kolejnych kamer. Taki sposób analizy daje możliwość wykorzystania więcej niż jednej kamery na jednym przejeździe oraz synchronizowania wyników analizy jako jednego zdarzenia.

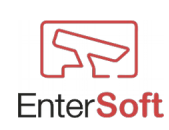

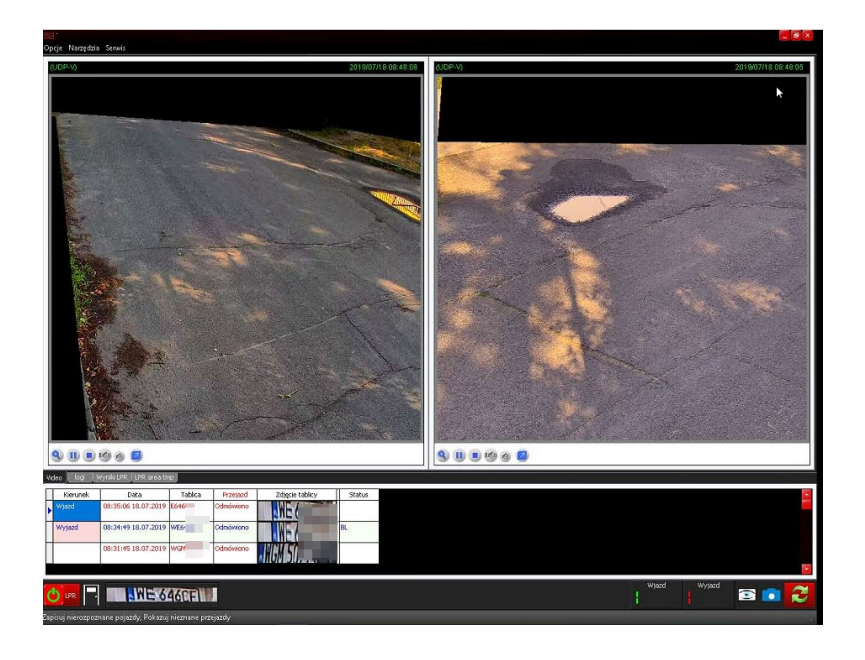

#### $Konfiguracja \rightarrow Zewnętrzne białe listy$

Zewnętrzne białe listy posiadają możliwość automatycznego importowania numerów tablic rejestracyjnych oraz transakcji z plików CSV znajdujących się na dowolnym serwerze CSV. Zewnętrzne białe listy są połączone z harmonogramem zadań, który o określonej porze zaimportuje zdefiniowane listy i transakcje.

W zewnętrznych białych listach mamy również możliwość określenia definicji poprawności importowanych pozycji numerów rejestracyjnych.

| 5a Zew  | nęt | rzne białe | listy                   |                  |       |                | _ 🗆 X |
|---------|-----|------------|-------------------------|------------------|-------|----------------|-------|
| Widok   | Za  | mknij      |                         |                  |       |                |       |
| +       |     | Aktywna    | Ma dostęp<br>do przejść | Nazwa listy      | Firma | Plik CSV       |       |
|         | Ц   |            |                         |                  |       |                |       |
| 1       |     | TAK        | TAK                     | FIRMY OBCE       |       | obce.csv       |       |
|         |     | TAK        | TAK                     | SLUZBOWE         |       | sluzbowe.csv   |       |
| -C      |     | TAK        | Nie                     | WSZYSTKIE NUMERY |       | numery_all.csv |       |
|         |     | TAK        | Nie                     | ZLECENIA         |       | zlecenia.csv   |       |
| _ 52    |     |            |                         |                  |       |                |       |
| 52      |     |            |                         |                  |       |                |       |
|         |     |            |                         |                  |       |                |       |
|         |     |            |                         |                  |       |                |       |
|         |     |            |                         |                  |       |                |       |
|         |     |            |                         |                  |       |                |       |
|         |     |            |                         |                  |       |                |       |
| m,      |     |            |                         |                  |       |                |       |
| Pozycji | 4   | _          |                         |                  |       |                |       |

W oknie Zewnętrznych białych list mamy do dyspozycji:

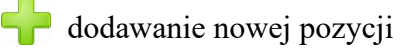

poprawianie pozycji

podgląd pozycji związanych z wybraną listą

usuwanie zaznaczonej definicji z listy - operacja nieodwracalna

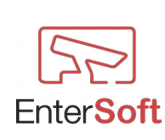

È.

| 🇺 Zewnętrzna biała lista                            |        |                          |
|-----------------------------------------------------|--------|--------------------------|
| Ogólne Import pozycji Import transakcji             |        |                          |
| Frmanne 🔐                                           | ID     |                          |
|                                                     |        |                          |
|                                                     |        |                          |
| Usuń wszystkie pozycje przed automatycznym importem |        | Aktywna 🗹<br>Ma dostęp 🗹 |
| Nazwa listy                                         |        |                          |
| SLUZBOWE                                            |        |                          |
| Zapisz                                              | Anuluj |                          |

Okno pozycji Zewnętrznej białej listy:

Znaczenie poszczególnych opcji:

- Usuń wszystkie pozycje przed automatycznym importem zaznaczenie tej opcji spowoduje automatyczne usuwanie wszystkich pozycji numerów tablic rejestracyjnych wpisanych do zewnętrznej białej listy,
- Aktywna Jeśli ta opcja jest zaznaczona, harmonogram podczas pracy będzie ją uwzględniał i importował tablice według definicji. Jeśli opcja nie będzie zaznaczona lista podczas pracy harmonogramu zostanie pominięta,
- Ma dostęp zaznaczenie spowoduje wpisanie wszystkich pozycji tablic rejestracyjnych jako uprawnionych do przejazdu i w zależności od dalszych definicji spowoduje otwarcie szlabanu w przypadku wykrycia określonego pojazdu,
- Firma powiązanie ze definiowanym właścicielem białej listy,
- Nazwa listy dowolna nazwa zewnętrznej białej listy.

#### $Definicje \rightarrow Zasoby \ tablic \ rejestracyjnych$

Lista, w której można zdefiniować schematy tablic rejestracyjnych występujących w danym kraju. Definiując tę listę zwiększamy skuteczność rozpoznawania i wyboru najlepszej tablicy podczas przejazdu. Program w trakcie rozpoznawania tablic odwołuje się do tych definicji i sprawdza czy rozpoznana tablica mieści się w dowolnym zdefiniowanym schemacie.

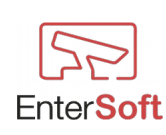

| 🕅 Zasoby tablic |         |                       |  |  |  |  |  |  |  |
|-----------------|---------|-----------------------|--|--|--|--|--|--|--|
| Widok           | Narzędz | zia Zamknij           |  |  |  |  |  |  |  |
| <b>_</b>        | Kraj    | <u> </u>              |  |  |  |  |  |  |  |
|                 |         |                       |  |  |  |  |  |  |  |
| Þ               | pl      | @@[#1-9]@[###001-999] |  |  |  |  |  |  |  |
|                 | pl      | @@[#1-9]@@[##01-99]   |  |  |  |  |  |  |  |
|                 | pl      | @@[###001-999]@@      |  |  |  |  |  |  |  |
|                 | pl      | @@[####0001-9999]@    |  |  |  |  |  |  |  |
|                 | pl      | @@[#####00001-99999]  |  |  |  |  |  |  |  |
|                 | pl      | @@@[#1-9]@[##01-99]   |  |  |  |  |  |  |  |
|                 | pl      | @@@[#1-9]@@[#1-9]     |  |  |  |  |  |  |  |
|                 | pl      | @@@[##01-99]@[#1-9]   |  |  |  |  |  |  |  |
|                 | pl      | @@@[##01-99]@@        |  |  |  |  |  |  |  |
|                 | pl      | @@@[###001-999]@@     |  |  |  |  |  |  |  |
|                 | pl      | @@@[####0001-9999]@   |  |  |  |  |  |  |  |
|                 | pl      | @@@[#####00001-99999] |  |  |  |  |  |  |  |
|                 | pl      | @@@@[#1-9]@@          |  |  |  |  |  |  |  |
|                 | pl      | @@@@[##01-99]@        |  |  |  |  |  |  |  |
|                 | pl      | @@@@[###001-999]      |  |  |  |  |  |  |  |
|                 | pl      | @@@@@[##01-99]        |  |  |  |  |  |  |  |
|                 |         |                       |  |  |  |  |  |  |  |
|                 |         |                       |  |  |  |  |  |  |  |
| Ē.              |         |                       |  |  |  |  |  |  |  |
| Pozycji         | 16      |                       |  |  |  |  |  |  |  |

W liście definiującej zasoby tablic rejestracyjnych mamy do dyspozycji:

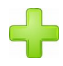

dodawanie nowego zasobu

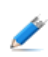

poprawianie pozycji

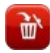

usuwanie zasobu z listy - operacja nieodwracalna

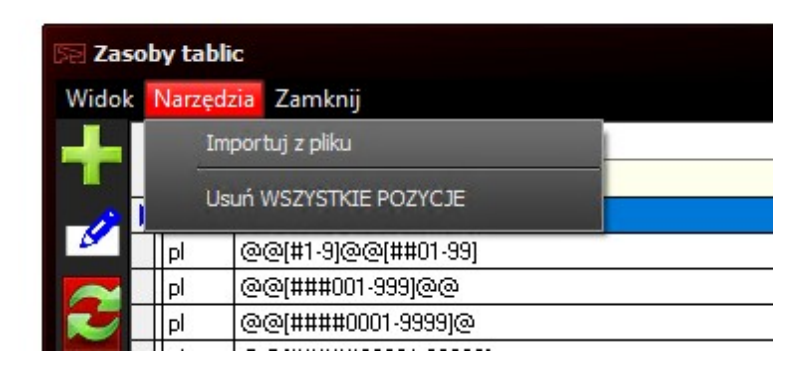

W menu Narzędzia mamy do dyspozycji opcję importu definicji z pliku. Do programu został dołączony plik z definicjami zasobów tablic dla Polski o nazwie LPRResources.csv, który znajduje się w katalogu TOOLS.

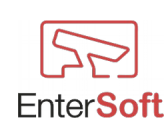

Opcja USUŃ WSZYSTKIE POZYCJE powoduje trwałe i nieodwracalne wykasowanie wszystkich definicji zasobów. Po wykasowaniu możliwe jest ponowne zaimportowanie definicji z pliku.

Znaczenie poszczególnych symboli: @ - dowolna litera # - cyfra [#1-9] – dowolna cyfra z zakresu od 1 do 9 [###000-999] – dowolne cyfry z zakresu od 0 do 999 Przykład:

- @@@[###001-999]@@
   Definiując powyższy schemat program będzie uznawał tablice za prawidłowe w formacie np.: ABC487PL
- @@@@@[##01-99] CBZZZ48 itd.

#### $Definic je \rightarrow Dozwolone \ tablice \ rejestracyjne$

Lista prawidłowych i dozwolonych wyróżników (początkowych oznaczeń numeru rejestracyjnego)

"Jedna, dwie lub trzy pierwsze litery tworzą wyróżnik miejsca. Pierwsza litera oznacza województwo, a jedna lub dwie następne – powiat. Jeżeli jest to jedna litera, jest to miasto na prawach powiatu (lub dzielnica Warszawy), jeżeli dwie – powiat ziemski, ale istnieją odstępstwa od tej reguły. Po wyróżniku powiatu (a w przypadku tablic samochodowych zmniejszonych – województwa) następuje wyróżnik pojazdu. Nie można w nim jednak stosować liter B, D, I, O, Z[4], zbyt podobnych do cyfr 8, 0, 1, 0, 2."<sup>1</sup>

<sup>&</sup>lt;sup>1</sup> Źródło: https://pl.wikipedia.org/wiki/Tablice\_rejestracyjne\_w\_Polsce

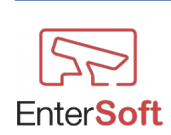

| 🕞 Oznaczenia dozwolonych tablic |                 |                   |          |  |  |  |  |  |  |
|---------------------------------|-----------------|-------------------|----------|--|--|--|--|--|--|
| Widok                           | Narzędzia Zamkn | ij                |          |  |  |  |  |  |  |
| <b></b> _                       | Oznaczenie      | Opis              | <u> </u> |  |  |  |  |  |  |
|                                 |                 |                   |          |  |  |  |  |  |  |
| _//                             | DLU             | Lubin             |          |  |  |  |  |  |  |
|                                 | DLW             | Lwówek Śląski     |          |  |  |  |  |  |  |
|                                 | DMI             | Milicz            |          |  |  |  |  |  |  |
|                                 | DOA             | Oława             |          |  |  |  |  |  |  |
|                                 | DOL             | Oleśnica          |          |  |  |  |  |  |  |
|                                 | DPL             | Polkowice         |          |  |  |  |  |  |  |
|                                 | DSR             | Środa Śląska      |          |  |  |  |  |  |  |
|                                 | DST             | Strzelin          |          |  |  |  |  |  |  |
|                                 | DSW             | Świdnica          |          |  |  |  |  |  |  |
|                                 | DTR             | Trzebnica         |          |  |  |  |  |  |  |
|                                 | DW              | Wrocław (miasto)  |          |  |  |  |  |  |  |
|                                 | DWL             | Wołów             |          |  |  |  |  |  |  |
|                                 | DWR             | Wrocław (powiat)  |          |  |  |  |  |  |  |
|                                 | DZA             | Ząbkowice Ślaskie |          |  |  |  |  |  |  |
|                                 | DZG             | Zgorzelec         |          |  |  |  |  |  |  |
|                                 | DZL             | Złotoryja         |          |  |  |  |  |  |  |
|                                 | EBE             | Bełchatów         |          |  |  |  |  |  |  |
|                                 | EBR             | Brzeziny          |          |  |  |  |  |  |  |
| Ū,                              | EKU             | Kutno             |          |  |  |  |  |  |  |
| Pozycji                         | 431             |                   | 4        |  |  |  |  |  |  |

W powyższej liście dozwolonych wyróżników tablic rejestracyjnych mamy do dyspozycji:

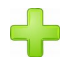

dodawanie nowej definicji

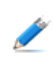

poprawianie pozycji

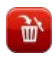

usuwanie zaznaczonej definicji z listy - operacja nieodwracalna

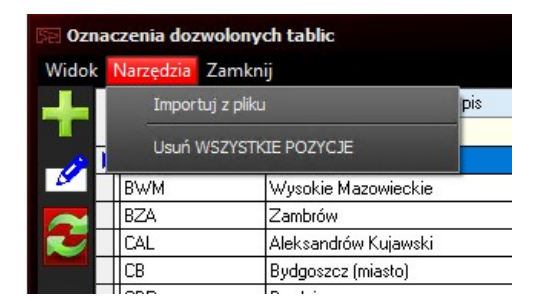

W menu Narzędzia mamy do dyspozycji opcję importu definicji z pliku. Do programu został dołączony plik z definicjami zasobów tablic dla Polski o nazwie LPRAuthorized.csv, który znajduje się w katalogu TOOLS.

Opcja USUŃ WSZYSTKIE POZYCJE powoduje trwałe i nieodwracalne wykasowanie wszystkich definicji. Po wykasowaniu możliwe jest ponowne zaimportowanie definicji z pliku lub uzupełnienie danych manualnie.

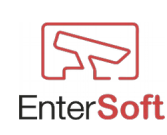

#### Definicje → Lista transakcji

Lista transakcji stanowi zbiór zleceń zaimportowanych z systemu sprzedażowego, serwisowego lub dowolnie innego systemu CRM użytkownika. Lista transakcji jest importowana z dostarczonych przez użytkownika plików CSV znajdujących się na dowolnym serwerze FTP. Program umożliwia zdefiniowanie dowolnych zewnętrznych białych list, które automatycznie, według określonego schematu będą importowały pozycje transakcji do bazy z pliku CSV znajdującego się na serwerze FTP. Patrz: Konfiguracja → Zewnętrzne białe listy.

| Se List  | 🔚 Lista transakcji |                  |                  |                  |         |           |                         |     |               |                |             |
|----------|--------------------|------------------|------------------|------------------|---------|-----------|-------------------------|-----|---------------|----------------|-------------|
| Widok    | N                  | larzędzia Zamkni | i                |                  |         |           |                         |     |               |                |             |
| +        | -                  | Data początkowa  | Data końcowa     | Numer transakcji | Tablica | Status    | Klient                  | VIN | ID Transakcji | Klucz oddziału | Kanał wyc 🔺 |
| 1        |                    | 11.07.2019 06:50 | 11.07.2019 08:31 | 603/ 91/2019     | WA2     | Zamknięte | Firma testowa numer 1   |     | 280           | 8              | Klient      |
|          |                    | 11.07.2019 06:48 |                  | 603/ 82/2019     | WA2     | Anulowane |                         |     | 279           | 8              |             |
|          |                    | 10.07.2019 08:45 |                  | 603/ 90/2019     | WE2     | Otwarte   |                         |     | 274           | 8              |             |
|          |                    | 10.07.2019 07:11 |                  | 603/ 81/2019     | WB3     | Otwarte   | Firma testowa numer 156 |     | 273           | 8              |             |
|          |                    | 10.07.2019 04:16 |                  | 603/ 80/2019     | WB5     | Anulowane |                         |     | 246           | 8              |             |
|          |                    | 10.07.2019 02:44 | 10.07.2019 06:28 | 603/ 78/2019     | WS7     | Zamknięte |                         |     | 249           | 8              | Klient      |
|          |                    | 10.07.2019 02:44 |                  | 603/ 79/2019     | 116;    | Otwarte   |                         |     | 250           | 8              |             |
|          |                    | 10.07.2019 02:37 | 11.07.2019 12:57 | 603/ 77/2019     | WUC     | Zamknięte |                         |     | 247           | 8              | Klient      |
|          |                    | 10.07.2019 02:30 | 11.07.2019 10:29 | 603/ 76/2019     | WB5     | Otwarte   |                         |     | 241           | 8              | Klient      |
|          |                    | 10.07.2019 02:19 |                  | 603/ 75/2019     | WB3     | Otwarte   |                         |     | 237           | 8              |             |
|          |                    | 10.07.2019 12:08 | 10.07.2019 02:07 | 603/ 74/2019     | WND     | Zamknięte |                         |     | 210           | 8              | Klient      |
|          |                    | 10.07.2019 11:49 | 12.07.2019 11:17 | 603/ 73/2019     | W180    | Otwarte   |                         |     | 205           | 8              | Gwarant     |
|          |                    | 10.07.2019 11:08 |                  | 603/ 72/2019     | WB9     | Otwarte   |                         |     | 7141198       | 8              |             |
|          |                    | 10.07.2019 07:49 | 10.07.2019 09:57 | 603/ 71/2019     | WZ1     | Zamknięte |                         |     | 7162          | 8              | Klient      |
|          |                    | 10.07.2019 07:42 | 10.07.2019 02:29 | 603/ 70/2019     | SC6     | Otwarte   |                         |     | 714 161       | 8              | Gwarant     |
|          |                    | 10.07.2019 07:19 | 10.07.2019 08:48 | 603/ 89/2019     | WND     | Zamknięte |                         |     | 718156        | 8              | Klient      |
| _        | N                  | 10.07.2019 07:04 |                  | 603/ 69/2019     | WE7     | Otwarte   |                         |     | 7150          | 8              |             |
| <b>U</b> | 4                  |                  |                  |                  |         |           |                         |     |               |                | •           |
| Pozycji  | (                  | 505              |                  |                  |         |           |                         |     |               |                |             |

#### Import pozycji / Import tablic rejestracyjnych

Zakładka Import pozycji umożliwia szczegółowe określenie zasad importu numerów rejestracyjnych do białych list.

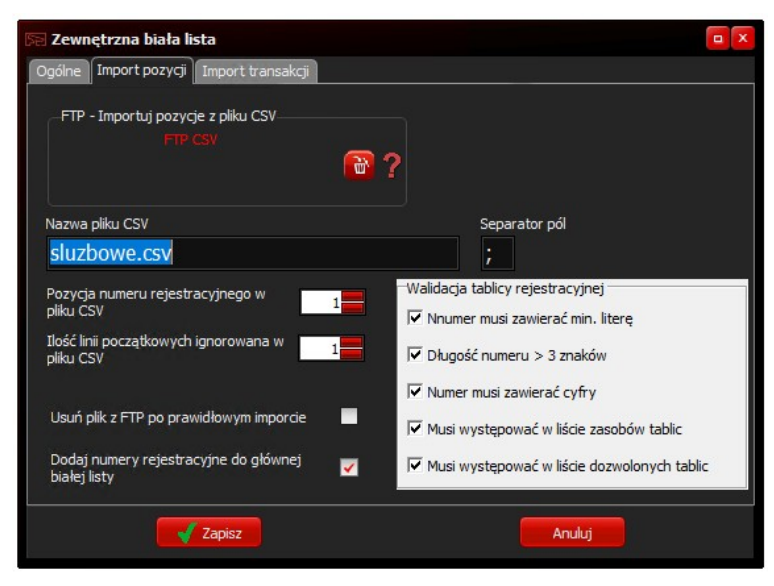

Znaczenie poszczególnych opcji:

• FTP – Importuj pozycje z pliku CSV – wskazanie zdefiniowanego serwera FTP, na którym znajdują się pliki CSV z definicjami list. Jeśli żaden serwer nie zostanie

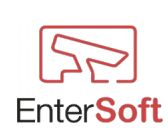

wskazany, wówczas będzie obowiązywał globalny serwer FTP wskazany w harmonogramie zadań w polu Pobieranie list CSV,

- Nazwa pliku CSV fizyczna nazwa pliku na serwerze FTP,
- Separator pól znak określający kolejne pola w pliku CSV,
- Pozycja numeru rejestracyjnego w pliku CSV numer pola, w którym znajduje się numer rejestracyjny np. jeśli linia w pliku CSV ma postać: 133/0999/2019;00080;Zamknięte;5123456;45666658;Firma testowa numer 124887;ABD789999;8;2019-07-08 06:35:00;2019-07-08 06:41:00;CB028GP;M;888;... Pozycja numeru rejestracyjnego w pliku CSV będzie miała wartość 6,
- Ilość linii początkowych ignorowana w pliku CSV Wartość tego pola określa ile początkowych linii w pliku CSV zostanie pominięta. Wartość ta pozwala pominąć linie nagłówkowe w pliku CSV,
- Usuń plik z FTP po prawidłowym imporcie Zaznaczenie tej opcji spowoduje automatyczne usunięcie pliku z serwera FTP po bezbłędnym imporcie pozycji do bazy danych,
- **Dodaj numery rejestracyjne do głównej białej listy** zaznaczenie tej opcji spowoduje wpisanie numeru rejestracyjnego do głównej białej listy, co oznacza, że numer będzie miał możliwość w chwili pojawienia się na przejeździe i poprawnym jego rozpoznaniu otwarcia szlabanu lub bramy,
- Numer musi zawierać min. literę zaznaczenie tej opcji spowoduje import tylko tych numerów rejestracyjnych, które będą zawierały dowolną literą. Numery bez liter będą pomijane,
- **Długość numeru > 3 znaków** analogicznie j/w zaimportowane zostaną tylko numery rejestracyjne, których długość będzie większa niż 3 znaki,
- Numer musi zawierać cyfry zaznaczenie tej opcji spowoduje import tylko tych numerów rejestracyjnych, które będą zawierały dowolną cyfrę. Numery bez cyfr będą pomijane,
- Musi występować w liście zasobów tablic zaznaczenie tej opcji spowoduje import tylko tych numerów rejestracyjnych, które będą pasowały do schematu zdefiniowanego w liście Zasobów tablic rejestracyjnych. Jeśli opcja pozostanie niezaznaczona sprawdzenie listy zasobów zostanie pominięte,
- Musi występować w liście dozwolonych tablic zaznaczenie tej opcji spowoduje import tylko tych numerów rejestracyjnych, których oznacznik województwa i miasta będzie znajdował się w definicji listy dozwolonych tablic rejestracyjnych.

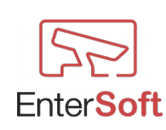

## Import transakcji

Wypełniając pole Linia CSV transakcji program będzie z pliku CSV dodatkowo importował dane do listy transakcji. Wszystkie pola muszą być oddzielone od siebie separatorem zdefiniowanym w SEPARATOR PÓL.

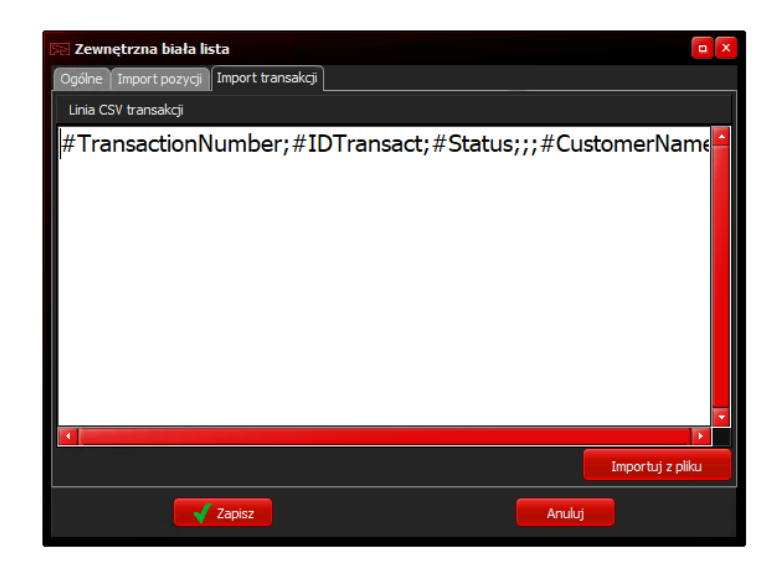

#### Przykładowa

linia:#TransactionNumber;#IDTransact;#Status;;;#CustomerName;#VIN;#DepartmentKey;;;;#AdditionalField;;;;# DateStart@yyyy-mm-dd hh:nn:ss;;;;;#DateEnd@yyyy-mm-dd;#TimeEnd@hh:nn:ss;;#PLATE; gdzie poszczególne pola będą importowane do bazy danych listy transakcji:

| 😴 Lista transakcji |                   |              |                  |         |        |        |     |               |                |                |  |
|--------------------|-------------------|--------------|------------------|---------|--------|--------|-----|---------------|----------------|----------------|--|
| Widok              | Narzędzia Zamknij |              |                  |         |        |        |     |               |                |                |  |
| +                  | Data początkowa   | Data końcowa | Numer transakcji | Tablica | Status | Klient | VIN | ID Transakcji | Klucz oddziału | Kanał wydatków |  |
|                    |                   |              |                  |         |        |        |     |               |                |                |  |

- #TransactionNumber (pole tekstowe) wartość z tego pola będzie importowana do kolumny Numer transakcji
- #IDTransact (pole liczbowe) wartość z tego pola będzie importowana do kolumny ID transakcji
- #Status (pole tekstowe) wartość z tego pola będzie importowana do kolumny Status
- #CustomerName (pole tekstowe) wartość z tego pola będzie importowana do kolumny Nazwa klienta
- #VIN (pole tekstowe) wartość z tego pola będzie importowana do kolumny VIN w bazie
- #DepartmentKey (pole liczbowe) wartość z tego pola będzie importowana do kolumny Klucz oddziału
- #AdditionalField (pole tekstowe) wartość z tego pola będzie importowana do kolumny Kanał wydatków
- #DateStart@yyyy-mm-dd hh:nn:ss (pole daty i czasu) wartość z tego pola będzie importowana do kolumny Data/Czas początkowy
- #DateEnd@yyyy-mm-dd (pole daty) wartość z tego pola będzie importowana do kolumny Data końcowa
- #TimeEnd@hh:nn:ss (pole czasu) wartość z tego pola będzie importowana i dodawana do kolumny Data końcowa
- #PLATE (pole tekstowe) wartość z tego pola będzie importowana do kolumny Tablica

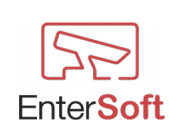

#### Harmonogramy zadań – import tablic i transakcji

W celu automatycznego i bezobsługowego pobierania i importowania tablic rejestracyjnych do białych list oraz importowania transakcji dokumentów należy zdefiniować Harmonogram zadań z zadaniem: LPR Transact – pobierz dane.

| 🗺 Harmonogram zadań                                                                                                    |                                                  |
|----------------------------------------------------------------------------------------------------|--------------------------------------------------|
| Ustawienia Logi Ostatni log                                                                                                    |                                                  |
| Aktywny                                                                                                    | ID 11                                            |
| Po wysłaniu usuń wynikowy plik                                                                                                    |                                                  |
| Nazwa Import transakcji i tablic                                                                                                    |                                                  |
| Uruchom<br>Jeden raz<br>Wiele razy                                                                                                    | Data i godzina początkowa<br>17.07.2019 19:08:27 |
| Zadanie<br>Zbierz raporty aktywnych zliczarek<br>Nagraj wideo<br>LPR Transact - pobierz dane<br>Restart programu<br>LPR Transact - generuj raport |                                                  |
| Powtórz co [] [Dni] Jednostka<br>Odzina 23:30                                                                                                    |                                                  |
| Zapisz                                                                                                    | Anuluj                                           |

#### Ustawienia LPR Transact

W tym miejscu należy wybrać zdefiniowany serwer FTP, z którego będą pobierane pliki CSV i importowane do baz danych. Jeśli w definicji Zewnętrznych list CSV został określony indywidualny serwer FTP, wówczas harmonogram pobierze pliki z serwera określonego w Zewnętrznej liście. Natomiast, jeśli w Zewnętrznych listach nie zostanie określony serwer FTP, wówczas harmonogram będzie realizował pobieranie według własnych ustawień.

| 🕞 Harmonogram zadań                                                                                                    |                                                  | a X |
|----------------------------------------------------------------------------------------------------|--------------------------------------------------|-----|
| Ustawienia Logi Ostatni log                                                                                                    |                                                  |     |
| Aktywny                                                                                                    | ID 11                                            |     |
| Po wysłaniu usuń wynikowy plik                                                                                                    |                                                  |     |
| Nazwa Import transakcji i tablic                                                                                                    |                                                  |     |
| Uruchom<br>Jeden raz<br>Wiele razy                                                                                                    | Data i godzina początkowa<br>17.07.2019 19:08:27 |     |
| Zadanie<br>Zadanie<br>Zbierz raporty aktywnych zliczarek<br>Nagraj wideo<br>PR Transact - pobierz dane<br>Restart programu<br>HPR Transact - generuj raport                                                                                                    | · · · · · · · · · · · · · · · · · · ·            |     |
| Poberanie las DA Hostanie and Annual Annual An<br>Annual Annual Annual Annual Annual Annual Annual Annual Annual Annual Annual Annual Annual Annual Annual Annual Annual Annual Annual Annual Annual Annual Annual Annual Annual Annual Annual Annual Annual Annual Annual Annual Annual Annu |                                                  |     |
| Zapisz                                                                                                    | Anuluj                                           |     |

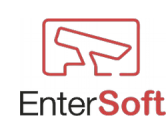
#### Harmonogramy zadań – generowanie i wysyłka raportów

W celu wygenerowania zestawu raportów należy zdefiniować harmonogram i określić zadanie: LPR Transact – generuj raport.

Program o określonej godzinie wygeneruje zestaw raportów z zebranych danych i zrealizuje wysyłkę na adres/y e-mail określone w zdefiniowanym serwerze e-mail i określonym w polu Serwer zdarzeń – wyślij raporty na adres.

Generowane przez program raporty to:

- 1. LPR  $\rightarrow$  Raport transakcji (w formie pdf oraz pliku XLS)
- 2. LPR  $\rightarrow$  Przejazdy brak transakcji (w formie pdf oraz pliku XLS)

| 🕞 Harmonogram zadań                                                                                                    |                                                                            |
|----------------------------------------------------------------------------------------------------|----------------------------------------------------------------------------|
| Ustawienia Logi Ostatni log                                                                                                    |                                                                            |
| Aktywny                                                                                                    | ID 12                                                                      |
| Po wysłaniu usuń wynikowy plik                                                                                                    |                                                                            |
| Nazwa Generowanie raportów LPR transact                                                                                                    |                                                                            |
| Uruchom<br>Jeden raz<br>Wiele razy                                                                                                    | Data i godzina początkowa<br>17.07.2019 19:22:30                           |
| Zadanie<br>Żbierz raporty aktywnych zliczarek<br>Nagraj wideo<br>LPR Transact - pobierz dane<br>Restart programu<br>LPR Transact - generuj raport<br>O godzinie    Obsługa błędów | Serwer zdarzeń wyślij raporty na adres<br>EnterSoft - wysyka raportów<br>? |
| W razie wystąpienia błędu wyślij e-mail do serwera zd<br>Entersioft obsługio bł                                                                                                   | arzeń<br>edow @?                                                           |
| Raportuj kamery tylko z błędami                                                                                                    | Anuluj                                                                     |

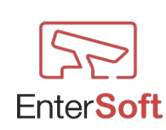

### $Konfiguracja \rightarrow Programu \rightarrow Transakcje$

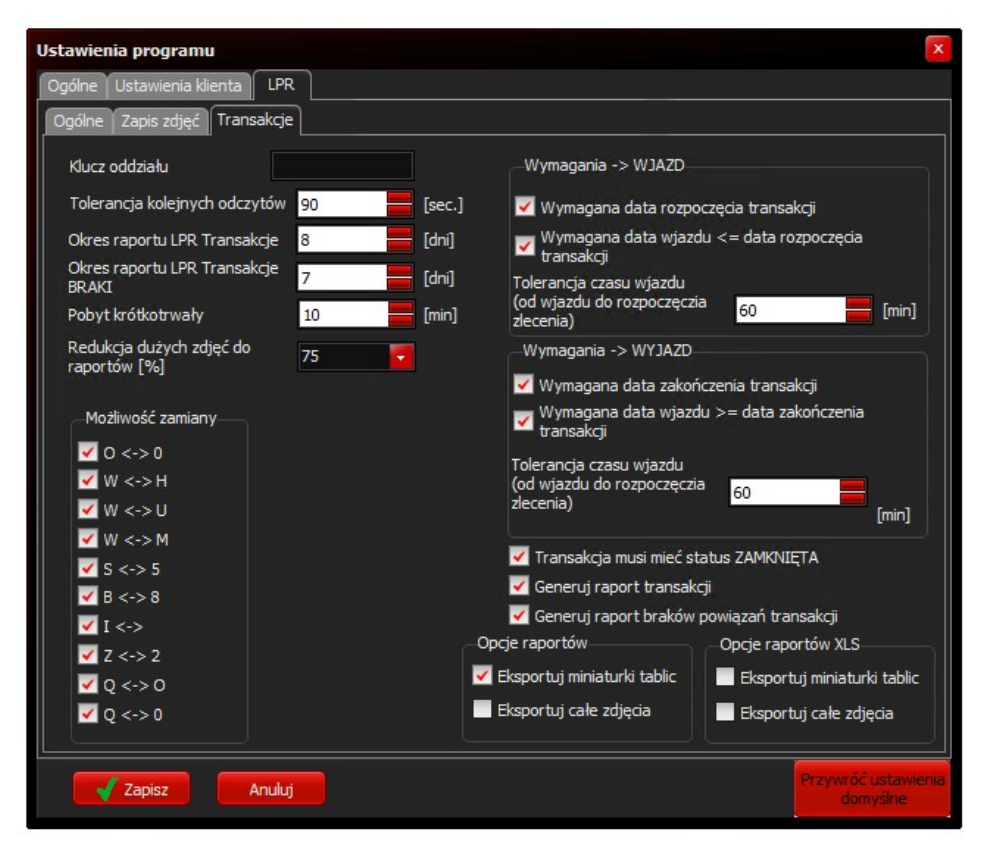

W parametrach konfiguracyjnych transakcji program umożliwia zdefiniowanie wielu szczegółowych opcji.

Znaczenie poszczególnych opcji:

- Klucz oddziału cyfra, która określa numer oddziału. Jeśli wartość tego pola pozostanie pusta, wówczas program będzie importował wszystkie pozycje z pliku CSV zdefiniowanego w zewnętrznej białej liście. Jeśli wartość ta zostanie określona, np. 8 wówczas program będzie importował tylko te transakcje, które będą posiadały ten sam klucz oddziału czyli 8.
- Tolerancja kolejnych odczytów wartość wyrażona w sekundach, określająca możliwy czas jaki pojazd może spędzić w polu widzenia kamery LPR. W sytuacji, gdy samochód stoi przez jakiś czas w polu widzenia kamery i następują odczyty zbyt różniące się od siebie program dokonuje wpisu wszystkich pozycji do bazy przejazdów. Załóżmy, że samochód stoi w polu widzenia kamery i pomiędzy tablicą a kamerą nastąpią jakieś zakłócenia np. ktoś się porusza i zasłania tablicę, program może wpisać do bazy kilka pozycji z różnymi numerami. Np CB028GP, CB028 itp. Wartość tego pola pozwala zniwelować ilość występowania bardzo podobnych do siebie tablic w identycznym (różniącym się od siebie kilkoma sekundami) czasie i traktować kilka pozycji jako jeden wpis.
- Okres raportu LPR Transakcje wartość wyrażona w dniach, określająca zakres czasowy generowania raportu. Program generując raport określi zakres dat od daty aktualnej pomniejszonej o określoną ilość dni do daty aktualnej. Np. Jeśli raport będzie generowany w dniu 10.07.2019 a wartość w tym polu zostanie ustawiona na 5 wówczas

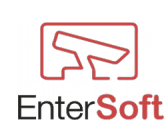

zakres raportu będzie z okresu od 05.07.2019 do 10.07.2019r.

- Okres raportu LPR Transakcje BRAKI analogicznie jak w przypadku Okresu Raporty LPR Transakcje, z tą różnicą, że zakres dat dotyczy raportu braków.
- **Pobyt krótkotrwały** wartość wyrażona w minutach, określa czas pomiędzy wjazdem a wyjazdem i pozwala oznaczyć w raporcie pozycje jako pobyt krótkotrwały np. wjazd kuriera, dostawców itp
- Redukcja dużych zdjęć do raportów [%] wartość procentowa, określająca o ile procent program ma automatycznie zmniejszyć duże zdjęcie przejazdu, które umieszczane jest w plikach PDF lub XLS raportów
- Możliwość zamiany zaznaczenie poszczególnych opcji daje programowi możliwość generowania tablic z uwzględnieniem możliwości pomyłek odczytu i ich korekcji. Jeśli np.: zaznaczona zostanie opcja O <-> 0 program posiadając tablicę o numerze CBO28GP będzie również rozważał podczas porównywania z białymi listami możliwość wystąpienia tablicy o numerze CB028GP itd.

Wymagania WJAZD/WYJAZD – warunki, które muszą byś spełnione, żeby w raporcie zleceń przejazd i zlecenie uznane zostało za prawidłowe.

- Wymagana data rozpoczęcia transakcji w zleceniu musi być określona data i czas rozpoczęcia
- Wymagana data wjazdu <= data rozpoczęcia transakcji przejazd samochodu musi odbyć się wcześniej niż data i czas rozpoczęcia transakcji
- Tolerancja czasu wjazdu (od wjazdu do rozpoczęcia zlecenia) wartość wyrażona w minutach, oznacza czas pomiędzy wjazdem a rozpoczęciem zlecenia jaki zostaje uznany za prawidłowy

### Wszystkie trzy zasady mają analogiczne zastosowanie w przypadku wyjazdów.

• Transakcja musi mieć status ZAMKNIĘTA – żeby zlecenie zostało uznane za prawidłowe status transakcji musi mieć wartość Zamknięte lub Anulowane

Jeśli zostają spełnione jednocześnie wszystkie opisane powyżej wymagania wówczas w raporcie transakcji zlecenie otrzymuje status OK, w przypadku braku spełnienia któregokolwiek z warunków weryfikacja zlecenia otrzymuje wartość: Brak weryfikacji poprawności zlecenia

Opcje raportów (wydruk i pliki PDF):

- Eksportuj miniaturki tablic eksportuje do raportu zleceń miniaturki tablic rejestracyjnych w formie graficznej
- Eksportuj całe zdjęcia eksportuje do raportu zleceń całe zdjęcia przejazdów w formie graficznej

Opcje raportów XLS (pliki xls):

- **Eksportuj miniaturki tablic** eksportuje do pliku raportu braków zleceń miniaturki tablic rejestracyjnych w formie graficznej
- Eksportuj całe zdjęcia eksportuje do pliku raportu braków zleceń całe zdjęcia przejazdów w formie graficznej

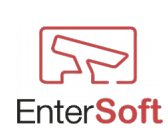

# Moduł ZLICZARKA VIVOTEK

|                 | 58 Kamera      |                            |                     |                  |                            |                |
|-----------------|----------------|----------------------------|---------------------|------------------|----------------------------|----------------|
| 🕞 Lista kamer   | Parametry poła | ączenia Podgląd Inne Zlicz | arka Vivotek 🛛 Logi |                  |                            |                |
| Widok Narzędzia | ID             | 18                         |                     |                  | Aktywna 🗹                  |                |
|                 | Nazwa          | ZLICZARKA                  |                     | Aktywne          | kno zawsze na wierzchu     | iko ZI ICZARKI |
|                 | Adres URL / IP | 192.168.50.102             |                     | Rozpoznawanie    | tablic rejestracyjnych LPR | Skrát          |
|                 | Port           | 80                         |                     | Zliczarka Vivote | k                          | JNDC           |
| 677             | Użytkownik     | root                       |                     |                  | Media type                 |                |
| V 1 18          | Hasło          | ******                     |                     |                  | Video                      | +×             |
| 20              |                |                            |                     |                  | Server mode                |                |
| 21              |                | Cracz Połącz               |                     |                  | DualStream                 |                |
| 22              |                |                            |                     |                  |                            |                |
|                 |                |                            |                     |                  | Strumień                   |                |
| 25              |                |                            |                     |                  | Stream1                    |                |
| 26              |                |                            |                     |                  | Jakość Video               |                |
| 678             |                | Podgląd                    |                     |                  | Standard 🧧                 |                |
| http:// 679     |                |                            |                     |                  | Rozmiar Video              |                |
| 680             |                |                            |                     |                  | Normal                     |                |
| 681             |                |                            |                     |                  |                            |                |
| 683             |                |                            |                     |                  | Klawisz skrótu             |                |
|                 |                |                            | Parametry kamery    |                  | Ctrl+X                     |                |
| Pozycji 160     |                |                            |                     |                  | -                          |                |
|                 |                | V Zapisz                   |                     | Anul             | u)                         |                |

Moduł ZLICZARKA Vivotek oferuje możliwość automatycznego pobierania raportów bezpośrednio z kamer liczących firmy Vivotek. Moduł obsługuje kamery liczące 2D - FD8166A-S oraz 3D - SC8131.

Moduł zbiera raporty ze wszystkich aktywnych i dostępnych kamer liczących w obrębie danej sieci. Zebrane raporty są scalane w jeden plik wynikowy, który może zostać zapisany na dysku lokalnym komputera lub wysłany na zdefiniowany serwer FTP.

W celu automatycznego pobierania i wysyłania scalonych raportów liczących należy zdefiniować w kamerze parametry wymagane dla systemów liczących, serwery zdarzeń oraz harmonogramy zadań – patrz Konfiguracja  $\rightarrow$  Kamer, Serwerów zdarzeń, Harmonogramów zadań.

Moduł posiada również wbudowaną możliwość automatycznego zapisywania wyników raportów pobranych ze zliczarek do lokalnej bazy danych.

Zapisywanie raportów do lokalnej bazy danych daje użytkownikowi możliwość generowania w przyszłości raportów i wykresów za okresy, w których były zbierane dane ze zliczarek.

Przy wielokrotnym pobieraniu danych za ten sam okres program nie duplikuje wpisów w bazie danych. Oznacza to, że możliwe jest uruchomienie harmonogramów zliczarki wiele razy w ciągu doby.

Jeśli użytkownik nie chce, aby raporty zliczarek były zapisywane w lokalnej bazie danych istnieje możliwość wyłączenia zapisu poprzez zastosowanie parametru uruchomienia programu – patrz. Rozdział: Parametry uruchomienia programu -DoNotSaveCountingToTheDatabase

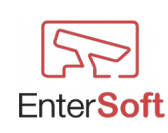

# $Konfiguracja \rightarrow kamer$

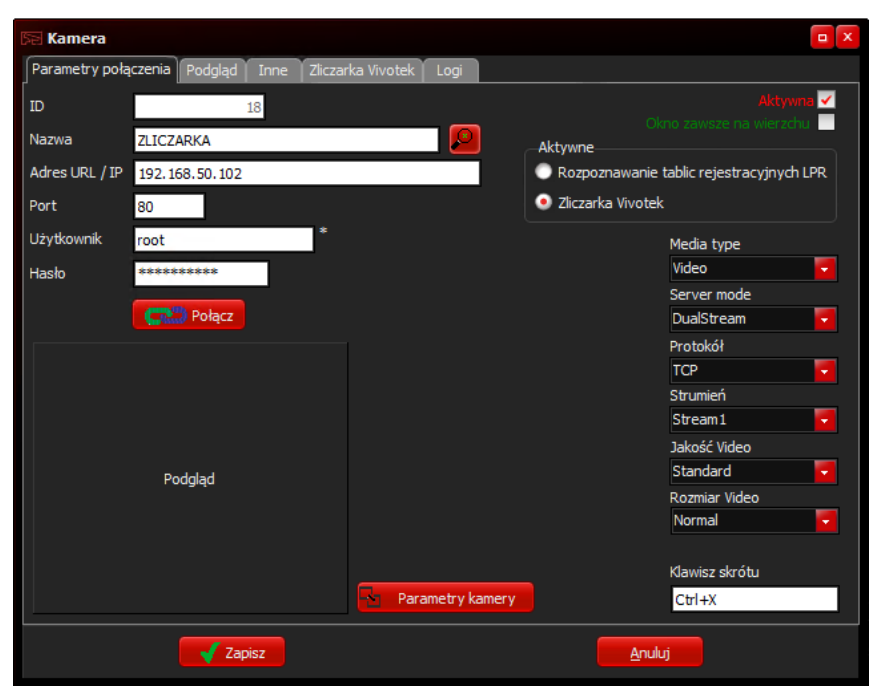

# $Konfiguracja \rightarrow zliczarki$

Jeśli kamera ma działać w trybie ZLICZARKI należy w konfiguracji danej kamery ustawić opcję ZLICZARKA VIVOTEK. Po wyborze tej opcji okno dialogowe umożliwi edycję szczegółowych parametrów zliczarki.

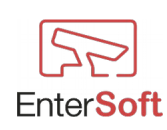

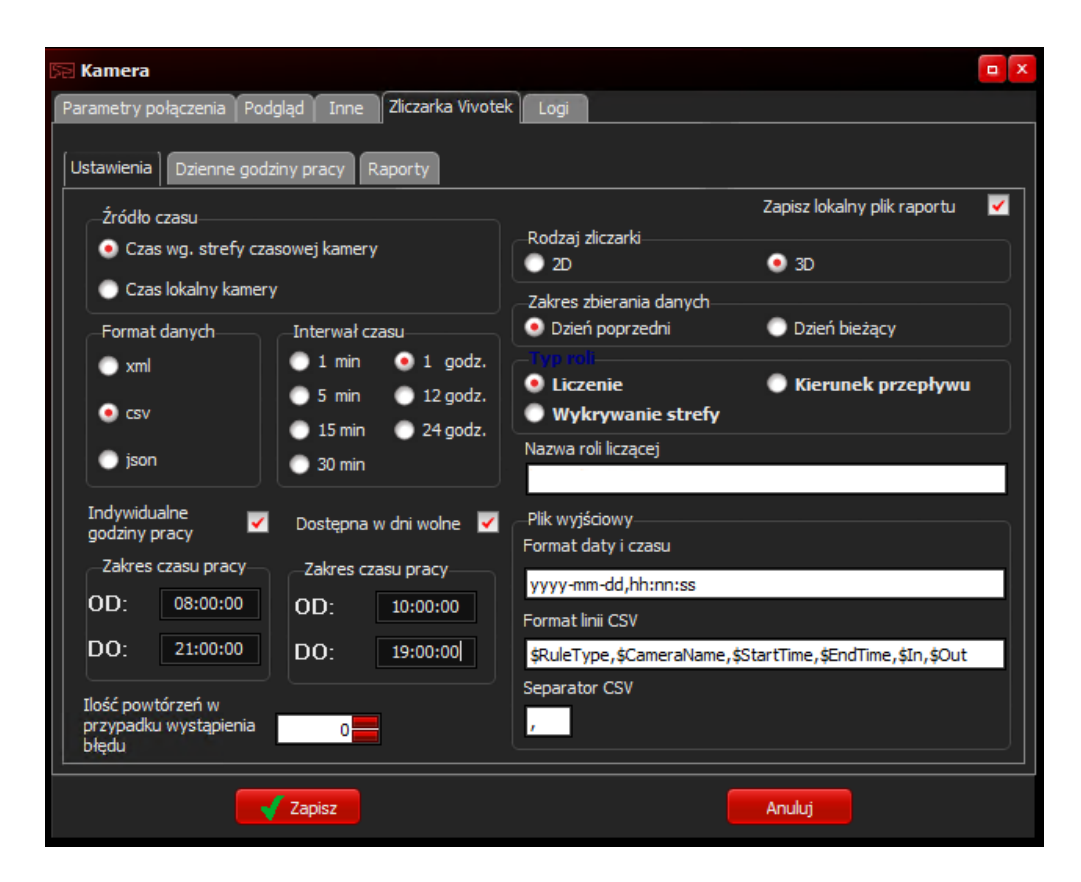

Źródło czasu – Format daty i czasu jaki kamera wysyła do programu – format w standardzie ISO8601

Opcje możliwe do wyboru:

- Czas według strefy czasowej kamery (kamera wysyła do programu datę i czas dla strefy UTC±00:00 z odpowiednim przesunięciem dla ustawionej strefy czasowej kamery program automatycznie dokonuje konwersji daty i czasu według ISO8601 dla danej strefy czasowej)
- Czas lokalny kamery data i czas ustawiony na kamerze bez względu na strefę czasową jaka jest zdefiniowana w parametrach kamery

### Rodzaj zliczarki

- 2D opcja dla modelu FD8166A-S
- 3D opcja dla modelu SC8131

Z uwagi na różnice w generowanych raportach wynikowych ważne jest, aby model zliczarki był ustawiony zgodnie z modelem zastosowanej kamery.

W jednym systemie mogą występować dowolne ilości różnych modeli zliczarek jednocześnie. Program samoczynnie ujednolici raporty w pliku wynikowym csv.

*Zapisz lokalny plik raportu* – zaznaczenie tej opcji spowoduje, że raport z każdej kamery liczącej dodatkowo zostanie zapisany w oddzielnym pliku w katalogu LOG, gdzie nazwa pliku ma postać: zlicz\_yyyy-mm-dd\_ID.csv

gdzie:

• yyyy – rok generowanego raportu w formacie czterocyfrowym,

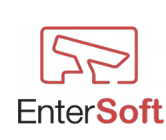

- mm miesiąc generowanego raportu w formacie dwucyfrowym,
- **dd** dzień generowanego raportu w formacie dwucyfrowym,
- **ID** numer ID kamery zdefiniowany automatycznie przez program. Numer ten jest numerem niepowtarzalnym w obrębie jednej instalacji.

**Zakres zbierania danych** – zaznaczenie opcji **Dzień poprzedni** powoduje, że generowane raporty będą zawsze z przedziału dzień aktualny – 1 dzień od godziny 00:00 do dzień aktualny – 1 dzień do godziny 23:59:59.

Np., jeśli raport jest generowany w dniu 21.09.2018 o godzinie 05:00, wówczas zakres wygenerowanego raportu będzie automatycznie ustawiony na 20.09.2018 00:00:00 do 20.09.2018 23:59:59.

Zaznaczenie opcji **Dzień bieżący** powoduje, że raporty będą generowane z bieżących danych zebranych przez zliczarkę od początku dnia tj. od godz. 00:00:00 do godziny wykonania harmonogramu Np.: Jeśli zakres zbierania danych jest ustawiony na dzień bieżący a harmonogram uruchamia się o godzinie 13:00, wówczas raport będzie zawierał tylko dane z przedziału od godziny: 00:00:00 do godziny 13:00:00

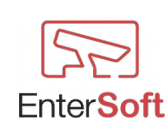

Widok interfejsu kamery 3D

| (TCP-V) | 08.12.2018 19:26:29 |                      |                 |        |
|---------|---------------------|----------------------|-----------------|--------|
|         |                     | 1                    | Rule@Counting   | Delete |
|         |                     | 2                    | Rule-1@Counting |        |
|         |                     | Name<br>Rule-1       |                 | ^      |
|         |                     | Type<br>Counting     |                 |        |
|         |                     | Directio<br>In + Out | n               |        |
|         |                     | Object 1<br>None     | ype             | - 1    |
|         | \$                  | Object I             | neight          | ~      |

*Typ roli (Type)* – rodzaj roli ustawionej w kamerze, która podlega raportowaniu. Dla kamer 3D dostępne wartości to: Liczenie – Counting, Wykrywanie strefy – ZoneDetection, Kierunek przepływu - FlowPathCounting

*Nazwa roli liczącej (Name)* – nazwa roli liczącej, która podlega raportowaniu. W kamerach liczących Vivotek możliwe jest definiowanie wielu linii liczących. Jeśli w polu **Nazwa roli liczącej** nie zostanie określona konkretna nazwa roli (pole pozostanie puste), wówczas program będzie sumował wszystkie zdefiniowane role liczące z kamery. Jeśli określimy tą nazwę, wtedy program będzie pobierał tylko określoną rolę (tylko rolę, której nazwa będzie się zgadzała ze zdefiniowaną nazwą w polu NAZWA ROLI LICZĄCEJ) - pozostałe role zdefiniowane w kamerze będą pomijane.

Przykładowo, jeśli w kamerze mamy zdefiniowane 3 linie liczące o nazwie RULE-1, RULE-2 i RULE-3 a zależy nam na raportowaniu wartości tylko z pozycji RULE-2, wówczas w polu należy wpisać wartość RULE-2.

Program posiada również możliwość dowolnego łączenia linii liczących, poprzez zdefiniowanie w tym polu kilku linii, które mają być sumowane, np. RULE-1,RULE-3. Taki zapis spowoduje zsumowanie wartości z linii RULE-1 i RULE-3, natomiast wartości z linii RULE-2 zostaną pominięte.

Kolejne nazwy linii liczących muszą być oddzielone przecinkiem.

Prawidłowy zapis więcej niż jednej wartości wygląda następująco: Rule-1, Rule-4, Rule6 itd.

*Indywidualne godziny pracy* – zaznaczenie tego pola daje możliwość zdefiniowania tylko tych godzin pracy kamery, z których ma być generowany raport. Np. można określić, że kamera ma generować dane tylko z przedziału czasowego od godz. 07:00:00 do godziny 21:00:00.

Jeśli to pole jest niezaznaczone, wówczas kamera domyślnie będzie generowała raporty za całą dobę od godz. 00:00:00.000 do godz.: 23:59:59.999

Indywidualne godziny pracy obowiązują tylko wtedy, gdy nie są zdefiniowane DZIENNE GODZINY PRACY oraz dzień raportu nie jest dniem wolnym (patrz Konfiguracja  $\rightarrow$  dzienne godziny pracy). Oznacza to, że jeśli zdefiniujemy godziny pracy dla poniedziałków, wówczas obowiązywać będą godziny zdefiniowane dla poniedziałków. W pozostałe dni będą obowiązywać godziny indywidualne.

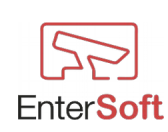

*Ilość powtórzeń w przypadku wystąpienia błędu* – program podczas pobierania raportu ze zliczarki będzie domyślnie powtarzał próbę komunikacji i pobrania raportu 3 razy. W każdej kamerze istnieje możliwość zdefiniowania dowolnej ilości powtórzeń, jaką program ma wykonać w przypadku pojawienia się błędu podczas pobierania raportów. Jeśli w polu tym jest wartość 0 program domyślnie przyjmie wartość 3.

*Interwal czasu* – wybranie odpowiedniej wartości powoduje, że raport zliczarki będzie sumował poszczególne wartości według odpowiedniej częstotliwości. Np.: wybranie interwału 1 min. wygeneruje raport z podziałem wartości co 1 min, natomiast wybranie interwału 1 godz. spowoduje zsumowanie wartości w ramach pełnych godzin i wygenerowanie raportu z sumowanymi wartościami co 1 godzinę.

Fragment pliku wynikowego dla interwału 1 min.:

Counting, Counting\_2,0,0,2018-09-20T12:40:00+0100,2018-09-20T12:41:00+0100 Counting, Counting\_2,0,0,2018-09-20T12:41:00+0100,2018-09-20T12:42:00+0100 Counting, Counting\_2,0,0,2018-09-20T12:42:00+0100,2018-09-20T12:43:00+0100 Counting, Counting\_2,1,1,2018-09-20T12:43:00+0100,2018-09-20T12:44:00+0100 Counting, Counting\_2,0,0,2018-09-20T12:44:00+0100,2018-09-20T12:45:00+0100 Counting, Counting\_2,1,0,2018-09-20T12:45:00+0100,2018-09-20T12:45:00+0100 Counting, Counting\_2,0,0,2018-09-20T12:46:00+0100,2018-09-20T12:46:00+0100 Counting, Counting\_2,0,0,2018-09-20T12:46:00+0100,2018-09-20T12:47:00+0100 Counting, Counting\_2,0,0,2018-09-20T12:47:00+0100,2018-09-20T12:48:00+0100 Counting, Counting\_2,0,0,2018-09-20T12:47:00+0100,2018-09-20T12:48:00+0100 Counting, Counting\_2,0,0,2018-09-20T12:48:00+0100,2018-09-20T12:49:00+0100 Counting, Counting\_2,0,0,2018-09-20T12:48:00+0100,2018-09-20T12:49:00+0100 Counting, Counting\_2,0,0,2018-09-20T12:48:00+0100,2018-09-20T12:49:00+0100

Fragment pliku wynikowego dla interwału 1 godz.:

```
Counting,Counting_2,1,1,2018-09-20T06:00:00+0100,2018-09-20T07:00:00+0100
Counting,Counting_2,0,0,2018-09-20T07:00:00+0100,2018-09-20T08:00:00+0100
Counting,Counting_2,0,0,2018-09-20T08:00:00+0100,2018-09-20T09:00:00+0100
Counting,Counting_2,12,8,2018-09-20T09:00:00+0100,2018-09-20T10:00:00+0100
Counting,Counting_2,9,3,2018-09-20T10:00:00+0100,2018-09-20T11:00:00+0100
Counting,Counting_2,27,11,2018-09-20T11:00:00+0100,2018-09-20T12:00:00+0100
Counting,Counting_2,20,4,2018-09-20T12:00:00+0100,2018-09-20T13:00:00+0100
Counting,Counting_2,8,2,2018-09-20T13:00:00+0100,2018-09-20T13:00:00+0100
Counting,Counting_2,11,8,2018-09-20T14:00:00+0100,2018-09-20T15:00:00+0100
Counting,Counting_2,10,35,2018-09-20T15:00:00+0100,2018-09-20T16:00:00+0100
```

### Plik wyjściowy

W grupie pól "Plik wyjściowy" możliwe jest kliknięcie prawym klawiszem myszki na dowolnym polu i podstawienie domyślnych wartości dla poszczególnych pól.

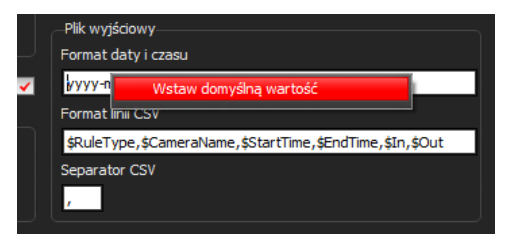

*Format daty i czasu* – format daty i czasu jaki ma być zastosowany w wynikowym pliku raportu zliczarki. Domyślna wartość pola: **yyyy-mm-dd,hh:nn:ss** 

Wszystkie dostępne elementy formatu daty i czasu patrz: DOSTĘPNE ELEMENTY FORMATU DATY I CZASU

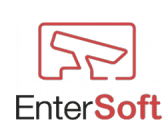

*Format linii CSV* – format, według którego konstruowana jest linia z danymi w pliku wyjściowym.

Jeśli pole jest puste domyślnie program generuje poszczególne linie według schematu: **\$RuleType,\$CameraName,\$StartTime,\$EndTime,\$In,\$Out** 

gdzie pola są rozdzielone przecinkiem.

Przykład wartości według powyższego schematu:

według czasu lokalnego kamery:

Counting,KameraTestowa1,2018-09-25T09:00:00+0100,2018-09-25T10:00:00+0100; 132,172 według czasu strefy czasowej kamery: Counting,KameraTestowa1,2018-09-25T07:00:00Z,2018-09-25T08:00:00Z, 132,172

Możliwe jest użycie poniższych znaczników:

| 5 5                 |                                                                          |
|---------------------|--------------------------------------------------------------------------|
| \$RuleType          | - typ roli zliczającej zdefiniowanej w kamerze                           |
| \$RuleName          | - nazwa roli zliczającej zdefiniowanej w kamerze                         |
| <b>\$StartTime</b>  | <ul> <li>- czas początkowy zdarzenia</li> </ul>                          |
| <b>\$EndTime</b>    | - czas końcowy zdarzenia                                                 |
| \$In                | - ilość wejść                                                            |
| <b>\$Out</b>        | - ilość wyjść                                                            |
| <b>\$CameraName</b> | - nazwa kamery (zdefiniowana w programie)                                |
| <b>\$CameraIP</b>   | - adres IP kamery                                                        |
| <b>\$CameraID</b>   | - unikalny numer ID kamery zdefiniowanej w programie                     |
| \$LP                | - liczba porządkowa poszczególnej kamery, która jest analizowana w danym |
|                     | harmonogramie zadań                                                      |

*Separator CSV* – znak rozdzielający poszczególne pola w linii z wynikami w pliku wyjściowym.

Domyślna wartość pola to przecinek. Jeśli pole to jest puste program domyślnie zastosuje przecinek.

### WAŻNE:

Jeśli zdefiniowany zostanie inny separator niż przecinek należy ten sam separator zastosować w polu *Format linii CSV* jako znak rozdzielający poszczególne pola.

Np.: stosując separator ; linia formatu linii csv powinna wyglądać następująco:

\$RuleType;\$CameraName;\$StartTime;\$EndTime;\$In;\$Out

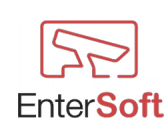

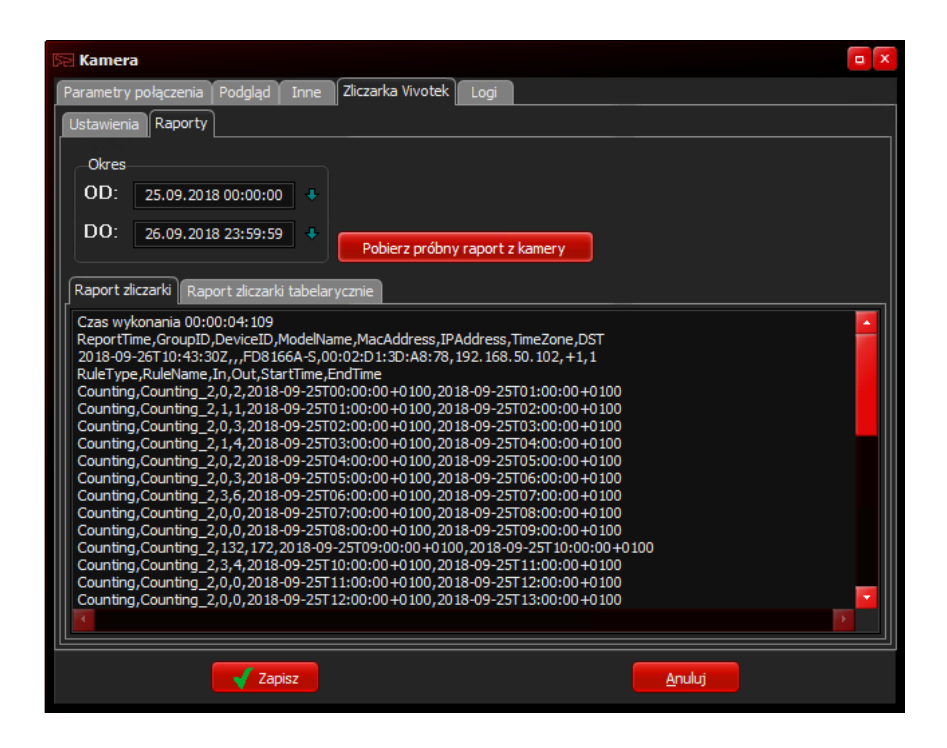

*Przycisk - Pobierz próbny raport z kamery* – testowy przycisk, który pobiera raport z kamery za określony okres czasowy. Przycisk służy tylko do weryfikacji poprawności komunikacji programu ze zliczarką. Wyniki raportu można wyświetlić w formie tekstowej lub tabelarycznej przełączając odpowiednią zakładkę.

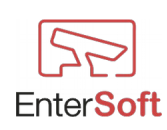

# $Konfiguracja \rightarrow dzienne \ godziny \ pracy$

|                 | 🕅 Kamera                                              |              |                                    |            |            |  |                |
|-----------------|-------------------------------------------------------|--------------|------------------------------------|------------|------------|--|----------------|
| 🔚 Lista kamer   | Parametry p                                           | połączenia P | odgląd Inne Zliczarka Vivotek Logi |            |            |  |                |
| Widok Narzędzia | larzędzia<br>Ustawienia Dzienne godziny pracy Raporty |              |                                    |            |            |  |                |
|                 |                                                       | Dostępny     | Dzień tygodnia                     | pracuje OD | pracuje DO |  | riko ZLICZARKI |
| ID ID           |                                                       |              |                                    |            |            |  | Skrót          |
|                 | L _/ L                                                | TAK          | niedziela                          | 00:00:00   | 23:59:59   |  |                |
| . 1             | V                                                     | TAK          | poniedziałek                       | 00:00:00   | 23:59:59   |  |                |
| 1 26            |                                                       | TAK          | wtorek                             | 00:00:00   | 23:59:59   |  |                |
|                 |                                                       | TAK          | środa                              | 15:00:00   | 18:00:00   |  |                |
|                 |                                                       | TAK          | czwartek                           | 00:00:00   | 23:59:59   |  |                |
|                 |                                                       | TAK          | piątek                             | 00:00:00   | 23:59:59   |  |                |
| 53              |                                                       | TAK          | sobota                             | 00:00:00   | 23:59:59   |  |                |
| SP              |                                                       |              |                                    |            |            |  |                |
| <b>~</b>        |                                                       |              |                                    |            |            |  |                |
|                 |                                                       |              |                                    |            |            |  |                |
| http://         |                                                       |              |                                    |            |            |  |                |
|                 |                                                       |              |                                    |            |            |  |                |
| Pozycji 2       |                                                       |              | V Zapisz                           |            | Anuluj     |  |                |

Do każdej kamery istnieje możliwość zdefiniowania godzin pracy dla poszczególnego dnia tygodnia. Możliwe jest określenie, że kamera działa np.: od poniedziałku do piątku w godzinach od 08:00 do 20:00 a w sobotę i niedzielę od 07:00 do 22:00.

"Dzienne godziny pracy" mają wyższy priorytet niż "indywidualne godziny pracy" kamery, co oznacza, że jeśli zdefiniujemy godziny pracy dla poniedziałków to w poniedziałki nie będą obowiązywały "indywidualne godziny pracy" kamery. Dzienne godziny pracy obowiązują tylko w dni robocze co oznacza, że nie mają zastosowania w dni wolne od pracy.

Chronologia ważności godzin pracy:

- 1. **Dni wolne**  $\rightarrow$  najważniejsze, jeśli jest zdefiniowanym
- Dzienne godziny pracy → obowiązują jeśli dzień raportu nie jest zdefiniowanym dniem wolnym od pracy
- Indywidualne godziny pracy → obowiązują jeśli dzień raportu nie jest zdefiniowanym dniem wolnym oraz nie jest zdefiniowanym dniem tygodnia z dziennymi godzinami pracy.

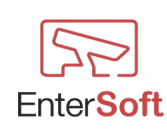

W liście DZIENNYCH GODZIN PRACY do dyspozycji mamy opcje:

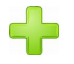

dodawanie nowych godzin pracy dla dnia tygodnia

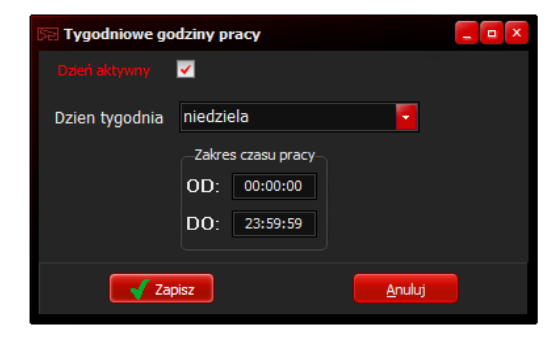

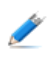

poprawianie pozycji

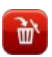

usuwanie pozycji

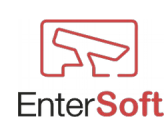

## Serwery zdarzeń

| 🕞 Lista serwerów zdarzeń |                                   |         |                      |                                   |        |  |  |  |
|--------------------------|-----------------------------------|---------|----------------------|-----------------------------------|--------|--|--|--|
| Widok                    | Zamknij                           |         |                      |                                   |        |  |  |  |
|                          |                                   |         | —Filtruj według typu |                                   |        |  |  |  |
|                          |                                   |         | Bez ograniczeń       | Serwery FTP Opysk lokalny Serwery | E-MAIL |  |  |  |
|                          | Domyślny                          | Aktywne | Тур                  | Nazwa                             |        |  |  |  |
|                          |                                   |         |                      |                                   |        |  |  |  |
| -12                      |                                   | TAK     | FTP                  | EnterSoft.com.pl - test           |        |  |  |  |
|                          | Nie FTP EnterSoft.com.pl - test 1 |         |                      |                                   |        |  |  |  |
|                          | TAK FTP EnterSoft.com.pl - test 2 |         |                      |                                   |        |  |  |  |
| $\sim$                   |                                   | TAK     | FTP                  | EnterSoft.com.pl - test 3         |        |  |  |  |
| - 53 -                   |                                   | TAK     | FTP                  | EnterSoft.com.pl - test 4         |        |  |  |  |
| [5=]-                    |                                   | TAK     | FTP                  | EnterSoft.pl - test 1             |        |  |  |  |
|                          | TAK                               | TAK     | FTP                  | FTP TEST                          |        |  |  |  |
| -                        | TAK                               | TAK     | Local file           | Lokalny dysk - ARCHIWUM           |        |  |  |  |
| -                        |                                   | TAK     | Local file           | Lokalny dysk - ARCHIWUM 10min     |        |  |  |  |
| -                        |                                   | TAK     | E-Mail               | biuro@entersoft.pl                |        |  |  |  |
|                          | TAK                               | TAK     | E-Mail               | entersoft@gmail.com               |        |  |  |  |
|                          |                                   |         |                      |                                   |        |  |  |  |
|                          |                                   |         |                      |                                   |        |  |  |  |
|                          |                                   |         |                      |                                   |        |  |  |  |
|                          |                                   |         |                      |                                   |        |  |  |  |
|                          |                                   |         |                      |                                   |        |  |  |  |
|                          |                                   |         |                      |                                   |        |  |  |  |
| 1                        |                                   |         |                      |                                   |        |  |  |  |
|                          |                                   |         |                      |                                   |        |  |  |  |
| Pozycji                  | 11                                |         |                      |                                   |        |  |  |  |

W celu zdefiniowania serwera zdarzeń należy wybrać z menu opcje: Konfiguracja  $\rightarrow$  Serwery zdarzeń. Otworzy się lista zdefiniowanych serwerów, gdzie mamy do dyspozycji:

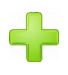

dodawanie nowego serwera

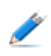

poprawianie parametrów konfiguracyjnych serwera

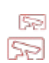

Ì٣.

klonowanie istniejącej pozycji (kopiuje wybrany serwer do nowej pozycji i otwiera okno konfiguracyjne serwera w celu wprowadzenia poprawek)

usuwanie serwera z listy - operacja nieodwracalna i jest możliwa tylko wtedy, gdy zdefiniowany serwer nie jest użyty w harmonogramie zadań. Jeśli serwer jest użyty w dowolnym harmonogramie należy usunąć to powiązanie poprzez wybór innego serwera w harmonogramie.

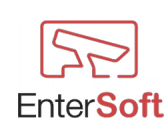

### Dodawanie nowego serwera

| Serwer zdarz  | eń               |              |      |
|---------------|------------------|--------------|------|
| Domyślny      | Aktywny 🗹        | ID 1         | 2    |
| Nazwa Enter   | Soft.pl - test 1 |              |      |
| _Тур          |                  |              |      |
| Server FTP    | O Dysk lokalny   | 🔘 @ E-mail   |      |
| FTP           |                  |              |      |
| Adres serwera | entersoft.com.pl |              |      |
| Port          | 21               | Tryb pasywny |      |
| Katalog       | /raporty/        |              |      |
|               |                  |              |      |
| Użytkownik    | entersoft        |              |      |
| Hasło         | •••••            |              |      |
|               | Test połączenia  |              |      |
|               |                  |              |      |
|               |                  |              |      |
|               |                  |              |      |
|               |                  |              |      |
|               |                  |              |      |
|               | Zapisz           | Ant          | ıluj |

Typ – typ serwera zdarzeń. Dostępne opcje: serwer FTP lokalny dysk komputera lub serwer e-mail

#### Serwer FTP

Adres serwera – adres IP lub nazwa hosta serwera FTP.

Port – numer portu, na którym dostępny jest serwer FTP.

*Tryb pasywny* – zaznaczenie tej opcji informuje program, że serwer FTP działa w Trybie Pasywnym. Jeśli opcja ta jest odznaczona program zostaje poinformowany, że serwer FTP działa w Trybie Aktywnym.

*Katalog* – katalog na serwerze FTP, do którego będą wysyłane zbiorcze raporty pobrane ze zliczarek. Jeśli to pole jest puste raporty będą wysyłane do katalogu głównego użytkownika serwera FTP.

*Użytkownik* – nazwa użytkownika serwera FTP, który posiada uprawnienia do wgrywania plików na serwer.

Hasło – hasło użytkownika serwera FTP

*Przycisk TEST POŁĄCZENIA* – po wciśnięciu przycisku następuje próba połączenia do zdefiniowanego serwera. Podczas tej próby program sprawdza również czy wskazany katalog istnieje na serwerze. Po prawidłowym połączeniu i przetestowaniu wszystkich parametrów użytkownik dostaje informację, że serwer jest zdefiniowany prawidłowo.

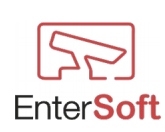

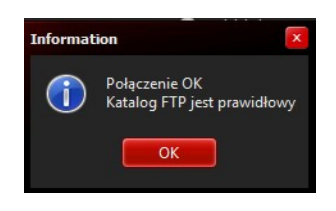

**Dysk lokalny** 

|            | r 7dar7a | ń           |        |                  |            |                      |        |
|------------|----------|-------------|--------|------------------|------------|----------------------|--------|
| Del Vel    | zuarze   |             | -      |                  | _          |                      |        |
|            | / 🗹      |             | ✓      |                  | ID         | 13                   |        |
| Nazwa      | Lokaln   | y dysk - AR | CHIWUM | 1                |            |                      |        |
| Тур        |          |             |        |                  |            |                      |        |
| 🔘 Sen      | ver FTP  |             | Dysk   | k lokalny        | 🔵 @ E-mail |                      |        |
| Lokalny ko | mputer   |             |        |                  |            |                      |        |
| ſ          |          |             |        |                  |            |                      |        |
| Katalog    | F:\Rapor | ·ty\        |        |                  |            |                      |        |
|            |          |             |        |                  |            |                      |        |
|            |          |             |        | Select Directory |            |                      | x      |
|            |          |             |        | Directory Name:  |            |                      |        |
|            |          |             |        | G:\Temp\Raporty  |            |                      |        |
|            |          |             |        | Directories:     |            | <u>F</u> iles: (*.*) |        |
|            |          |             |        | 👝 G:\            |            |                      |        |
|            |          |             |        | Raporty          |            |                      |        |
|            |          |             |        | - respondy       |            |                      |        |
|            |          |             |        |                  |            |                      |        |
|            |          |             |        |                  |            | Drives:              |        |
|            |          |             |        |                  |            | 📼 g: [instalki]      |        |
|            |          |             |        |                  |            |                      |        |
|            |          | 🛛 🖌 Zap     | oisz   |                  |            | ОК                   | Cancel |
|            |          |             |        |                  |            |                      |        |

Wybierając opcję **dysk lokalny** program będzie zapisywał zbiorcze raporty pobrane ze zliczarek we wskazanym katalogu na dysku lokalnym komputera lub na dostępnym zasobie sieciowym. Należy się upewnić, czy wybrany katalog posiada prawa do zapisu w nim plików. Jeśli katalog nie będzie posiadał uprawnień do zapisu, wówczas program nie będzie w stanie wygenerować i zapisać we wskazanym katalogu żadnych raportów.

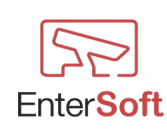

#### Serwer E-MAIL

| 🕞 Serwer zdarzeń                                                               |                            |                           |         |
|--------------------------------------------------------------------------------|----------------------------|---------------------------|---------|
| Domyślny 🤤                                                                     | Aktywny 🔽                  | ID                        | 15      |
| Nazwa biuro@er                                                                 | ntersoft.pl                |                           |         |
| Тур                                                                            |                            |                           |         |
| Server FTP                                                                     | Dysk lokalny               | 💿 @ E-mail                |         |
| E-mail                                                                         |                            |                           |         |
| Ustawienia serwera                                                             |                            |                           |         |
| Adres serwera                                                                  | entersoft.pl               |                           |         |
| Port                                                                           | 465 Ten serwer wymaga      | a bezpiecznego połączenia | a SSL 🗹 |
| Użytkownik                                                                     | biuro@entersoft.pl         | Wysyłaj jako F            | HIML 🗹  |
| Hasło                                                                          | •••••                      |                           |         |
| E-mail nadawcy                                                                 | biuro@entersoft.pl         | Ukryta kopia do           |         |
| E-mail odbiorcy                                                                | entersoft@entersoft.com.pl | DW - Kopia do             |         |
|                                                                                |                            |                           |         |
| html                                                                           |                            |                           | Value   |
| <hrantski <hrant<="" <hrantski="" td=""><td></td><td></td><td></td></hrantski> |                            |                           |         |
| <pre><title>Counting rep </title></pre>                                        | ort VivoQuickView          |                           |         |
| <body></body>                                                                  |                            |                           |         |
|                                                                                |                            |                           |         |
|                                                                                |                            |                           |         |
|                                                                                | Zapiez                     |                           | Anului  |
|                                                                                | Zapisz                     |                           | Anuluj  |

Za pomocą serwera e-mail program ma możliwość wysyłania wiadomości do zdefiniowanych odbiorców ze zdarzeń programu np.: w przypadku wystąpienia błędu podczas generowania raportów program wyśle wiadomość do zdefiniowanego odbiorcy. Możliwe jest zdefiniowanie więcej niż jednego odbiorcy. W tym celu w polu E-mail odbiorcy należy wpisać adresy odbiorców oddzielone przecinkami np.: entersoft@entersoft.com.pl, jacek@entersoft.pl itd. Jeśli w definicji serwera e-mail zostanie zaznaczona opcja DOMYŚLNY, wówczas program będzie korzystał z tego serwera, w każdym przypadku gdy zajdzie potrzeba wysłania e-maila, chyba że w harmonogramie zadań zostanie zdefiniowany inny serwer e-mail – patrz Harmonogram zadań – Obsługa błędów.

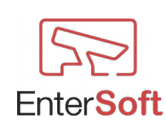

## Harmonogramy zadań

| Se Har  | 🗟 Harmonogramy zadań |                            |                       |            |  |  |  |
|---------|----------------------|----------------------------|-----------------------|------------|--|--|--|
| Zamkn   | ij                   |                            |                       |            |  |  |  |
|         |                      |                            |                       |            |  |  |  |
| ┛       | Aktywne              | Nazwa                      | Ostatnie uruchomienie | Status     |  |  |  |
| Т       |                      |                            |                       |            |  |  |  |
| -/2     | TAK                  | EnterSoft.com.pl co 1dzien | 19.09.2018 19:44:11   | Bez błędów |  |  |  |
|         | TAK                  | EnterSoft.com.pl co 3 min  | 21.09.2018 17:53:08   | Bez błędów |  |  |  |
|         | TAK                  | EnterSoft.com.pl co 5 min  | 21.09.2018 17:54:09   | Bez błędów |  |  |  |
|         | TAK                  | EnterSoft.com.pl co 60 min | 21.09.2018 16:42:21   | Bez błędów |  |  |  |
|         | Nie                  | EnterSoft.pl 18:32         | 15.08.2018 18:32:49   | Bez błędów |  |  |  |
|         | TAK                  | EnterSoft.pl o godz 10:30  | 21.09.2018 12:55:17   | Bez błędów |  |  |  |
|         | TAK                  | EnterSoft.pl o godz 11:00  | 21.09.2018 13:11:45   | Bez błędów |  |  |  |
|         | TAK                  | Lokalny                    | 21.09.2018 17:54:37   | Bez błędów |  |  |  |
|         |                      |                            |                       |            |  |  |  |
|         |                      |                            |                       |            |  |  |  |
|         |                      |                            |                       |            |  |  |  |
|         |                      |                            |                       |            |  |  |  |
|         |                      |                            |                       |            |  |  |  |
|         |                      |                            |                       |            |  |  |  |
|         |                      |                            |                       |            |  |  |  |
|         |                      |                            |                       |            |  |  |  |
|         |                      |                            |                       |            |  |  |  |
|         |                      |                            |                       |            |  |  |  |
|         |                      |                            |                       |            |  |  |  |
| 2       |                      |                            |                       |            |  |  |  |
| Ū.      |                      |                            |                       |            |  |  |  |
| Pozycji |                      |                            |                       |            |  |  |  |

Harmonogram zadań służy do wykonywania zdefiniowanego zadania o określonym czasie i wysłania wyników np.: raportów zliczarki do zdefiniowanego serwera zdarzeń np. serwera FTP. Harmonogramy zadań podlegają chronologicznemu systemowi kolejkowania, co oznacza, że każdy harmonogram (jeśli następuje jego czas uruchomienia) zostaje dodany do kolejki harmonogramów na sam koniec. Takie rozwiązanie daje możliwość definiowania nieograniczonej ilości harmonogramów oraz eliminuje prawdopodobieństwo nakładania się w tym samym czasie różnych wystąpień harmonogramów. Jednocześnie takie podejście oznacza, że w przypadku zdefiniowania większej ilości harmonogramów z dużą częstotliwością, godzina lub czas uruchomienia może się nieznacznie różnić od zdefiniowanej wartości w harmonogramie, jeśli w kolejce do uruchomienia występują jeszcze niezakończone poprzednie harmonogramy.

W celu zdefiniowania harmonogramu zadań należy wybrać z menu opcje: Konfiguracja  $\rightarrow$  Harmonogram Zadań. Otworzy się lista zdefiniowanych harmonogramów, gdzie mamy do dyspozycji:

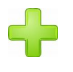

dodawanie nowego harmonogramu zadań

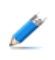

poprawianie parametrów konfiguracyjnych harmonogramu

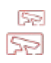

klonowanie istniejącej pozycji (kopiuje wybrany harmonogram do nowej pozycji i otwiera okno konfiguracyjne w celu wprowadzenia poprawek)

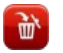

usuwanie harmonogramu z listy - operacja nieodwracalna

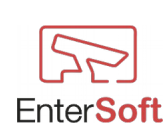

### Dodawanie nowego harmonogramu

| 52 Harmo   | nogram zadań                              | • × |
|------------|-------------------------------------------|-----|
| Ustawienia | Logi Ostatni log                          |     |
| Aktywny    | / ID                                      | 10  |
| Po wysła   | aniu usuń wynikowy plik                   |     |
| Nazwa      | EnterSoft.pl 12:55                        |     |
| Urucho     | Data i godzina początkowa                 |     |
| 💿 Jed      | len raz O godzinie                        |     |
| 💿 Wie      | ele razy                                  |     |
| Zadani     | ie Serwer zdarzeń                         |     |
| 🧿 Zbie     | erz raporty aktywnych zliczarek> FTP TEST |     |
|            |                                           |     |
| 0 godzinie | e Ustawienia pliku wyjściowego            |     |
| Doutéra    | Jednostka                                 |     |
| Powtor2 C  |                                           |     |
| Godzina    | 12:55                                     |     |
|            |                                           |     |
| L          |                                           |     |
|            |                                           |     |

Aktywny – zaznaczenie tej opcji powoduje, że harmonogram będzie pracował bezustannie według określonych parametrów. Jeśli pole pozostaje niezaznaczone, wówczas harmonogram nie będzie wykonywał żadnych czynności.

Jeśli harmonogram pracuje, wtedy w głównym menu programu, na pasku stanu można zaobserwować odpowiednią informację o jego aktywności i nazwie aktualnie wykonywanego harmonogramu oraz liczbie porządkowej analizowanej kamery.

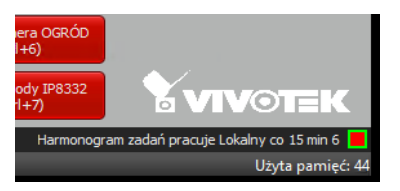

*Po wysłaniu usuń plik wynikowy* – jeśli opcja ta jest niezaznaczona, wtedy po wykonaniu harmonogramu zebrane raporty ze zliczarek nie będą usuwane. Dane zostaną zapisane w katalogu LOG w pliku o formacie yyyy-mm-dd.csv. Zaznaczenie tej opcji powoduje usunięcie z lokalnego komputera z katalogu LOG wygenerowanego zbiorczego pliku.

*Nazwa* – dowolna nazwa dla harmonogramu.

Uruchom – częstotliwość uruchomienia harmonogramu

- **jeden raz** harmonogram uruchomi się jeden raz o określonej godzinie i po prawidłowym wykonaniu zostanie automatycznie wyłączony. Status Aktywny zostanie ustawiony na nieaktywny,
- **o godzinie** harmonogram będzie się uruchamiał o określonej godzinie, co określoną ilość dni, np.: codziennie o godz. 18:00 lub co 3 dni o godz. 05:00 itd.

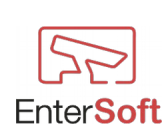

Po uruchomieniu harmonogramu zostanie zapisana w nim data i godzina ostatniego uruchomienia, co oznacza, że ten sam harmonogram nie uruchomi się więcej tego samego dnia. Kolejny raz harmonogram będzie się mógł uruchomić kolejnego zdefiniowanego dnia. Aby zresetować datę ostatniego uruchomienia się harmonogramu można kliknąć prawym klawiszem myszki na wybranym harmonogramie i wykonać funkcję "Resetuj datę ostatniego uruchomienia zostanie zresetowana i program będzie znów miał możliwość uruchomienia harmonogramu w tym samym dniu.

|   | Ostatnie uruchomienie                | Status                                   |            |
|---|--------------------------------------|------------------------------------------|------------|
|   |                                      |                                          |            |
|   | 19.09.2018 19:44:11<br>30.09.2018 17 | Bez błedów<br>esetuj datę ostatniego uru | uchomienia |
| _ | 21.09.2018 21:33:05                  | Bez břędów                               |            |
|   | 21.09.2018 16:42:21                  | Bez błędów                               |            |
|   | 15.08.2018 18:32:49                  | Bez błędów                               |            |
|   | 30.09.2018.11-10-13                  | Bez błedów                               |            |

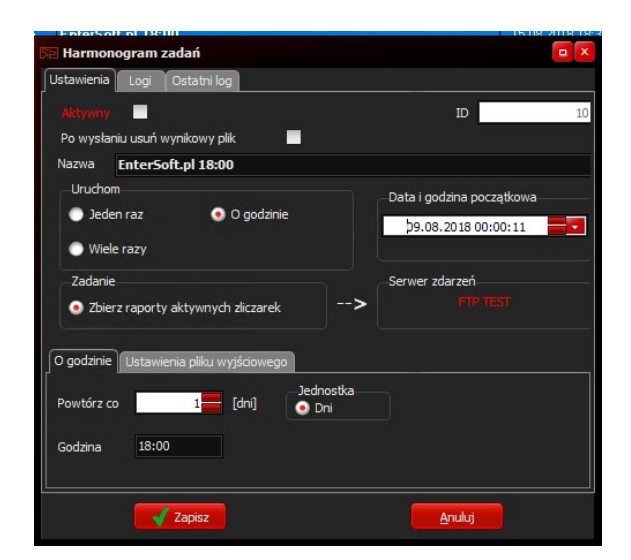

• wiele razy – harmonogram będzie się uruchamiał z określoną częstotliwością zgodnie z określonym interwałem uruchomienia, np.: co 1 dzień lub co 15 min.

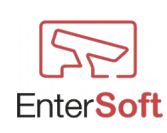

| 52 Harmo            | nogram zadań                                                   |                                                   |
|---------------------|----------------------------------------------------------------|---------------------------------------------------|
| Ustawienia          | Logi Ostatni log                                               |                                                   |
| Aktywny<br>Po wysła | aniu usuń wynikowy plik                                        | ID 10                                             |
| Nazwa               | EnterSoft.pl co 60min                                          |                                                   |
| Urucho<br>Jed       | om<br>len raz O godzinie<br>ele razy                           | -Data i godzina początkowa<br>09.08.2018 00:00:11 |
| Zadani<br>Zbie      | ie<br>erz raporty aktywnych zliczarek                          | -Serwer zdarzeń                                   |
| Wiele razy          | v Ustawienia pliku wyjściowego<br>co <u>60</u> [Min.] _ Jednos | tka 💽 Min.                                        |
|                     | Zapisz                                                         | Anuluj                                            |

Po każdorazowym uruchomieniu się harmonogramu program zapisuje w każdym harmonogramie datę i godzinę ostatniego uruchomienia. Pozwala to na kontrolowanie i niedopuszczanie do wielokrotnych uruchomień tego samego harmonogramu.

*Data i godzina początkowa* – data i godzina, od której harmonogram zacznie pracę. Określenie tych wartości ma znaczenie tylko podczas pierwszego uruchomienia harmonogramu. Ma ono znaczenie jeśli zależy nam, aby harmonogram zaczął swoją pracę o konkretnej godzinie w konkretny dzień.

|        |        | s     | sierpier | i    |     |      |               |
|--------|--------|-------|----------|------|-----|------|---------------|
| niedz. | . pon. | wt.   | śr.      | czw. | pt. | sob. |               |
| 29     | 30     | 31    | 1        | 2    | 3   | 4    |               |
| 5      | 6      | 7     | 8        | 9    | 10  | 11   | 1-4 1         |
| 12     | 13     | 14    | 15       | 16   | 17  | 18   |               |
| 19     | 20     | 21    | 22       | 23   | 24  | 25   | "" tong and " |
| 26     | 27     | 28    | 29       | 30   | 31  | 1    | 04:48 pm      |
| 2      | 3      | 4     | 5        | 6    | 7   | 8    | 2 10 pm       |
|        |        | Cance | d .      |      |     |      | Ok            |

*Serwer zdarzeń* – należy wybrać serwer zdarzeń wcześniej zdefiniowany, który będzie realizował wysyłkę zebranych wyników harmonogramu w określone miejsca. Jeśli serwer zdarzeń jest użyty w harmonogramie, wówczas nie będzie można go usunąć.

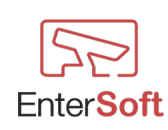

#### Ustawienia pliku wyjściowego

| Se Harmo   | nogram zadań                    |   |                               | o X |
|------------|---------------------------------|---|-------------------------------|-----|
| Ustawienia | Logi Ostatni log                |   |                               |     |
| Aktywny    | e 🔲                             |   | ID                            | 10  |
| Po wysła   | aniu usuń wynikowy plik 📃       |   |                               |     |
| Nazwa      | EnterSoft.pl co 60min           |   |                               |     |
| Urucho     | pm                              |   | – Data i godzina początkowa – |     |
| 💿 Jed      | en raz 📀 O godzinie             |   | 09.08.2018 00:00:11           |     |
| 💿 Wie      | le razy                         |   |                               |     |
| Zadani     | e                               |   | Serwer zdarzeń                |     |
| 🧿 Zbie     | erz raporty aktywnych zliczarek | > |                               |     |
| Wiele razy | Ustawienia pliku wyjściowego    |   |                               |     |
| Format p   | liku wyjściowego                |   |                               |     |
| yyyy-mr    | n-dd".csv"                      |   |                               |     |
| Dzień w p  | viku wyjściowym                 |   |                               |     |
|            | Zapisz                          |   | Anuluj                        |     |

W grupie pól "Ustawienia pliku wyjściowego" możliwe jest kliknięcie prawym klawiszem myszki na dowolnym polu i podstawienie domyślnych wartości dla poszczególnych pól.

| Wiele razy Ustawienia pliku w | vyjściowego              |
|-------------------------------|--------------------------|
| Format pliku wyjściowego      |                          |
| yyyy-mm-dd".csv"              | Wataw domyélaa wartość   |
| Dzień w pliku wyjściowym      | Wataw doinyaing war cosc |
| -1                            |                          |
|                               |                          |

*Format pliku wyjściowego* – format nazwy pliku wynikowego jaki program ma generować podczas wykonywania harmonogramu. Dostępne są wartości typowe dla określenia daty i czasu (patrz: **Dostępne elementy formatu daty i czasu)** oraz dowolne wartości, które należy umieścić w cudzysłowie, np.: jeśli plik wynikowy ma się nazywać RaportZliczarki\_2018\_09\_31.csv wówczas wartość w polu "format pliku wyjściowego" powinna wyglądać następująco: "RaportZliczarki "yyyy mm dd".csv"

Jeśli pole to jest puste program przyjmuje domyślą wartość: yyyy-mm-dd.csv

*Dzień w pliku wyjściowym* – Ilość dni, o jaką ma być zmieniona aktualna data w nazwie pliku wyjściowego.

np.

- wartość 0 oznacza, że data w nazwie pliku wyjściowym nie będzie zmieniona i przyjmie wartość z chwili uruchomienia się harmonogramu
- wartość -1 oznacza, że dzień będzie zawsze pomniejszany o 1 dzień w stosunku do dnia uruchomienia harmonogramu w nazwie będzie zawsze dzień wczorajszy

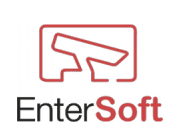

### Obsługa błędów

| Ustawiepia   |              | Ostatni log        |               |           |               |              |    |
|--------------|--------------|--------------------|---------------|-----------|---------------|--------------|----|
| Ostaviicilia | Logi         | Ostatiliog         |               |           |               |              |    |
|              | ✓            |                    |               |           |               | ID           | 16 |
| Po wysła     | niu usuń w   | ynikowy plik       |               |           |               |              |    |
| Nazwa        | Lokalny      | co 10 min          |               |           |               |              |    |
| Urucho       | m            |                    |               |           | _Data i godzi | na poczatkow | a  |
| 🔵 Jed        | en raz       | 🔵 O god            | Izinie        |           |               |              |    |
| • Wiel       | e razv       |                    |               |           | 20.09.20      | 18 21:29:03  |    |
|              | e 1 d 2 y    |                    |               |           |               |              |    |
| Zadani       | e            |                    |               |           | Serwer zdar   | zeń          |    |
| 💿 Zbie       | rz raporty   | aktywnych zlicza   | rek           | >         |               |              |    |
|              |              |                    |               |           |               |              |    |
| Wiele razy   | Ustawie      | nia pliku wyjściov | vego Obsł     | uga błędó | w             |              |    |
| W razie      | e wystapie   | nia błędu wyślij e | -mail do serv | wera zdar | zeń           |              |    |
|              |              |                    |               |           |               |              |    |
|              |              |                    |               |           |               |              |    |
| 🖌 Załąc      | z plik z rap | ortem zliczarek    |               |           |               |              |    |
|              |              |                    |               |           |               |              |    |
|              |              | Zanisz             |               |           | An            | ului         |    |
|              |              | zapisz             |               |           | <u> </u>      | uluj         |    |

Harmonogram zadań posiada możliwość zdefiniowania indywidualnego serwera e-mail, dzięki któremu będzie możliwość wysyłania raportów i wiadomości z programu do zdefiniowanych odbiorców. Jeśli w harmonogramie nie zostanie zdefiniowany żaden serwer e-mail do obsługi zdarzeń, wówczas program będzie wysyłał wszystkie e-maile za pomocą DOMYŚLNEGO serwera zdarzeń – jeśli taki oczywiście zostanie zdefiniowany.

Do każdego wysłanego maila możemy dołączyć wynikowy plik raportu ze zliczarek zaznaczając opcję "Załącz plik z raportem zliczarek".

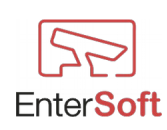

### Dni wolne

| 52 Dni v                                                                                                    | wolne            |         |            | _ <b>□</b> ×     |
|----------------------------------------------------------------------------------------------------|------------------|---------|------------|------------------|
| Widok                                                                                                    | Narzędzia 2      | Zamknij |            |                  |
| ╇                                                                                                    | Dzień<br>aktywny | Kraj    | Data       | Dzień tygodnia 🤺 |
| 1 de la compañía de la compañía de l | TAK              | Polska  | 03.03.2019 | niedziela        |
|                                                                                                    | TAK              | Polska  | 17.02.2019 | niedziela        |
|                                                                                                    | TAK              | Polska  | 10.02.2019 | niedziela        |
|                                                                                                    | TAK              | Polska  | 03.02.2019 | niedziela        |
|                                                                                                    | TAK              | Polska  | 20.01.2019 | niedziela        |
|                                                                                                    | TAK              | Polska  | 13.01.2019 | niedziela        |
|                                                                                                    | TAK              | Polska  | 06.01.2019 | niedziela        |
|                                                                                                    | TAK              | Polska  | 01.01.2019 | wtorek           |
|                                                                                                    | TAK              | Polska  | 26.12.2018 | środa            |
|                                                                                                    | TAK              | Polska  | 25.12.2018 | wtorek           |
|                                                                                                    | TAK              | Polska  | 09.12.2018 | niedziela        |
|                                                                                                    | TAK              | Polska  | 18.11.2018 | niedziela        |
|                                                                                                    | TAK              | Polska  | 11.11.2018 | niedziela        |
|                                                                                                    | TAK              | Polska  | 01.11.2018 | czwartek         |
|                                                                                                    | TAK              | Polska  | 21.10.2018 | niedziela        |
|                                                                                                    | TAK              | Polska  | 14.10.2018 | niedziela        |
|                                                                                                    | TAK              | Polska  | 23.09.2018 | niedziela        |
| <u>ک</u> لا                                                                                                    | TAK              | Polska  | 16.09.2018 | niedziela        |
| Pozycji                                                                                                    | 130              |         |            |                  |

Dzięki możliwości zdefiniowania dni wolnych od pracy mamy możliwość wyłączenia pobierania, generowania i wysyłania raportów ze zliczarek.

W dni określone jako wolne program nie będzie realizował żadnych harmonogramów ze zliczarek, chyba że w kamerach są zdefiniowane godziny pracy w dni wolne.

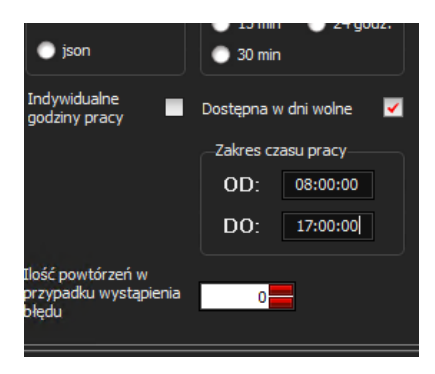

W te dni program będzie pobierał raporty tylko z kamer, w których jest ustawiona dostępność w dni wolne i określone są godziny pracy. Reszta kamer będzie automatycznie pomijana. Funkcjonalność DNI WOLNE została wyposażona w możliwość importu dat dni wolnych z pliku tekstowego.

| Se Dni v | wolne     |                               |            |                  |
|----------|-----------|-------------------------------|------------|------------------|
| Widok    | Narzędzia | a Zamknij                     |            |                  |
|          | Impo      | ortuj dni wolne z pliku       | Data       | Dzień tygodnia 🧧 |
|          | Wpis      | sz wszystkie niedziele w roku |            |                  |
| 1        | ТАК       | Poleka                        | 10.02.2010 | niedziela        |
|          | TAK       | Polska                        | 03.02.2019 | niedziela        |
|          | TAK       | Polska                        | 20.01.2019 | niedziela        |
|          | TAK       | Polska                        | 13.01.2019 | niedziela        |
|          | TAK       | Polska                        | 06.01.2019 | niedziela        |

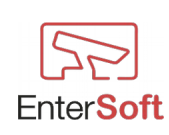

Do programu zostały dołączone definicje dni wolnych w roku 2018 oraz 2019. Pliki znajdują się w katalogu TOOLS.

Wybierając z menu opcję NARZĘDZIA→ "Importuj dni wolne z pliku" możemy automatycznie zaimportować wszystkie dni w danym roku.

| y fol | der                |              | - 🔟 🔞         |
|-------|--------------------|--------------|---------------|
| ^     | Nazwa              | Data modyfi  | kacji Typ     |
|       | 📔 DaysOff 2018.csv | 2018-09-30 ( | 2:42 Plik CS  |
| t     | DaysOff 2019.csv   | 2018-09-30 ( | 03:44 Plik CS |
|       |                    |              |               |
|       |                    |              |               |
|       |                    |              |               |
|       |                    |              |               |
|       |                    |              |               |
|       |                    |              |               |
|       |                    |              |               |
|       |                    |              |               |
|       |                    |              |               |
| ~     | <                  |              |               |
|       | pliku: *.csv       |              | ~             |
| lazwa |                    |              |               |

Format pliku tekstowego, który chcemy zaimportować do programu powinien wyglądać następująco:

DaysOff\_2018.csv 11.03.2018 18.03.2018 1.04.2018 2.04.2018 8.04.2018

co oznacza, że poszczególne daty muszą znajdować się jedna pod drugą. Pliki w innych formatach nie będą importowane do listy. Kolejność dat w pliku nie ma znaczenia. Program po zaimportowaniu automatycznie posortuje odpowiednie wartości.

W menu NARZĘDZIA dostępna jest również opcja importu wszystkich niedziel z możliwością określenia kraju i roku, którego dotyczą.

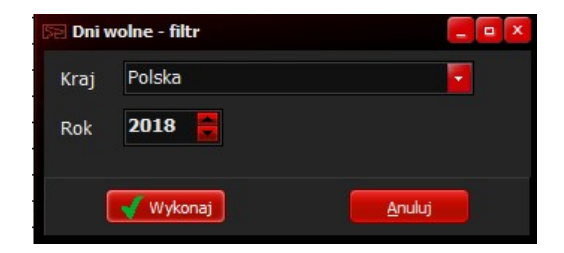

# Raporty, wykresy - Zliczanie

# Tabela wyników

Lista wszystkich zarejestrowanych wyników liczenia ze wszystkich kamer przedstawiona w formie tabelarycznej z możliwością definiowania różnego rodzaju filtrów i schematów

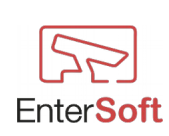

wyszukiwania danych z bazy.

| Sel Rapo | rt zliczarki |          |       |                  |                  |         |         | o X |
|----------|--------------|----------|-------|------------------|------------------|---------|---------|-----|
| Widok    | Zamknij      |          |       |                  |                  |         |         |     |
|          |              |          |       |                  |                  |         |         |     |
|          |              |          |       |                  |                  |         |         |     |
|          | ID /         | ТҮР      | Nazwa | Czas             | Czas końcowy     | Wejścia | Wyjścia |     |
| $\sim$   |              |          |       | począckowy       |                  |         |         |     |
|          | 1            | Counting | Test  | 27.09.2018 00:00 | 27.09.2018 01:00 | 0       | 0       |     |
| -        | 3            | Counting | Test  | 27.09.2018 01:00 | 27.09.2018 02:00 | 0       | 0       |     |
| -        | 5            | Counting | Test  | 27.09.2018 02:00 | 27.09.2018 03:00 | 0       | 0       |     |
|          | 7            | Counting | Test  | 27.09.2018 03:00 | 27.09.2018 04:00 | 0       | 0       |     |
|          | 9            | Counting | Test  | 27.09.2018 04:00 | 27.09.2018 05:00 | 0       | 0       |     |
|          | 11           | Counting | Test  | 27.09.2018 05:00 | 27.09.2018 06:00 | 48      | 20      |     |
|          | 13           | Counting | Test  | 27.09.2018 06:00 | 27.09.2018 07:00 | 18      | 14      |     |
|          | 15           | Counting | Test  | 27.09.2018 07:00 | 27.09.2018 08:00 | 8       | 3       |     |
|          | 17           | Counting | Test  | 27.09.2018 08:00 | 27.09.2018 09:00 | 58      | 31      |     |
|          | 19           | Counting | Test  | 27.09.2018 09:00 | 27.09.2018 10:00 | 32      | 11      |     |
|          | 21           | Counting | Test  | 27.09.2018 10:00 | 27.09.2018 11:00 | 31      | 33      |     |
|          | 23           | Counting | Test  | 27.09.2018 11:00 | 27.09.2018 12:00 | 10      | 7       |     |
|          | 25           | Counting | Test  | 27.09.2018 12:00 | 27.09.2018 13:00 | 29      | 31      |     |
|          | 27           | Counting | Test  | 27.09.2018 13:00 | 27.09.2018 14:00 | 9       | 14      |     |
|          | 29           | Counting | Test  | 27.09.2018 14:00 | 27.09.2018 15:00 | 0       | 0       |     |
|          | 31           | Counting | test1 | 27.09.2018 15:00 | 27.09.2018 16:00 | 0       | 0       |     |
|          | 32           | Counting | test1 | 27.09.2018 16:00 | 27.09.2018 17:00 | 5       | 2       |     |
|          | 33           | Counting | test1 | 27.09.2018 17:00 | 27.09.2018 18:00 | 2       | 2       |     |
|          | 34           | Counting | test1 | 27.09.2018 18:00 | 27.09.2018 19:00 | 0       | 0       |     |
|          | 35           | Counting | test1 | 27.09.2018 19:00 | 27.09.2018 20:00 | 0       | 0       |     |
|          |              |          |       |                  |                  |         |         |     |
| Pozycji  | 56 259       |          |       |                  |                  |         |         |     |

# Wykres wyników

Historia wszystkich zarejestrowanych wyników liczenia przedstawiona w formie graficznej z możliwością definiowania różnego rodzaju filtrów i schematów wyszukiwania danych z bazy.

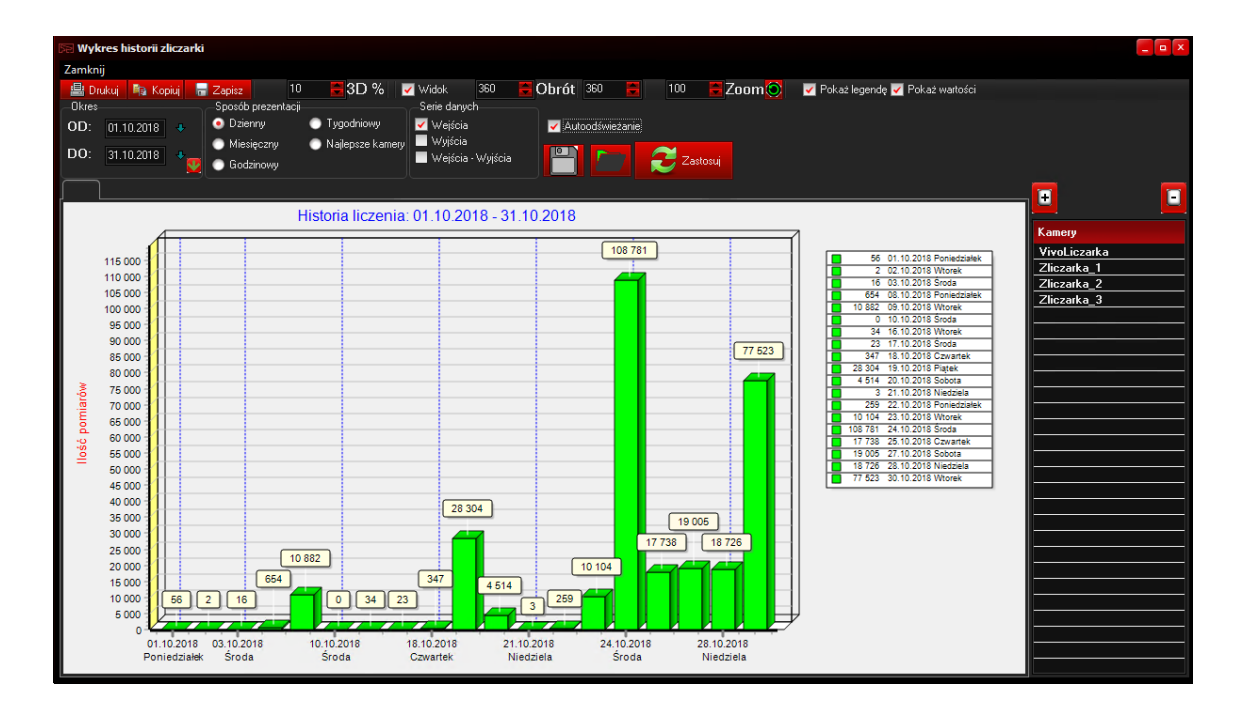

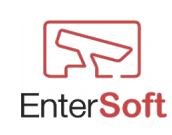

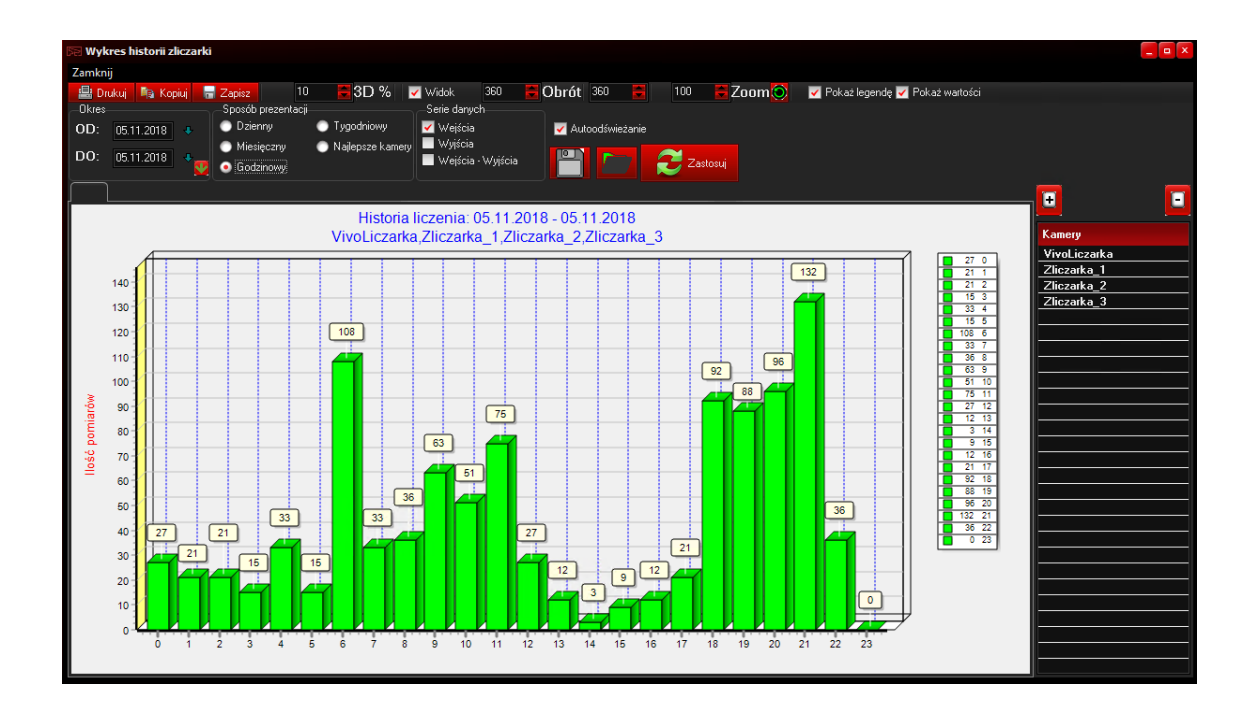

## Raport zliczarki

Raport w formie tabelarycznej z możliwością szczegółowego filtrowania danych według dowolnych kryteriów. Raport ten pozwala wyeksportować wyfiltrowane wyniki do dowolnego pliku w formacie Microsoft Excel lub PDF. Raport udostępnia funkcjonalność definiowania filtrów, ich zapisywania (do pliku, do dowolnego pliku, do bufora) oraz wczytywania zdefiniowanych wcześniej filtrów (z pliku, z dowolnego pliku, z bufora).

| 🧱 Filtr raportu zliczarki |                             |             |
|---------------------------|-----------------------------|-------------|
| Zamknij                   |                             |             |
| Zakres danych             |                             |             |
| OD: 01.10.2018 🔸 0 🚝      |                             |             |
| DO: 15.10.2018 🔸 24 🛃 🚺   | Lista kamer (5)             |             |
|                           | Wejścia główne              |             |
| Grupowanie                | VivoLiczarka<br>Zliczarka 1 | _           |
| I Dzień                   | Zliczarka_r<br>Zliczarka_2  |             |
|                           | Zliczarka_3                 |             |
| 1 Godzina                 |                             |             |
|                           |                             |             |
| I Nazwa kamery            |                             |             |
|                           |                             |             |
|                           |                             |             |
|                           |                             |             |
|                           |                             |             |
|                           |                             |             |
|                           |                             |             |
|                           |                             |             |
|                           | 2 Wyk                       | onaj raport |

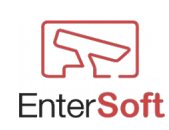

|                  |                                           |                          | R            | aport z     | iczarek  |  |
|------------------|-------------------------------------------|--------------------------|--------------|-------------|----------|--|
| Zakre            | s danych 01.10                            | .2018 - 15.10.2          | 2018 (024)   |             |          |  |
| Kame<br>Weiśc    | ry<br>ia główne . Vivol                   | Liczarka . Zlic          | zarka 1.Zlio | zarka 2.Zli | czarka 3 |  |
| No.              | Camera's name                             | Start date               | IN           | OUT         |          |  |
|                  |                                           |                          |              |             |          |  |
| 1                | Zliczarka_1                               | 01.10.2018               | 27           | 23          |          |  |
| 2                | Zliczarka_1                               | 10.10.2018               | 0            | 0           |          |  |
| 3                | Zliczarka_1                               | 02.10.2018               | 1            | 1           |          |  |
|                  | Wejście główne                            | 03.10.2018               | 1            | 2           |          |  |
| 4                |                                           | 03 10 2018               | 1            | 2           |          |  |
| 4                | Zliczarka_1                               |                          |              | 277         |          |  |
| 4<br>5<br>6      | Zliczarka_1<br>Zliczarka_1                | 08.10.2018               | 327          | 211         |          |  |
| 4<br>5<br>6<br>7 | Zliczarka_1<br>Zliczarka_1<br>Zliczarka_1 | 08.10.2018<br>09.10.2018 | 327<br>401   | 425         |          |  |

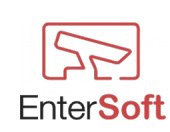

### Parametry okna raportów

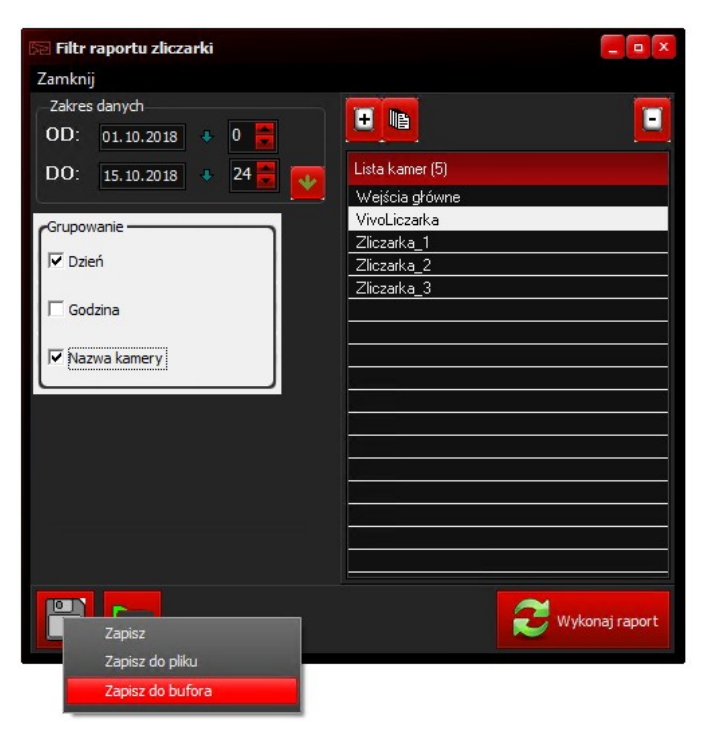

Zakres danych – data początkowa oraz końcowa za jakie ma być wygenerowany raportach. Określając godziny inne niż 0 do 24 można wygenerować zestawienie z wybranych godzin pracy zliczarek.

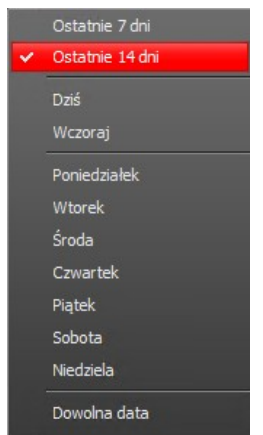

Obszar **Zakres danych** został wyposażony w możliwość szybkiego wyboru predefiniowanych zakresów dat, np. za okres ostatnich 14 dni licząc od bieżącej daty. W przypadku wyboru żądanej wartości i zapisaniu filtra program przy każdym kolejnym uruchomieniu raportu i wczytaniu zapamiętanych wartości będzie stosował zasadę np. 14 dni od daty bieżącej.

#### Lista kamer

• otwiera listę zdefiniowanych zliczarek z możliwością zaznaczenia i wyboru dowolnej liczby kamer zliczających. Wybierając konkretne kamery, zestawienie będzie uwzględniało tylko dane z wybranych kamer. Jeśli lista LISTA KAMER jest pusta, wówczas raport uwzględnia dane ze wszystkich kamer.

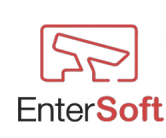

- Otwiera listę zdefiniowanych grup kamer z możliwością zaznaczenia i wyboru dowolnej liczby grup. Opcja grupowania kamer daje możliwość szybkiego wyboru określonych kamer za pomocą grupy np.: Nazywając grupę kamer WEJŚCIA możemy do tej grupy dopisać wszystkie kamery, które obsługują wejścia i wybierając grypę WEJŚCIA raport wyświetli wszystkie dane z kamer znajdujących się w tej grupie
- Daje możliwość usunięcia wszystkich lub zaznaczonej kamery z LISTY KAMER

### Zapis i wczytywanie ustawień raportu

#### Zapisz filtr

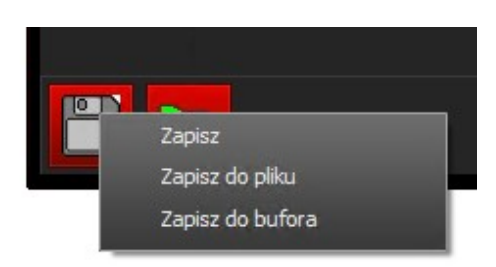

**ZAPISZ** – zapisuje bieżące ustawienia wszystkich możliwych opcji okna raportu bez konieczności podawania nazwy ustawień. Zapis odbywa się do lokalnego katalogu tymczasowego programu.

ZAPISZ DO PLIKU – daje możliwość określenia nazwy oraz wyboru lokalizacji pliku z ustawieniami raportu na dysku lokalnym programu.

ZAPISZ DO BUFORA – zapisuje wszystkie ustawienia filtrów do bazy danych programu, dzięki czemu inni użytkownicy pracujący w sieci na tej samej bazie danych będą mieli możliwość użycia zdefiniowanych przez innego użytkownika filtrów.

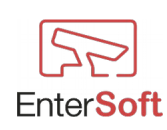

### <u>Wczytaj filtr</u>

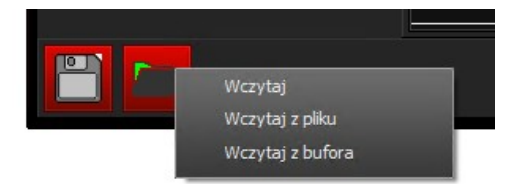

**WCZYTAJ** – wczytuje ustawienia wszystkich możliwych opcji okna raportu zapisane za pomocą opcji ZAPISZ. Odczyt następuje z lokalnego katalogu tymczasowego programu.

WCZYTAJ Z PLIKU – daje możliwość wyboru pliku z katalogu lokalnego komputera z zapisanymi wcześniej ustawieniami.

WCZYTAJ Z BUFORA – otwiera okno z listą pozycji zapisanych przez dowolnego użytkownika filtrów.

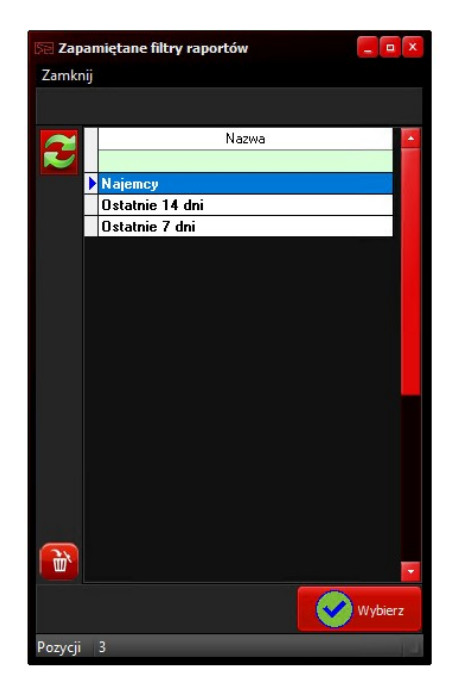

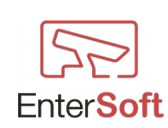

## Wykonaj raport

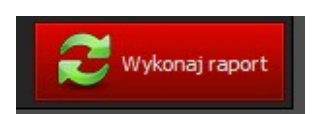

Generuje podgląd wydruku raportu według określonych kryteriów.

|       |                      |                | 0.0          | 6 (A) (     |         |  |  |
|-------|----------------------|----------------|--------------|-------------|---------|--|--|
|       |                      |                | R            | aport zl    | czarek  |  |  |
| Zakre | s danych 01.10.      | 2018 - 15.10.2 | 018 (024)    |             |         |  |  |
| Kame  | ry<br>jagłówne Vivol | iczarka Zlic   | zarka 1 Zlic | zarka 2 7li | zarka 3 |  |  |
| No.   | Camera's name        | Start date     | IN IN        | OUT         | aiki_5  |  |  |
|       |                      |                |              |             |         |  |  |
| 1     | Zliczarka_1          | 01.10.2018     | 27           | 23          |         |  |  |
| 2     | Zliczarka_1          | 10.10.2018     | 0            | 0           |         |  |  |
| 3     | Zliczarka_1          | 02.10.2018     | 1            | 1           |         |  |  |
| 4     | Wejście główne       | 03.10.2018     | 1            | 2           |         |  |  |
| 5     | Zliczarka_1          | 03.10.2018     | 1            | 2           |         |  |  |
| 6     | Zliczarka_1          | 08.10.2018     | 327          | 277         |         |  |  |
| 7     | Zliczarka_1          | 09.10.2018     | 401          | 425         |         |  |  |
|       |                      |                | 758,00       | 730,00      |         |  |  |

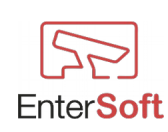

### Parametry uruchomienia programu

Program daje możliwość uruchomienia go z określonymi parametrami. Istnieją dwie metody na użycie parametrów podczas uruchamiania programu.

#### 1. W linii poleceń programu (skrótu do programu)

Jeśli do uruchomienia programu zostanie użyty więcej niż jeden parametr, wówczas poszczególne parametry należy oddzielić od siebie spacją.

Przykład użycia parametrów:

| 冠 Właściwości: VivotekQuickView                                                                                                    |         |          |                   |  |  |
|----------------------------------------------------------------------------------------------------|---------|----------|-------------------|--|--|
| Szczegóły                                                                                                    | Acronis | Recovery | Poprzednie wersje |  |  |
| Ogólne                                                                                                    | Skrót   | Zgodność | Zabezpieczenia    |  |  |
| VvotekQuick/View         Typ docelowy:       Aplikacja         Lokalizacja docelowa:       EnterSoft/VivoENG         Bement docelowy:       VG/VvotekQuick/View.exe'' -RunAsSilentModel |         |          |                   |  |  |

**2. W pliku Param.cfg**, który musi znajdować się w głównym katalogu programu (np. w katalogu: c:\Program Files (x86)\EnterSoft\Param.cfg)

To rozwiązanie powoduje, że niezależnie od tego w jaki sposób zostanie uruchomiony program (ze skrótu, plik exe bezpośrednio z katalogu, przez harmonogram zadań Windows'a itp.) parametry zawsze zostaną wczytane do programu.

Ta metoda pozwala uniknąć uruchomienia programu bez zastosowania wymaganych ustawień. Każdy parametr znajdujący się w pliku musi znajdować się w oddzielnej linii.

Przykład pliku param.cfg z kilkoma parametrami:

defaultLang;EN

-RunAsSilentMode

-DoNotSaveCountingToTheDatabase

| Dostępne parametry: |                                                                                                    |
|---------------------|----------------------------------------------------------------------------------------------------|
| Nazwa parametru     | Opis działania                                                                                                    |
| defaultLang;EN      | Ustawia język angielski jako domyślny język programu podczas pierwszego uruchomienia                                                                                                    |
| -RunAsSilentMode    | Stosując ten parametr program uruchomi się w<br>"trybie cichym" bez konieczności logowania się<br>użytkownika. W tym trybie nie można<br>dokonywać żadnych zmian w ustawieniach<br>programu. Wybierając dowolną opcję<br>konfiguracyjną program poinformuje, że działa<br>w "trybie cichym" i poprosi o logowanie<br>użytkownika. Po pomyślnym logowaniu<br>program wyłączy "tryb cichy" i odblokuje<br>możliwość dokonywania zmian. Jeśli<br>logowanie będzie nieprawidłowe program<br>zakończy działanie. |

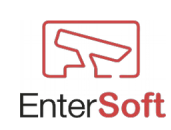

| -DoNotSaveCountingToTheDatabase | Wyłączenie automatycznego zapisu pobranych<br>wyników ze zliczarki do lokalnej bazy danych.<br>Zebrane wyniki będą podlegały tylko i<br>wyłącznie konwersji według zdefiniowanych<br>parametrów (formatowanie dat, kolejność pól<br>itd.) oraz wysyłce do serwera zdarzeń. Stosując<br>ten parametr użytkownik nie będzie miał<br>możliwości przeglądania historii liczenia oraz<br>generowania raportów ze zliczarek.     |  |
|---------------------------------|----------------------------------------------------------------------------------------------------|--|
|                                 | Brak tego parametru powoduje, że zebrane ze<br>zliczarki wyniki automatycznie zostają zapisane<br>do lokalnej bazy danych programu, co<br>powoduje możliwość przeglądania historii<br>wyników zliczarki i generowania raportów<br>historycznych ze zliczonych zdarzeń.                                                                                                    |  |
| -RunAsMin                       | Uruchamia program w postaci<br>zminimalizowanej do ikonki na pasku zadań.<br>Stosując ten parametr nie mamy możliwości<br>włączenia formy zminimalizowanej w<br>parametrach programu. Parametr uruchomienia<br>ma wyższy priorytet od opcji w parametrach<br>programu.<br>W połączeniu z parametrem -RunAsSilentMode<br>możliwe jest uruchomienie programu w formie<br>zminimalizowanej bez konieczności logowania<br>się. |  |
| -StartAtTheTop                  | Program uruchamia się w formie zwiniętego paska w lewym górnym rogu ekranu.                                                                                                    |  |
| -LPRSystemViewDisable           | Wyłączenie modułu LPR. Wszystkie opcje,<br>które dotyczą tego modułu zostaną ukryte i nie<br>będą widoczne ani dostępna dla użytkownika                                                                                                    |  |
| -LPRTransactViewDisable         | Wyłączenie modułu LPR Transact. Wszystkie<br>opcje, które dotyczą tego modułu zostaną<br>ukryte i nie będą widoczne ani dostępna dla<br>użytkownika                                                                                                    |  |
| -CountingSystemViewDisable      | Wyłączenie modułu ZLICZARKI. Wszystkie<br>opcje, które dotyczą tego modułu zostaną<br>ukryte i nie będą widoczne ani dostępna dla<br>użytkownika                                                                                                    |  |
| -CloseExcelAfterExportData      | Parametr powoduje zamknięcie programu<br>Microsoft Excel po wyeksportowaniu danych<br>do pliku *.xlsx. Parametr przydatny w                                                                                                    |  |

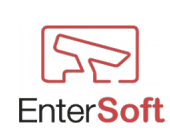

|                  | przypadku posiadania nieaktywowanej wersji<br>Microsoft Office.                                                                                                    |  |
|------------------|----------------------------------------------------------------------------------------------------|--|
| -AutoRunCameraID | Automatyczne uruchomienie okna podglądu<br>kamery według ID kamery. Kamera, która ma<br>być automatycznie uruchamiana musi mieć<br>zdefiniowany klawisz skrótu.<br>Użycie: -AutoRunCameraID;IDKamery<br>np.: -AutoRunCameraID;2<br>gdzie 2 oznacza kamerę o ID 2                                                                           |  |
| -ClientMode      | Ustawia program w trybie KLIENTA,<br>wyłączone są wówczas wszystkie możliwości<br>definicji ustawień, parametrów itp. Użytkownik<br>ma do dyspozycji tylko menu RAPORTY.<br>Program nie wykonuje w tym trybie żadnych<br>analiz i harmonogramów. Nie można<br>uruchomić w trybie klienta rozpoznawania LPR<br>ani harmonogramów zliczarek. |  |
| -ShowExceptions  | Pokazuje komunikaty z błędami, jeśli będą generowane przez program                                                                                                    |  |

# Dostępne elementy formatu daty i czasu

| Elementy formatu daty: |                                                                                                    |                    |  |  |
|------------------------|----------------------------------------------------------------------------------------------------|--------------------|--|--|
| Element                | Wyjaśnienie                                                                                                    | Możliwe wartości   |  |  |
| уу                     | rok w postaci dwucyfrowej                                                                                                    | 00 - 99            |  |  |
| уууу                   | rok w postaci czterocyfrowej                                                                                                    | 0000 - 9999        |  |  |
| m                      | miesiąc w postaci liczbowej, bez zera na początku                                                                                               | 1 - 12             |  |  |
| mm                     | miesiąc w postaci dwucyfrowej, z zerem na początku                                                                                              | 01 - 12            |  |  |
| mmm                    | dzień miesiąca w formie skrótu trzyliterowego                                                                                                   | sty - gru          |  |  |
| mmmm                   | pełna nazwa miesiąca                                                                                                    | Styczeń - Grudzień |  |  |
| d                      | dzień miesiąca, bez zera na początku                                                                                                    | 1 - 31             |  |  |
| dd                     | dzień miesiąca w formacie dwucyfrowym, z zerem na początku                                                                                      | 01 - 31            |  |  |
| ddd                    | skrócona nazwa dnia tygodnia                                                                                                    | niedz sob.         |  |  |
| dddd                   | pełna nazwa dnia tygodnia                                                                                                    | Niedziela-Sobota   |  |  |
| e                      | Wyświetla rok z bieżącego okresu / ery jako liczbę bez<br>początkowego zera<br>(tylko japońskie, koreańskie i tajwańskie ustawienia regionalne) |                    |  |  |
| ee                     | Wyświetla rok z bieżącego okresu / ery jako liczbę z<br>wiodącym zerem<br>(tylko w językach japońskim, koreańskim i tajwańskim)                 |                    |  |  |

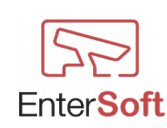

| g  | Wyświetla okres / erę jako skrót<br>(tylko japońskie i tajwańskie ustawienia regionalne)       |  |
|----|------------------------------------------------------------------------------------------------|--|
| gg | Wyświetla okres / erę jako pełną nazwę<br>(tylko japońskie i tajwańskie ustawienia regionalne) |  |

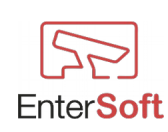
| Element          | Wyjaśnienie                                                                                                    | Możliwe wartości |  |
|------------------|----------------------------------------------------------------------------------------------------|------------------|--|
| h                | godzina bez zera na początku                                                                                               | 0 - 23           |  |
| hh               | godzina z zerem na początku                                                                                                | 00 - 23          |  |
| n                | minuta bez zera na początku                                                                                                | 0 - 59           |  |
| nn               | minuta z zerem na początku                                                                                                 | 00 - 59          |  |
| s                | sekunda bez zera na początku                                                                                               | 0 - 59           |  |
| SS               | sekunda z zerem na początku                                                                                                | 00 - 59          |  |
| Z                | milisekunda bez zera na początku                                                                                           | 0 - 999          |  |
| ZZZ              | milisekundy w formacie trzycyfrowym                                                                                        | 000 - 999        |  |
| t                | czas w formacie hh:mm - nie stosować tego<br>parametru w odniesieniu do nazw plików                                        | np.: 12:35       |  |
| tt               | czas w formacie hh:mm:ss - nie stosować tego<br>parametru w odniesieniu do nazw plików                                     | np.: 12:35:44    |  |
| am/pm            | Użycie 12-godzinnego zegara dla elementu <b>h</b> lub <b>hh</b> .<br>Wyświetla "am" przed południem i "pm" po<br>południu. | am lub pm        |  |
| a/p              | Użycie 12-godzinnego zegara dla elementu <b>h</b> lub <b>hh</b> .<br>Wyświetla "a" przed południem i "p" po południu.      | a lub p          |  |
| 'abcx'<br>"abcx" | Znaki ujęte w pojedyncze lub podwójne cudzysłowy<br>są wyświetlane jako zwykły tekst i nie mają wpływu<br>na formatowanie. |                  |  |

Elementy formatu czasu:

Wybrane przykłady formatowania daty i czasu:

yyyy-mm-dd = 2018-09-22d\_m\_yy =  $9_2_18$ dd\_mm\_yy =  $09_02_18$ ddd d mmm yyyy = środa 9 luty 2018 dddd d mmmm yyyy = poniedziałek 9 styczeń 2018

 $\begin{array}{l} h\_n\_s\_z=1\_2\_3\_4\\ hh\_nn\_ss\_zzz=01\_02\_03\_004 \end{array}$ 

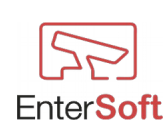

# Aktywacja programu i modułów dodatkowych

Program składa się z modułu głównego oraz modułów dodatkowych. Aktywacja modułu głównego jest warunkiem koniecznym do możliwości korzystania z modułów dodatkowych takich jaki LPR, Zliczarka itp.

Wszystkie czynności związane z aktywacją i zakupem programu oraz opcji dodatkowych dokonuje się wybierając z menu głównego pozycję

Licencje, Moduły a następnie AKTYWACJE, LICENCJE, MODUŁY DODATKOWE

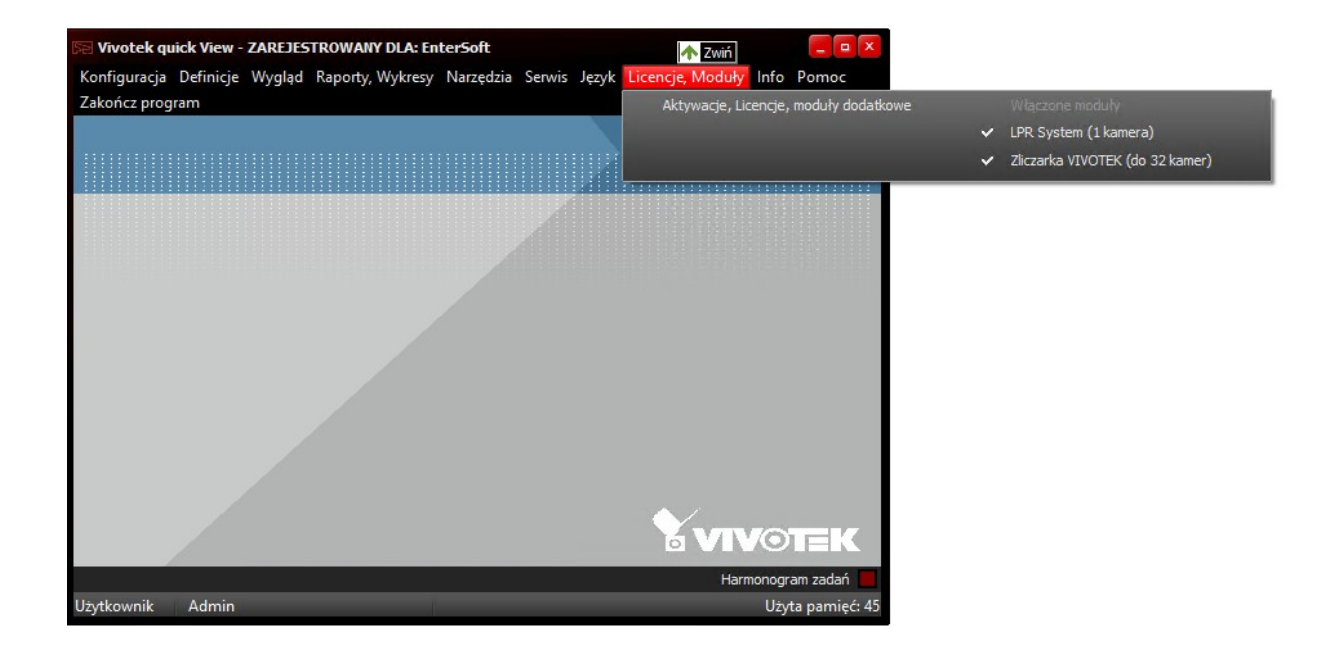

# Aktywacja modułu podstawowego

W celu aktywacji programu w wersji podstawowej należy wypełnić podstawowe informacje o użytkowniku programu takiej jak NIP oraz nazwę firmy.

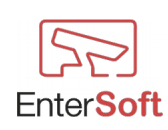

| 🕞 Aktywacja pr | rogramu, Licencje, Modu | y dodatkowe                             |                  |                | _ <b>=</b> × |
|----------------|-------------------------|-----------------------------------------|------------------|----------------|--------------|
|                |                         |                                         | –Pokaż licencje– |                |              |
|                |                         |                                         | 💿 wszystkie      | 🔵 nieaktywne 🌘 | aktywne      |
|                | Numer klienta           | 96f2452e493e502c1f26a47801b1e5a4        |                  |                |              |
|                | Nazwa firmy             | Firma Informatyczna EnterSoft           |                  |                |              |
|                | NIP                     | 8921265536                              |                  |                |              |
| LPR            | Osoba kontaktowa        | Jacek Jędrzejewski                      |                  |                |              |
| 12 EC 223      | E-mail                  | biuro@entersoft.pl                      |                  |                |              |
| COUNTING       | Adres instalacji        |                                         |                  |                |              |
|                |                         |                                         |                  |                | ×            |
|                | Uwagi                   |                                         |                  |                |              |
|                |                         | 1                                       |                  |                |              |
|                |                         |                                         |                  |                |              |
|                | Dane rejestracyjne      | Moduł podstawowy   Modul LPR   Modul ZL | CZARKA           |                |              |

Po uzupełnieniu danych możliwe jest aktywowanie modułu podstawowego programu. W tym celu należy wybrać zakładkę MODUŁ PODSTAWOWY, gdzie otrzymamy możliwość wygenerowania zamówienie aktywacji.

| 📧 Aktywacja programu, Licencje, Moduły dodatkowe |                                               |                                                                                            |                             |              |           |  |
|--------------------------------------------------|-----------------------------------------------|--------------------------------------------------------------------------------------------|-----------------------------|--------------|-----------|--|
|                                                  |                                               |                                                                                            | Pokaż licencje<br>wszystkie | 🔵 nieaktywne | 🔵 aktywne |  |
|                                                  | Nazwa:<br>Status aktywacji<br>Data zgłoszenia | Moduł podstawowy - podgląd VIDEO<br>Zamówienie w trakcie realizacji<br>10.10.2018 15:18:12 | <b>W</b> Szysboe            | nieaktywne   |           |  |
|                                                  |                                               | Sprawdź status                                                                             | Akt                         | ywuj moduł   |           |  |
| l i                                              | Dane rejestrac                                | yine Moduł podstawowy Meduł LPR Moduł ZL                                                   | ICZARKA                     |              |           |  |

Klikając przycisk AKTYWUJ MODUŁ nastąpi wygenerowanie zamówienia oraz automatyczne zarejestrowanie go na serwerze licencjonowania EnterSoft. W każdej chwili mamy możliwość sprawdzenia statusu zamówienia poprzez kliknięcie przycisku SPRAWDŹ STATUS. Aktywacja zamówienia nastąpi po uregulowaniu płatności za program.

Jeśli program pomyślnie przejdzie proces rejestracji i aktywacji na serwerze producenta zostanie, na wpisany adres e-mail użytkownika, który był podany w danych rejestracyjnych wysłany e-mail z informacją o konieczności uruchomienia programu i kliknięcia przycisku SPRAWDŹ STATUS.

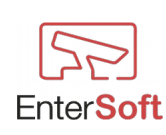

Jeśli proces aktywacji dobiegnie końca użytkownik programu zostanie o tym fakcie poinformowany.

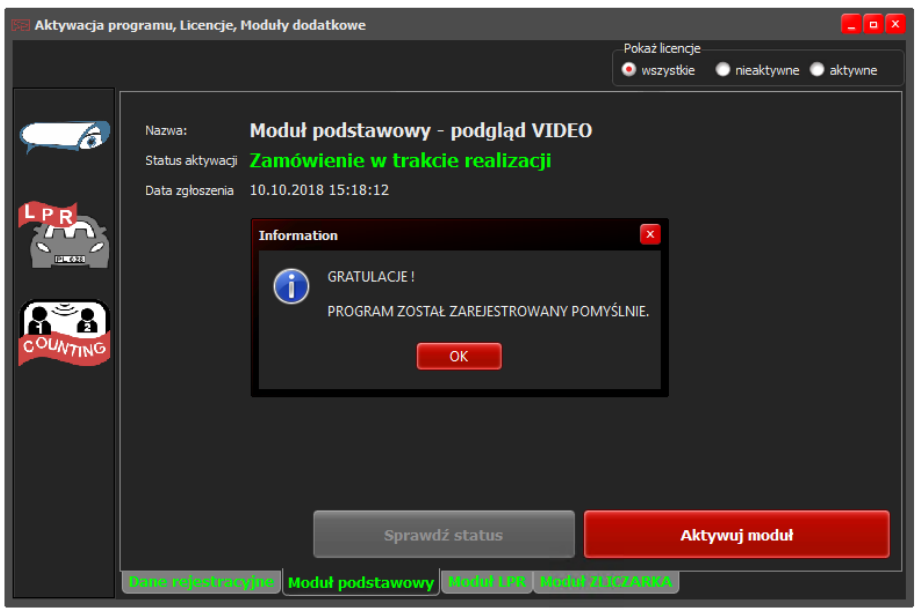

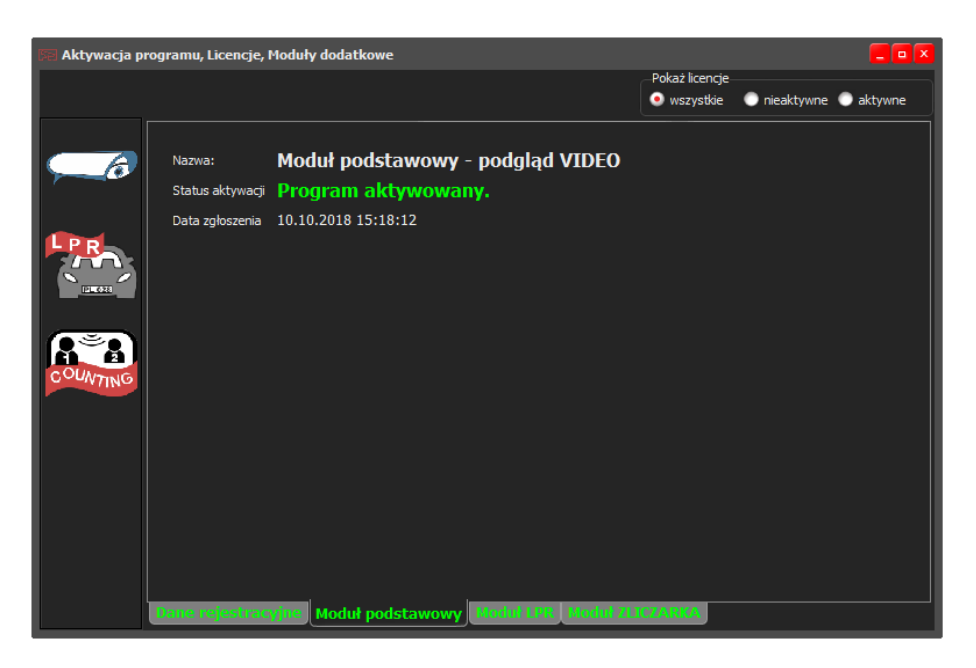

### Aktywacja modułu LPR

Moduł LPR i inne moduły dodatkowe można aktywować dopiero po aktywacji modułu podstawowego.

Bez aktywnego modułu podstawowego nie jest możliwe aktywowanie modułów dodatkowych.

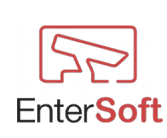

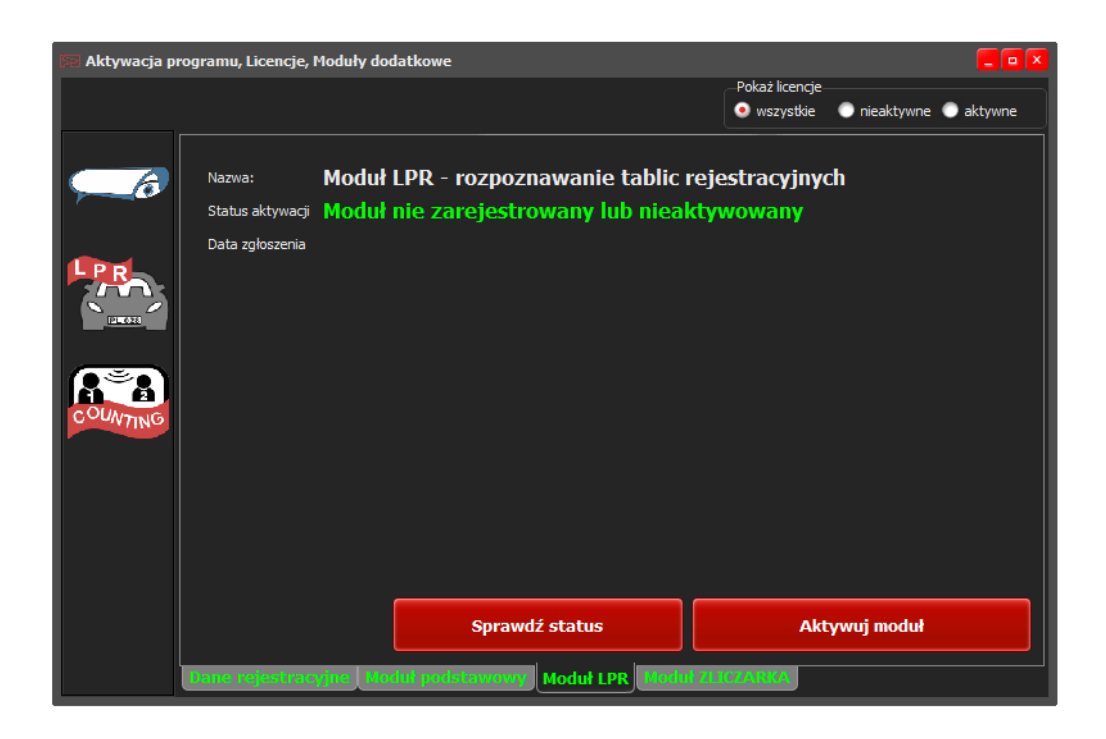

W celu aktywacji modułu LPR należy kliknąć przycisk AKTYWUJ MODUŁ. Analogicznie jak w przypadku modułu podstawowego nastąpi wygenerowanie odpowiedniego zgłoszenia i zarejestrowanie go na serwerze licencji producenta. Po ukończeniu procesu zakupu i aktywowaniu przez producenta modułu należy wejść ponownie w MODUŁ LPR i kliknąć przycisk SPRAWDŹ STATUS. Jeśli moduł zostanie aktywowany nastąpi wyłączenie wersji demo dla tego modułu i zacznie on działać bez żadnych ograniczeń.

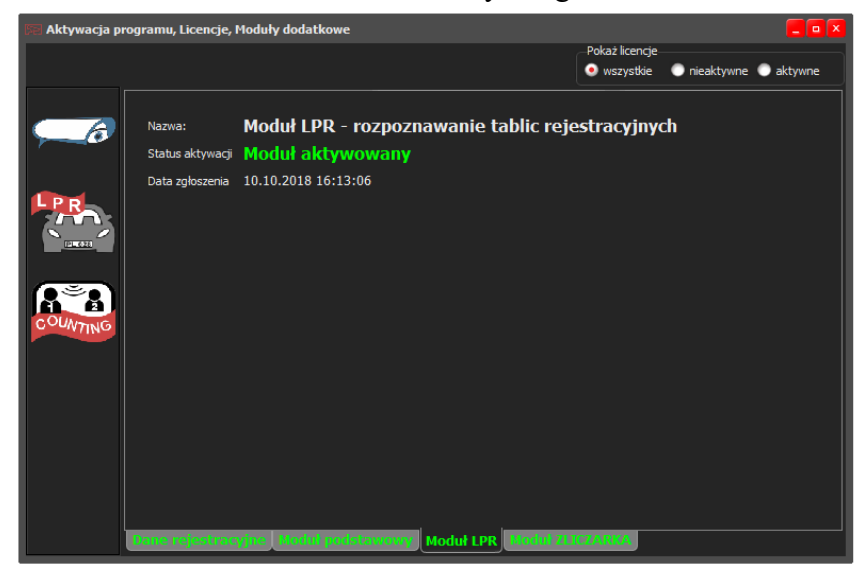

### Aktywacja modułu ZLICZARKA

Moduł ZLICZARKA i inne moduły dodatkowe można aktywować dopiero po aktywacji modułu podstawowego.

Bez aktywnego modułu podstawowego nie jest możliwe aktywowanie modułów dodatkowych.

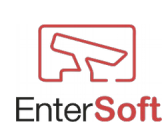

| 🕞 Aktywacja p | rogramu, Licencje, N                          | loduły dodatkowe                                                                        |                 |                            |                                  |  |
|---------------|-----------------------------------------------|-----------------------------------------------------------------------------------------|-----------------|----------------------------|----------------------------------|--|
|               |                                               |                                                                                         |                 | Pokaż licencj<br>wszystkie | je<br>e 🔵 nieaktywne 🔵 aktywne   |  |
|               | Nazwa:<br>Status aktywacji<br>Data zgłoszenia | Moduł COUNTING Vivotek - zliczarki 2D, 3D<br>Moduł nie zarejestrowany lub nieaktywowany |                 |                            |                                  |  |
| LPR .         | Dodatkowe licencje                            |                                                                                         | Al<br>Ni        | ktywne 0<br>eaktywne 32    |                                  |  |
| PLE 622       |                                               | Licencja                                                                                | Data zgłoszenia | Ilość                      | Aktywacja                        |  |
| COUNTING      |                                               |                                                                                         |                 |                            |                                  |  |
|               | 8                                             |                                                                                         |                 | C Sprawdź<br>Odśwież       | ž aktywacje cząstkowe<br>pozycje |  |
|               |                                               | Sprawdź s                                                                               | status          | ļ                          | Aktywuj moduł                    |  |
|               | Dane rejestracy                               | /jne   Modul podstawowy   M                                                             | oduł LPR Moduł  | ZLICZARKA                  |                                  |  |

W celu aktywacji modułu ZLICZARKA należy kliknąć przycisk AKTYWUJ MODUŁ. Analogicznie jak w przypadku modułu podstawowego nastąpi wygenerowanie odpowiedniego zgłoszenia i zarejestrowanie go na serwerze licencji producenta. Po ukończeniu procesu zakupu i aktywowaniu przez producenta modułu należy wejść ponownie w MODUŁ ZLICZARKA i kliknąć przycisk SPRAWDŹ STATUS. Jeśli moduł zostanie aktywowany nastąpi wyłączenie wersji demo dla tego modułu i zacznie on działać bez żadnych ograniczeń.

Podstawowy moduł zliczarki posiada w standardzie licencję na 32 kamery, co oznacza, że można zdefiniować nieograniczoną liczbę kamer zliczających, jednak tylko pierwsze 32 kamery zliczające będą podlegały analizie i raportowaniu. Jeśli zaistnieje konieczność aktywowania większej liczby zliczarek należy dokupić kolejne licencje na dowolną ilość kamer powyżej 32 kanału. Dokupienie dodatkowych licencji może mieć miejsce tylko gdy podstawowy moduł zliczarki jest aktywny.

W tym celu należy kliknąć na przycisk 🕇

Program wyświetli okno z możliwością wpisania liczby licencji jaką zamierzamy zakupić.

| 🕞 Licencja dodatkowa |                             |
|----------------------|-----------------------------|
| Nazwa licencji       | Zliczarka VIVOTEK (1 kanał) |
| Ilość 90             |                             |
| Zapisz               | Anuluj                      |

Po kliknięciu przycisku ZAPISZ nastąpi zarejestrowanie żądanej licencji na serwerze licencji producenta.

W dowolnym czasie można dokupować dowolną liczbę licencji. Każde żądanie licencji zostaje

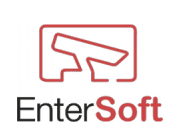

oddzielnie aktywowane przez producenta a program dysponuje zawsze sumą aktywowanych licencji. Oznacza to, że jeśli dokupimy 90 licencji i zostaną one aktywowane to w programie będzie dostępne łącznie 122 licencje dla kamer zliczających Vivotek.

| Aktywacja pro | ogramu, Licencje, I | Moduły dodatkowe            |                                            | Dahatiana          | -                                  |
|---------------|---------------------|-----------------------------|--------------------------------------------|--------------------|------------------------------------|
|               |                     |                             |                                            | • wszystki         | je<br>e 💿 nieaktywne 💿 aktywne     |
| 6             | Nazwa:              | Moduł COUNTING Vivo         | tek - zliczarki                            | 2D, 3D             |                                    |
|               | Status aktywacji    | Moduł aktywowany            |                                            |                    |                                    |
|               | Data zgłoszenia     | 10.10.2018 16:39:14         |                                            |                    |                                    |
| PR            | Dodatkowe licencje  |                             | Aktywne <b>122</b><br>Nieaktywne <b>14</b> |                    |                                    |
| P 628         |                     | Licencja                    | Data zgłoszenia                            | Ilość              | Aktywacja 🧧                        |
|               |                     |                             |                                            |                    |                                    |
| i Sin         | Zliczarka VIVOTEK   | (1 kanał)                   | 10.10.2018 16:32                           | 6                  |                                    |
| n e i         | Zliczarka VIVOTEK   | (1 kanał)                   | 10.10.2018 16:32                           | 8                  |                                    |
| OUNTING       | Zliczarka VIVOTEK   | (1 kanał)                   | 10.10.2018 16:26                           | 90                 | Tak                                |
|               |                     |                             |                                            |                    |                                    |
|               | <b>X</b>            |                             |                                            | Sprawd;<br>Odświe: | ź aktywacje cząstkowe<br>ż pozycje |
| l             | Dane rejestrac      | yjne   Modul podstawowy   M | oduł LPR Moduł i                           |                    |                                    |

Aktywacja poszczególnych licencji dodatkowych następuje po naciśnięciu przycisku SPRAWDŹ AKTYWACJE CZĄSTKOWE.

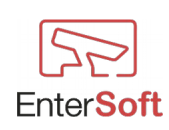

# Wersja DEMO - ograniczenia

Jeśli program działa w wersji demo, wówczas w zależności od używanych modułów będą generowane różne sytuacje informujące, że dany moduł działa w wersji DEMO.

**Moduł podstawowy- podgląd Video** – jeśli ten moduł działa w wersji demo wówczas program w odstępach godzinnych będzie wyświetlał informację o wersji demo i poprosi o ponowne zalogowanie się użytkownika do programu.

**Moduł LPR** – jeśli ten moduł działa w wersji demo wówczas program w odstępach 40 minutowych będzie wyświetlał informację o wersji demo i poprosi o ponowne zalogowanie się użytkownika do programu. Przed wyświetleniem się stosownej informacji o wersji demo zostaną automatycznie wyłączone wszystkie okna z podglądem kamer oraz analizą LPR. Po prawidłowym zalogowaniu konieczne będzie ponowne wywołanie potrzebnych okien kamer.

**Moduł ZLICZARKA** – jeśli ten moduł działa w wersji demo wówczas program przed każdym uruchomieniem harmonogramu zadań będzie wyświetlał informację o wersji demo i poprosi o ponowne zalogowanie się użytkownika do programu.

Podczas wyświetlania informacji o wersji DEMO program będzie wyświetlał komunikat informujący o aktualnym statusie wersji demo i procesie rejestracji.

Jeśli proces rejestracji pomyślnie dobiegł końca (proces zakupu programu został pomyślnie zakończony), wówczas program poinformuje o aktywacji i zakończeniu okresu próbnego. Od tej pory nie będą wyświetlane żadne komunikaty związane z ograniczeniami wersji demo oraz nie będzie konieczności cogodzinnego logowania użytkownika.

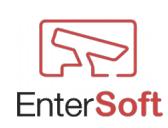